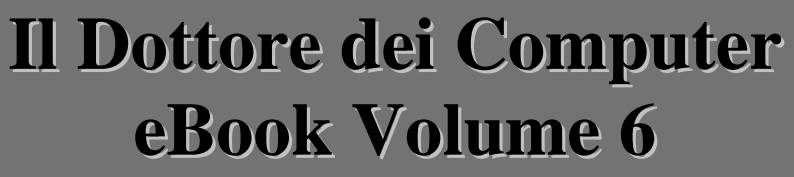

Il manuale con le soluzioni ai tuoi problemi!

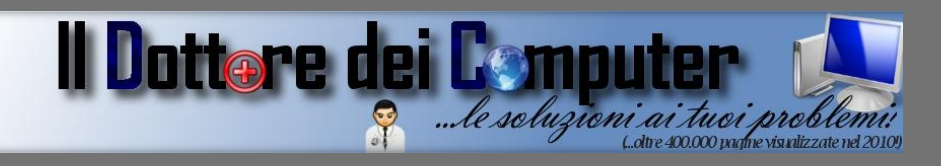

### Rimani sempre aggiornato: www.ildottoredeicomputer.com

Questo eBook è gratuito, però ti consiglio di dargli un valore e fare un'offerta alla fondazione ANT, si occupa di assistenza oncologica sanitaria gratuita a domicilio. http://www.antitalia.org/pubb/importo.php

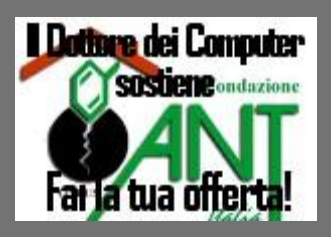

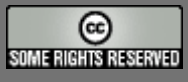

Tutto il materiale riprodotto in questo libro è protetto da licenza creative commons 2.5, per le modalità vedere pagina 2.

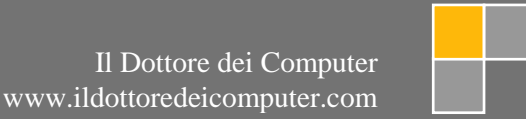

### Tutti i diritti sono riservati e questo documento non è riproducibile, se non con autorizzazione scritta da parte dell'amministratore de www.ildottoredeicomputer.com Per maggiori informazioni sulla licenza http://creativecommons.org/licenses/by-nc-nd/2.5/it/

# **Creative Commons License Deed**

### Attribuzione-Non commerciale-Non opere derivate 2.5 Italia

### Tu sei libero:

• di riprodurre, distribuire, comunicare al pubblico, esporre in pubblico, rappresentare, eseguire e recitare quest'opera

### Alle seguenti condizioni:

- Attribuzione Devi attribuire la paternità dell'opera nei modi indicati dall'autore o da chi ti ha dato l'opera in licenza e in modo tale da non suggerire che essi avallino te o il modo in cui tu usi l'opera.
- Non commerciale <u>Non puoi usare quest'opera per fini commerciali.</u>
- Non opere derivate <u>Non puoi alterare o trasformare quest'opera, ne' usarla per crearne un'altra.</u>

### Prendendo atto che:

- **Rinuncia** E' possibile rinunciare a qualunque delle condizioni sopra descritte se ottieni l'autorizzazione dal detentore dei diritti.
- **Pubblico Dominio** Nel caso in cui l'opera o qualunque delle sue componenti siano nel pubblico dominio secondo la legge vigente, tale condizione non è in alcun modo modificata dalla licenza.
  - Altri Diritti La licenza non ha effetto in nessun modo sui seguenti diritti:
    - Le eccezioni, libere utilizzazioni e le altre utilizzazioni consentite dalla legge sul diritto d'autore;
    - I diritti morali dell'autore;
    - Diritti che altre persone possono avere sia sull'opera stessa che su come l'opera viene utilizzata, come il diritto all'immagine o alla tutela dei dati personali.
- Nota Ogni volta che usi o distribuisci quest'opera, devi farlo secondo i termini di questa licenza, che va comunicata con chiarezza.
- I rischi derivati dall'uso del software proposto o inerente all'attuazione delle procedure tecniche sono interamente a carico dell'utente.

- Alcune tecniche possono essere utilizzate anche per fini illegali, gli utenti si assumono responsabilità civile e penale in merito all'utilizzo delle tecniche presentate.
- Alcuni link riportati potrebbero essere non funzionanti e alcune voci obsolete.
- Tutte le immagini sono dei rispettivi proprietari.

## Per rimanere sempre aggiornato su tutte le ultime novità visita <u>www.ildottoredeicomputer.com</u>

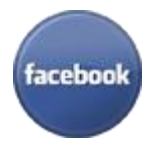

**diventa fans su facebook:** http://www.facebook.com/ildottoredeicomputer

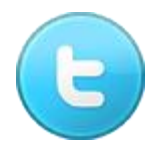

### **diventa fans su twitter:** <u>http://twitter.com/dottorecomputer</u>

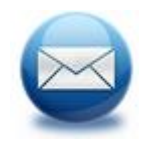

## le news del Dottore nella tua mail

http://feedburner.google.com/fb/a/mailverify?uri=ildottoredeicomputer/DLkv

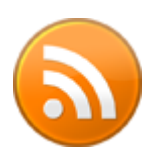

# rimani aggiornato con il feed RSS

http://feeds.feedburner.com/ildottoredeicomputer/DLkv

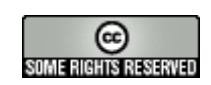

| Creative Commons License Deed                                                  |
|--------------------------------------------------------------------------------|
| Attribuzione-Non commerciale-Non opere derivate 2.5 Italia                     |
| Tu sei libero:                                                                 |
| Alle seguenti condizioni:                                                      |
| Prendendo atto che:                                                            |
| Blocco del computer in fase di standby8                                        |
| I siti italiani più letti, e Google considera Repubblica.it un vino9           |
| Periferica USB non riconosciuta10                                              |
| PacMan vs 75 persone che potevano vivere di rendita per sempre11               |
| Cambiare il carattere predefinito di Word12                                    |
| Come rimuovere un tasto dalla tastiera13                                       |
| Verificare quali programmi rallentano il vostro computer14                     |
| Master Boot Record sovrascritto e Windows non si avvia più15                   |
| Risparmia sulla bolletta dell'elettricità e dai una mano all'ambiente16        |
| Creare un videogioco per PC17                                                  |
| Vedere programmi tv e video con il PC18                                        |
| Alcuni consigli per navigare in Internet in sicurezza19                        |
| Spazzatura informatica raccolta nel 2009 in Italia20                           |
| Il museo dei Computer21                                                        |
| Scaricare facilmente file torrent                                              |
| L'archivio della Scala di Milano ora in rete23                                 |
| La durata media di una batteria per computer portatile24                       |
| Imparate ad usare Office 2007 e 2010 giocando25                                |
| E' più lunga la Normativa Privacy Facebook oppure la Costituzione Italiana?    |
| Nero Burning Rom non si aggiorna, seriale disabilitato27                       |
| La Polizia di Stato e i suoi Fatti del Giorno28                                |
| I sistemi operativi dei cellulari                                              |
| Attaccate Robin Hood su Twitter e sarete arrestati                             |
| Visualizzare l'indirizzo IP del proprio computer                               |
| Recuperiamo spazio su disco                                                    |
| Aggiornare il proprio blog senza essere connessi ad internet e più rapidamente |
| La velocità di Google Chrome in un video                                       |
| Tutte le chat visibili in chiaro su Facebook                                   |
| Regolare correttamente due monitor collegati allo stesso computer              |
| Convertire file 3GP-3G2 in AVI-MPEG                                            |

www.ildottoredeicomputer.com | © 2009–2011 Il Dottore dei Computer | Tutti i diritti riservati

| Il Dottore dei Computer Volume 6 diritti riservati<br>Attivate gratuitamente il servizio di posta elettronica certificata | www.ildottoredeicomputer.com     |
|----------------------------------------------------------------------------------------------------|----------------------------------|
| Eliminare i falsi software di sicurezza come Antispyware 2010. SysAr                                                      | tivirus o Pc Defender 39         |
| Eliminare definitivamente i dati presenti in un hard disk                                                                 |                                  |
| Velocizzare il caricamento di Firefox o Internet Explorer                                                                 | 41                               |
| Risoluzione errori aggiornamento iPhone iPad iPod                                                                         |                                  |
| Rimuovere lo username dal menu start di Windows Xp                                                                        |                                  |
| Porterete il vostro portatile in vacanza con voi? Qualche consiglio                                                       | 44                               |
| Problemi segnalati sull'iPhone 4                                                                                          |                                  |
| Sostituire il disco fisso senza dover reinstallare di nuovo tutto                                                         |                                  |
| Come uccidere il vostro Sim nel gioco "The Sims"                                                                          |                                  |
| Il bollettino pollinico per chi è allergico ai pollini                                                                    |                                  |
| Nuovo sistema operativo per il vostro iPhone, iOS 4                                                                       |                                  |
| Gestire e catalogare la propria collezione di DVD                                                                         |                                  |
| Driver mancante per la stampante Canon                                                                                    |                                  |
| Le possibili tracce per l'esame di maturità, attenti a chi vi chiede soldi                                                |                                  |
| Modificate i video che pubblicate su Youtube                                                                              |                                  |
| Importare filmati dalla videocamera                                                                                       |                                  |
| Word o Excel non aprono file creati con versioni precedenti                                                               |                                  |
| Le caratteristiche del nuovo iPhone 4                                                                                     |                                  |
| Come pulire un monitor LCD                                                                                                |                                  |
| Entrate e visitate gli stadi dove l'Italia giocherà le partite del Mondiale                                               | con il vostro PC58               |
| Utilizzate Office gratuitamente                                                                                           |                                  |
| Aprire i file Docx senza installare alcun programma                                                                       |                                  |
| Inaspettata vita quotidiana degli Stormtroopers di Guerre Stellari                                                        | 61                               |
| Visualizzare le notifiche nuove mail con Gmail                                                                            |                                  |
| Aggiungete nuove funzionalità a Facebook                                                                                  |                                  |
| Spedire SMS con il computer e outlook                                                                                     | 64                               |
| Fate uno scherzo ai vostri amici che giocano a Farmville                                                                  |                                  |
| Un'idea per il vostro 5x1000                                                                                              |                                  |
| Memorizzare le schede memoria di macchina fotografica su dispositiv                                                       | o esterno67                      |
| Apriamo e salviamo più facilmente, eliminando le estensioni inutilizzat                                                   | e68                              |
| Attenzione alla mail con la posizione degli autovelox                                                                     |                                  |
| I filmati di Youtube passano da 10 a 15 minuti                                                                            |                                  |
| Video amatoriali di denuncia per la difesa dei diritti umani                                                              |                                  |
| Riconoscere artista e brano di una canzone presente in un video                                                           |                                  |
| Rimuovere il messaggio "La caratteristica desiderata si trova in una ri                                                   | sorsa di rete non disponibile"73 |
| www.ildottoredeicomputer.com   © 2009–2011 Il Dottore dei Computer   Tu                                                   | ti i diritti riservati 5         |

| Il Dottore dei Computer Volume 6 diritti riservati www.                      | vw.ildottoredeicomputer.com |
|------------------------------------------------------------------------------|-----------------------------|
| Cancellare Office se non si disinstalla correttamente                        |                             |
| Lina guida interattiva per passare ad Office 2010                            |                             |
| Conjaro volocomento filo tra duo dispositivi                                 | 70                          |
| Windows Live Hotmail e di allegati bloccati perchè potenzialmente perice     | Noci 78                     |
| Frontionville il gioco cho sta spopologida su Escobook                       | 70                          |
| Custodio gratio oppura rimbargo par chi ogguisto iBhana4                     |                             |
| Eliminara i dogumenti in codo pollo etemponto                                |                             |
|                                                                              |                             |
| U polpo Doul o di altri animali indovini dalla Poto                          |                             |
| Fine supporte per Windows 2000 e Windows Xp 2                                |                             |
| Pine supporto per Windows 2000 e Windows Xp 2                                |                             |
| Realizzate applicazioni per cellulari Android                                |                             |
| Derrammentare il computer automaticamente ad un ora prefissata               |                             |
| 2204355 si sente fortunato su Google                                         |                             |
|                                                                              |                             |
|                                                                              |                             |
| I radurre in Italiano i siti internet stranieri                              |                             |
| Fate la spesa direttamente da casa                                           |                             |
| Come riconoscere se un CD o DVD è un falso                                   |                             |
| Aggiungete nuove funzionalità a Gmail                                        |                             |
| Create video divertenti con le facce dei vostri amici                        |                             |
| Alice Adsl e la connessione che cade                                         |                             |
| Siti web per modificare foto e pubblicarle comodamente su Facebook           |                             |
| Cambiare cartella predefinita in esplora risorse                             |                             |
| Vale più l'inchiostro di una stampante oppure il petrolio?                   |                             |
| Recuperare la password di Facebook, se dimenticata                           |                             |
| Fare le ricerche all'interno dei social network                              |                             |
| Inserire codice HTML in Blogger                                              |                             |
| Alternativa gratuita a Visio, per creare organigrammi e diagrammi di fluss   | o102                        |
| Proteggete il vostro computer con un firewall gratuito                       |                             |
| Condividere la connessione internet tra più computer                         |                             |
| Cambiare il menu di Windows 7 con quello di Windows Xp                       |                             |
| Consigli per ridurre il consumo di cartucce e risparmiare                    |                             |
| Le due cartelle programmi nel disco C                                        |                             |
| Attenti ai virus presenti su Facebook                                        |                             |
| Nascondere la visualizzazione dei dischi                                     |                             |
| www.ildottoredeicomputer.com   © 2009–2011 Il Dottore dei Computer   Tutti i | diritti riservati 6         |

| Il Dottore dei Computer Volume 6 diritti riservati<br>Gestire e visualizzare le foto nel vostro computer | www.ildottoredeicomputer.com | 10 |
|----------------------------------------------------------------------------------------------------|------------------------------|----|
| Controllate se la memoria RAM del computer funziona correttamente.                                       |                              | 11 |
| Comandare il computer con un cellulare bluetooth                                                         |                              | 12 |
| Informazioni sul traffico in tempo reale                                                                 |                              | 13 |
| Il pulsante ufficiale di Twitter per condividere gli articoli                                            |                              | 14 |
| Velocizzare l'apertura delle miniature nella taskbar di Windows                                          |                              | 15 |
| Trovate l'hotel con le tariffe più convenienti                                                           |                              | 16 |
| Alternative gratuite a Word                                                                              |                              | 18 |
| Messaggio di errore scheda grafica nvidia                                                                |                              | 19 |
| Adesso Twitter ti consiglia chi potresti seguire                                                         |                              | 20 |
| Comparite in Google Street View                                                                          |                              | 21 |
| Guardare e registrare con il computer la TV                                                              |                              | 22 |
| Pulsanti condivisione rapida in Blogger                                                                  |                              | 23 |
| Post-It virtuali per il vostro computer                                                                  |                              | 24 |
| Associare il file al programma giusto                                                                    |                              | 25 |
| Pianificare le vacanze                                                                                   |                              | 26 |

www.ildottoredeicomputer.com

## Blocco del computer in fase di standby

Argomento: errori 2 commenti

Ciao Doc, vorrei farti una domanda.

*Il mio portatile, una volta in standby si blocca completamente e devo riavviare per forza (quindi forzandolo con il tasto on/off).* 

Come posso fare per risolvere il problema? Utilizzo Windows 7.

Giuseppe (bari)

Ciao Giuseppe,

probabilmente il problema è dovuto alla disattivazione dei dischi rigidi in fase di risparmio energia.

Per eliminare la disabilitazione e risolvere il problema, devi fare questi passaggi:

Start --> Pannello di Controllo --> Opzioni di risparmio energia --> Modifica impostazioni di sospensione del computer (colonna a sinistra) --> Cambia impostazioni avanzate risparmio energia --> dove leggi "disco rigido" imposta la disattivazione dopo 180 minuti (o superiore), le stesse impostazioni mettile sotto la voce sospensione.

Vedi a corredo di quest'articolo una immagine in merito.

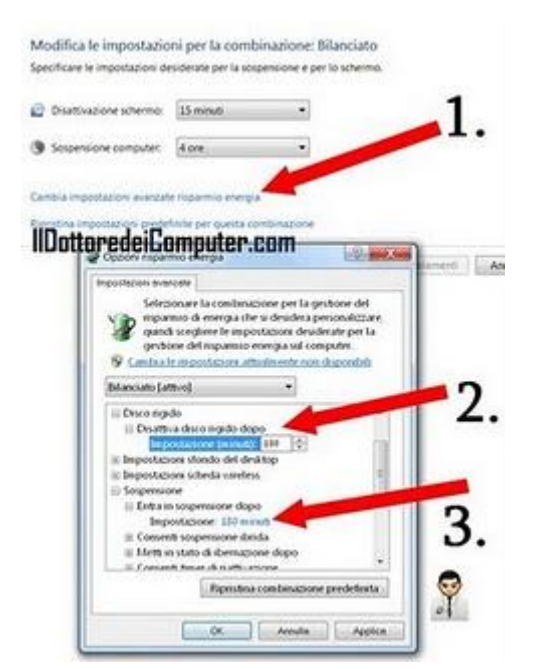

www.ildottoredeicomputer.com

### I siti italiani più letti, e Google considera Repubblica.it un vino

Argomento: internet 0 commenti

Ciao a tutti lettori,

quest'oggi mi voglio soffermare sui siti con dominio italiano (.IT) più visitati della rete secondo Google DoubleClick Ad Planner, che ha pubblicato la classifica dei 1.000 siti internet mondiali più visitati.

Molti siti da questa classifica sono esclusi, come da esempio siti per adulti, gmail, youtube e lo stesso google, pertanto la classifica può non essere molto veritiera. Comunque per onore di cronaca, ecco i siti italiani più letti:

- 232° posto: www.libero.it
- 318° posto: www.virgilio.it
- 430° posto: www.ebay.it
- 480° posto: www.alice.it
- 545° posto: www.repubblica.it
- 617° posto: www.corriere.it
- 653°posto: partypoker.it
- 987° posto: www.tiscali.it

| 194 | - ARGAMANCE                   | THE CONTRACT OF CONTRACT | 0.100.000 |       | Contraction and                                                                                                    | 649   |
|-----|-------------------------------|--------------------------|-----------|-------|----------------------------------------------------------------------------------------------------|-------|
| 544 | () databa.com                 | Restauterts              | 6,700,000 | 0.4%  | 55,000,000                                                                                                    | Tee   |
| 22  | PERSONAL PROPERTY AND INCOME. | 1000                     | 00000     | Date: | STREET, STREET, STREET | 0000  |
| 545 | @ 20006.000                   | Social Science           | 4,700,000 | 0.4%  | 31,000,000                                                                                                    | Yes   |
| 547 | (Carrieron)                   | Subserv                  | 6 700 000 | 245   | 37 000 000                                                                                                    | TH La |

La curiosità è che Repubblica compare sotto la

categoria "Wine" (vino).

Che dire, beviamoci sopra!

# Periferica USB non riconosciuta

Argomento: errori 14 commenti

Buongiorno Dottore dei Computer,

quando collego la mia macchina fotografica al computer per scaricare le foto, mi compare in basso a destra un fumetto con scritto: "Periferica USB non riconosciuta, una delle periferiche collegate al computer non ha funzionato correttamente. Windows non è in grado di riconoscerla".

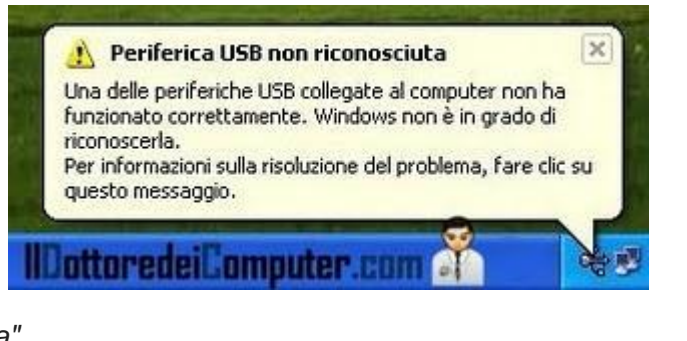

Puoi darmi qualche suggerimento per risolvere il problema?

Martina (pisa)

Ciao Martina,

potrebbe essere un problema nell'attacco USB del tuo computer oppure il dispositivo stesso che colleghi sia malfunzionante.

Ti consiglio di fare queste prove:

- Collega alla porta USB dove hai attaccato la macchina fotografica, un altro dispositivo (va bene anche una chiavetta dati USB ad esempio). Se NON viene riconosciuto, significa che quella porta USB ha dei problemi.
- Collega la macchina fotografica ad un'altra porta USB nel tuo computer.
- Stacca tutti i dispositivi non necessari dalle porte USB del computer, poi collega esclusivamente la macchina fotografica. Se viene rilevata è un problema di poca corrente erogata dalla porta USB (perché utilizzata dagli altri dispositivi che hai tolto).
- Spegni il computer e staccalo dalla corrente per un paio di minuti, successivamente riattacca il cavo della corrente, collega la macchina fotografica al computer, e riaccendi il PC.

Ciao

www.ildottoredeicomputer.com

### PacMan vs 75 persone che potevano vivere di rendita per sempre

Argomento: internet 2 commenti

Ciao a tutti lettori, nei giorni scorsi Google ha avuto nella sua homepage un simpatico logo giocabile in omaggio ai 30 anni di PacMan. E' stato fatto un calcolo, il logo in questione (per chi ci ha giocato) ha fatto perdere complessivamente 4.819.352 ore di lavoro, per un totale di 120.000.000 \$ in produttività.

| 5 |                | A             |               |   |
|---|----------------|---------------|---------------|---|
|   |                |               | ا تنا ا       | 3 |
|   |                |               |               |   |
| w | ww.ildottorede | acomputer.com | PacMan Google |   |

Facendo un calcolo, (per una persona che lavora 8 ore al giorno x 200 giorni all'anno x 40 anni) significa che 75 persone nel mondo avrebbero potuto evitare di lavorare per tutta la loro vita, portandosi a casa comunque uno stipendio (per 8 ore di lavoro) di circa 20€ all'ora!

Alla fine siete curiosi di giocare anche voi con il logo Google di PacMan? Ecco il sito celebrativo!

- I nomi dei 4 fantasmini di Pacman sono Pokey, Bashful, Shadow e Speedy.
- Volete giocare ad un PacMan "ufficiale"? Questo è il sito che fa per voi.
- Il livello 256 è considerato l'ultimo livello di PacMan, questo a causa di un errore nel codice, in quanto viene disegnato sull'indicazione del livello corrente il simbolo della frutta.

## Cambiare il carattere predefinito di Word

Argomento: office 0 commenti

#### Ciao Dottore,

quando utilizzo Word 2007, devo sempre cambiare il carattere iniziale, che risulta sempre il Calibri dimensione 11. Sai suggerirmi qualche trucco per impostare, come carattere predefinito, quello che preferisco?

Pietro (palermo)

| B w w     |                               | き |
|-----------|-------------------------------|---|
| Incolla 🥑 | G C S - abe x, x' Aa - 27 - A |   |
| Appunti 6 | Carattere                     | - |

Ciao Pietro,

ti riporto la procedura per cambiare il carattere predefinito di Word 2007 (che è, come scrivi giustamente, il font calibri dimensione 11).

Apri Word --> Clicca sulla freccia che è a destra della voce "carattere" (vedi immagine) --> Imposta il carattere che desideri avere come predefinito (nell'esempio "times new roman 12pt") --> clicca su "Predefinito" --> rispondi sì alla domanda di conferma --> chiudi Word.

Da adesso, tutti i nuovi documenti, avranno come font iniziale quello che appena impostato.

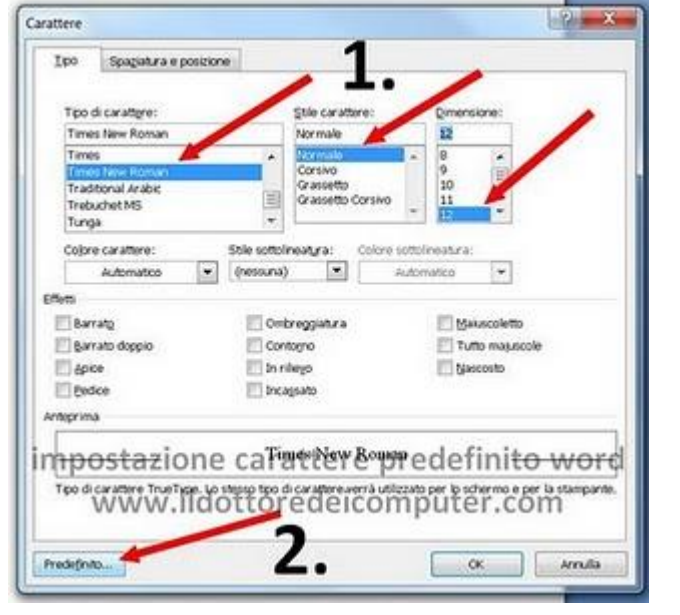

Ciao

### Come rimuovere un tasto dalla tastiera

Argomento: hardware 0 commenti

Ciao Dottore,

una graffetta è caduta accidentalmente sotto i tasti della mia tastiera. Posso rimuovere i tasti senza fare danno?

Spero tu mi possa rispondere presto

Stefania (ferrara)

Ciao Stefania,

sì è possibile rimuovere i tasti dalla tastiera del computer, ovviamente tieni sempre presente che una tastiera nuova ha un costo che si aggira sui 15-20 euro (modello base).

Prima di rimuovere il tasto, innanzitutto devi spegnere il computer e scollegare il cavo della tastiera.

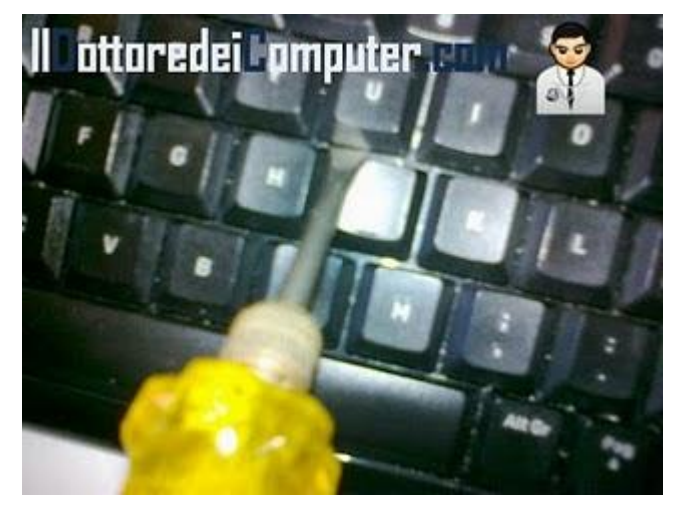

Prendi un cacciavite a taglio (non

eccessivamente largo) e vai sotto il pulsante, come da immagine a corredo di quest'articolo. Successivamente facendo un po' di leva spingi in alto il cacciavite e vedrai che il pulsante si staccherà.

Ovviamente ne puoi approfittare per fare un po' di pulizia, togliendo qualche altro tasto (eventualmente annotati la loro posizione, così quando li rimonti fai meglio), successivamente ti consiglio di soffiare con l'aria compressa, visto che probabilmente ci sarà molta sporcizia.

Quando hai pulito per bene tutto, rimetti il pulsante nella sua posizione, poi premi verso il basso fino a quando sentirai uno scatto, significa che si è incastrato perfettamente.

### Verificare quali programmi rallentano il vostro computer

Argomento: windows 2 commenti

Salve Doc,

quando utilizzo il computer (windows xp come sistema operativo), il led che indica attività nel computer lampeggia di frequente, anche se non sto facendo nulla davanti al computer. Di conseguenza il mio computer si rallenta. Come posso capire cosa sta facendo il computer in quel frangente?

Buon lavoro

Sandra (roma)

Ciao Sandra,

| Process               | FID  | CPU.  | Private Bytes | Working Set Description            | Company Name          |
|-----------------------|------|-------|---------------|------------------------------------|-----------------------|
| - System Idle Process | 0    | 95.35 | 0K            | 24K                                |                       |
| - explorer.exe        | 1868 | 1.75  | 50.00 K       | 77.488 K Esplore risorse           | Microsoft Corporation |
| OUTLOOKEXE            | 3948 | 0.78  | 70.568 K      | 103.384 K Microsoft Office Outlook | Microsoft Corporation |
| 2 proceup64 eve       | 4364 | 0.58  | 16.672 K      | 25 384 K Sysintemals Process       | Systemals - www.sy    |
| Bienglore exe         | 2936 | 0.33  | 20.908 K      | 43.444 K Internet Explorer         | Microsoft Corporation |
| # dwm.exe             | 2448 | 0.39  | 25.400 K      | 33,212 K Gestione finestre deskt   | Microsoft Corporation |
| # OPCs                | n/a  | P19   | un ilde       | AL OF BERNE Propries C             |                       |
| # WUDFHostexe         | 3152 | ww    | w.llao        | ttoredeicom                        | outer.com             |

#### per vedere qual è il programma (o i

programmi) **che utilizza il tuo processore e rallenta di conseguenza il tuo computer**, anche nei frangenti che non lo utilizzi, **ti consiglio di usare il programma Process Explorer che puoi scaricare gratuitamente a questo indirizzo.** 

Dopo che hai scaricato il programma,

- 1. Avvialo facendo doppio click su procexp64.
- 2. Fai click sulla colonna CPU (come da immagine a corredo di quest'articolo).
- 3. I processi che compaiono più in alto, sono quelli che utilizzano maggiormente la potenza di calcolo del tuo computer. Nell'immagine a corredo di questo articolo lo 0,78% è utilizzato da Outlook, lo 0,58% dallo stesso Process Explorer mentre un buon 95% è inutilizzato (così è il System Idle Process).
- 4. Se un processo utilizza una discreta percentuale di CPU e pensi possa essere un programma dannoso e inutile, puoi bloccarlo cliccando con il tasto destro sulla sua voce e selezionando "Kill Process". Vedrai che il PC sarà decisamente più veloce.

In alcuni miei precedenti articoli, ho anche parlato di come eliminare rallentamenti presenti in Firefox e in Excel/Word.

Ciao

www.ildottoredeicomputer.com

### Master Boot Record sovrascritto e Windows non si avvia più

Argomento: errori 0 commenti

Buongiorno Dottore dei Computer,

ti scrivo da un palmare perché non riesco più a far partire Windows Xp. Provando il programma Acronis Disk Director ho lanciato l'installazione di un tool che gestisce l'avvio di più sistemi, purtroppo mi ha sovrascritto il Master Boot Record per partire lui prima di Xp. Oltretutto non riconosce Xp e quindi non mi permette l'avvio neanche dalla sua videata.

Conosco il comando FIXMBR, mi consigli di utilizzare quel comando per cercare di far ripartire Windows Xp oppure hai qualcos'altro da suggermi?

Grazie se puoi rispondere quanto prima.

Mauro (cuneo)

Ciao Mauro,

inserisci il CD di Windows all'interno del tuo computer. Riavvia il computer, e quando ti compare "premere un tasto per avviare da CD Rom" premi un tasto sulla tastiera. Attendi qualche minuto, fino a quando ti comparirà un menu con

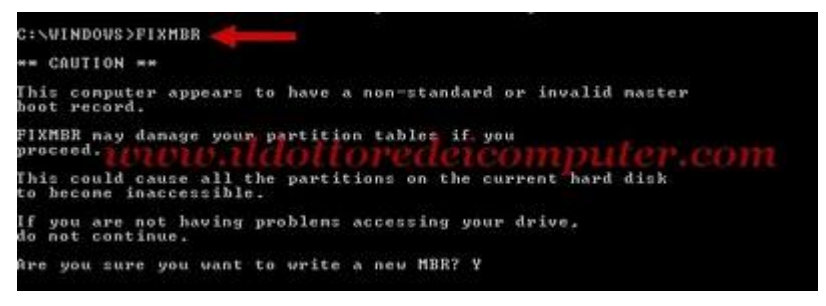

varie scelte. La cosa che devi fare è selezionare la voce per avviare la console di ripristino.

#### A questo indirizzo tutti i dettagli per avviare la console di ripristino.

Quando hai avuto accesso alla console di ripristino, scrivi il comando **MAP** per vedere le lettere di unità che corrispondo ai dischi rigidi e partizioni.

Successivamente per vedere se è possibile far ripartire il tutto, **puoi scrivere il comando FIXMBR** \device\harddisk1 (o comunque la voce dell'hard disk che ti compare quando precedentemente hai scritto MAP), o in alternativa puoi provare utilizzando il comando FIXBOOT \device\harddisk1 (o comunque la voce dell'hard disk che ti è venuta scritta quando hai scritto il comando MAP).

### Risparmia sulla bolletta dell'elettricità e dai una mano all'ambiente

#### Argomento: trucchi 2 commenti

#### Ciao Dottore,

si parla sempre di risparmio energetico... puoi darmi qualche consiglio per risparmiare energia con il computer e soprattutto risparmiare soldi sulla bolletta? Piero (roma)

#### Ciao Piero,

in merito al risparmio energetico, ti riporto alcuni punti tratti dal Climate Savers Computing, un'iniziativa no-profit presa dai grandi nomi dell'industria hi-tech (ad esempio Google ed Intel), con l'obiettivo di risparmiare energia elettrica e ridurre emissioni di gas serra.

Seguendo i consigli che ti riporto ora, potrai risparmiare oltre 600kWh di energia (pari a circa 50 euro l'anno sulla bolletta dell'elettricità).

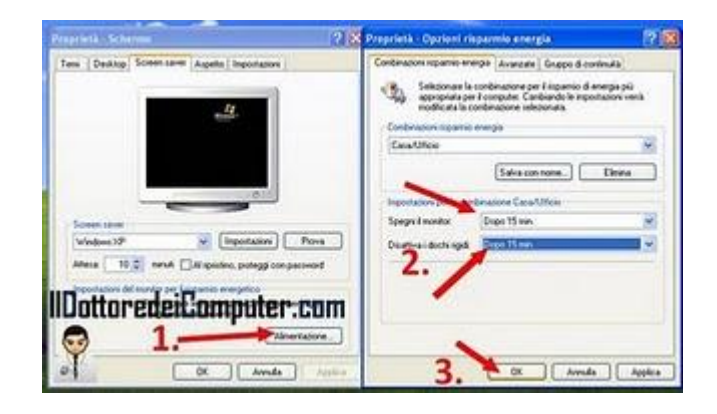

Il consiglio da parte del Climate Savers Computing è quello di impostare il risparmio energetico del computer in questo modo:

- Spegni il monitor: dopo 15 minuti (o meno)
- Disattivazione\sospensione disco fisso: 15 minuti (o meno)
- Sospensione\Standby computer: 30 minuti (o meno).

A questo indirizzo trovi le illustrazioni per vedere in che punti vanno cambiate queste impostazioni, a seconda del sistema operativo che utilizzi.

Tra gli altri consigli riportati, eccone altri che ti ho selezionato:

- Non utilizzare lo screensaver, un monitor che si spegne automaticamente dopo X minuti consuma ovviamente molto meno.
- Se acquisti un nuovo monitor o PC, verifica che ci sia l'etichetta ENERGY STAR.
- Riduci la luminosità dello schermo.
- Spegni le periferiche (stampanti, scanner, modem...) se non le utilizzi.
- Se possibile, utilizza un portatile invece che un desktop, in quanto consuma meno.
- Spegni il monitor quando non lo utilizzi.

# Creare un videogioco per PC

#### Argomento: software 0 commenti

#### Ciao Dottore,

puoi suggerirmi un semplice software che mi consenta di creare videogame per computer? Ho pochissime nozioni in merito alla programmazione... quindi non mi serve niente di particolarmente complesso.

Antonio (lecce)

Ciao Antonio,

Microsoft ha rilasciato nei mesi scorsi uno strumento di sviluppo completamente visuale e molto semplice che si chiama Kodu.

Questo strumento comprende inoltre al suo interno numerosi tutorial che aiutano in fase di creazione gioco, oltre che fornire da spunto per nuove idee.

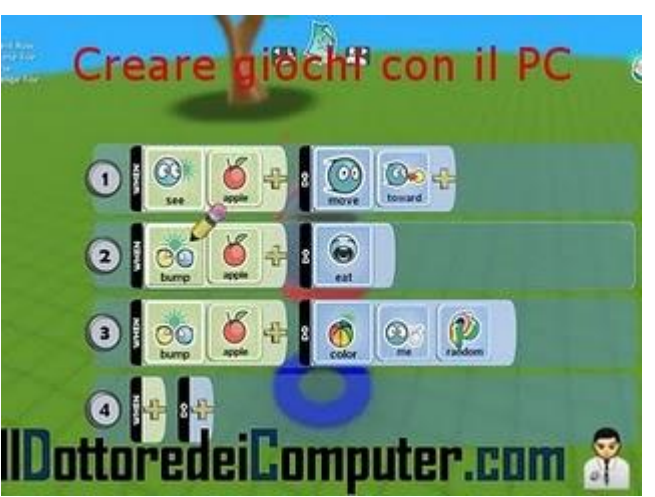

La cosa più importante è comunque la possibilità di creare videogame anche senza alcuna nozione di programmazione.

Kodu come ti dicevo, è gratuito, funziona con Windows Xp\Vista e 7 e lo scarichi a questo indirizzo.

nb. è richiesta l'installazione di Net Framework 3.5, gratuito a questo percorso.

Ciao

# Vedere programmi tv e video con il PC

Argomento: software 1 commenti

Buon pomeriggio Dottore,

visto che guardo spesso filmati su Youtube e Google Video, ti chiedo se esiste un software che mi permetta di vedere tutti questi video da un unico programma. Ciao

Sergio (trento)

Ciao Sergio,

per vedere i filmati presenti in internet comodamente con il tuo PC, il programma che ti consiglio si chiama Miro.

Grazie a questo programma puoi vedere tutti i video disponibili all'interno del catalogo Miro

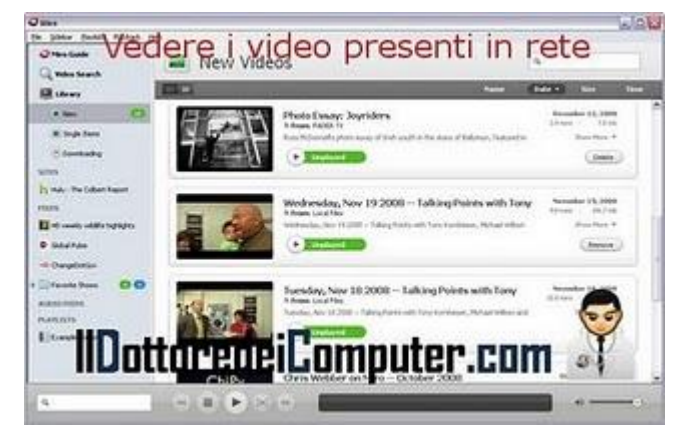

Guide, oltre che ricercare tutti i video che desideri che siano presenti all'interno di Youtube, Google Video, Yahoo! Video, e tanti altri servizi, compreso i file Torrent.

Tra le novità che ti segnalo nella versione di Miro appena uscita, la possibilità di avere i sottotitoli e maggiori performance in fase di scaricamento video.

Miro è gratuito e in italiano, funziona con Windows, OSX, Ubuntu e altre distribuzioni Linux, e lo scarichi a questo indirizzo.

### Alcuni consigli per navigare in Internet in sicurezza

Argomento: sicurezza 0 commenti

Ciao Dottore,

puoi darmi qualche consiglio per navigare in Internet in sicurezza?

Cesare (livorno)

Ciao Cesare,

i consigli per navigare in Internet in sicurezza possono essere tantissimi, ovvio che l'esperienza e il buonsenso aiutano molto.

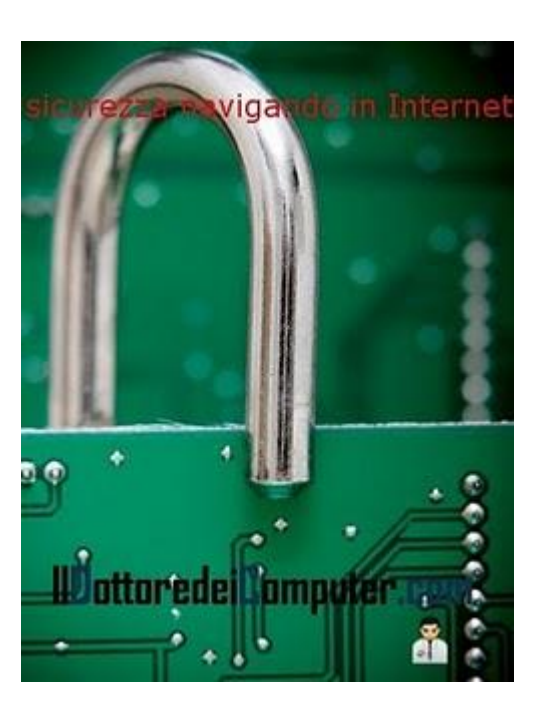

Ti riporto alcuni tra i consigli che mi sento di dirti:

- Ogni volta che un sito o software da scaricare chiede delle tue informazioni personali (come ad esempio carta di credito o codice fiscale), pensaci un attimo prima di scriverlo, devi valutare se effettivamente è opportuno per loro saperlo.
- Nei siti di Social Network (come ad esempio Facebook) verifica sempre il livello di privacy che è impostato, in modo da sapere quali utenti possono visualizzare il tuo profilo. Possibilmente non metterlo pubblico ma esclusivamente visibile agli amici.
- Quando fai un acquisto su internet, verifica che il sito abbia come suffisso HTTPS (significa che le informazioni che invii saranno criptate, quindi saranno particolarmente al sicuro) e che compaia in basso a destra del tuo browser il simbolo del lucchetto.
- Non rispondere mai alle mail bancarie (che nella quasi totalità dei casi sono finte) nelle quali ti viene richiesto username e password.
- Non inviare per mail le password o i numeri della tua carta di credito. I malintenzionati sono in grado di intercettare le mail.

### Spazzatura informatica raccolta nel 2009 in Italia

Argomento: informatica 2 commenti

Buon pomeriggio Dottore dei Computer, la mia domanda è una curiosità. Quanta spazzatura informatica è stata raccolta in Italia nell'ultimo anno?

*Grazie per la competenza nelle tue risposte. Cesare (torino)* 

Ciao Cesare,

alla tua domanda rispondo con i dati pubblicati nel rapporto annuale 2009 pubblicato dal Centro di Coordinamento RAEE in merito al ritiro e trattamento dei Rifiuti da Apparecchiature Elettriche ed Elettroniche in Italia.

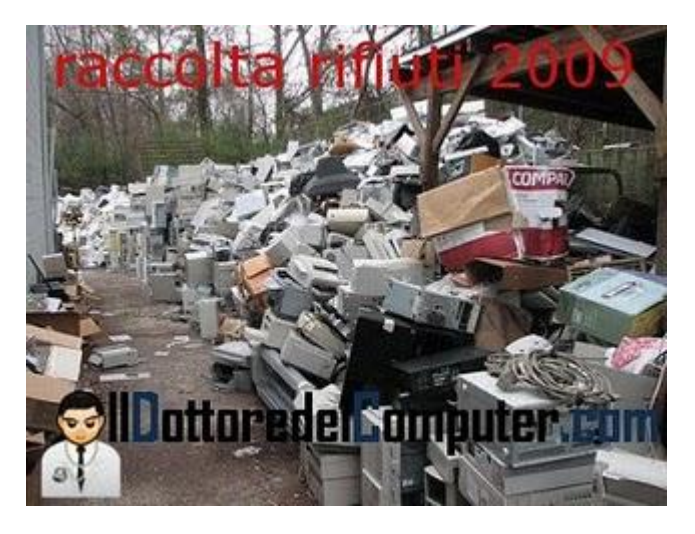

Da questi dati si può leggere come nel 2009 siano state raccolte in Italia 193.000 tonnellate di RAEE, per una media pro-capite di 3,2Kb per abitante.

In particolar modo, focalizzandoci in ambiente informatico, nel corso del 2009:

- sono state raccolte 58.000 tonnellate di Tv e Monitor (il mese di maggior raccolta è ottobre) per una media pro-capite di circa 1Kg.
- sono state raccolte 30.000 tonnellate di piccoli elettrodomestici (nei quali rientrano anche i computer, stampanti e telefonini), per quest'ultima categoria il mese di maggior raccolta è settembre, per una media procapite di circa 0,5 Kg.

Per definizione una RAEE è un rifiuto di un AEE. Gli AEE sono apparecchiature elettriche che appartengono a tipologie quali

- elettrodomestici.
- apparecchiature informatiche, di telecomunicazione, di consumo o d'illuminazione.
- strumenti elettrici o elettronici.
- giocattoli.
- apparecchiature per sport\tempo libero.
- dispositivi medici.
- strumenti per monitoraggio e controllo.
- distributori automatici.

Ciao

# Il museo dei Computer

Argomento: informatica 0 commenti

Ciao a tutti lettori,

quest'oggi vi segnalo "Il Museo dell'Informatica Funzionante" a Palazzolo Acreide in provincia di Siracusa.

Una lodevole iniziativa, in quanto **sono esposti numero computer storici perfettamente funzionanti**, tutto questo, soprattutto, senza aiuto da parte di amministrazioni locali.

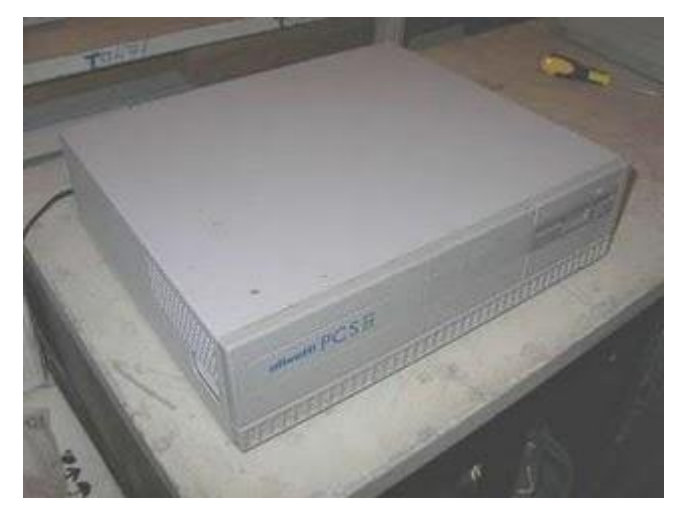

La pagina principale del museo è questa, se avete intenzione di visitarlo, prima dovete contattare i gestori, in quanto è necessaria la prenotazione.

Ciao a tutti

# Scaricare facilmente file torrent

Argomento: software 0 commenti

Ciao Dottore,

vedo sempre più spesso su internet file da scaricare sotto forma di torrent. Visto che non ho alcuna idea in merito per come scaricarli, puoi suggerirmi un software semplice che faccia questo compito? Paolo (genova)

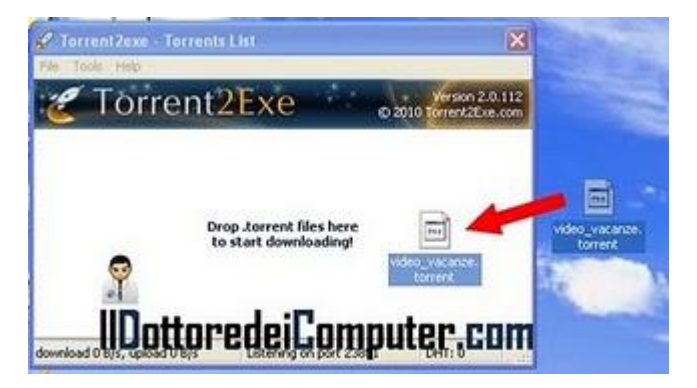

Ciao Paolo,

prima della risposta ne approfitto per dare una piccola spiegazione in merito ai file Torrent. Questi file sono un'estensione dei file di BitTorrent, e non sono altro che un protocollo P2P che consente la condivisione e distribuzione dei file su internet.

Il file in sé ha ridotte dimensioni, però aperto con programmi appositi, come quello che vedo di suggerirti, dà la possibilità di scaricare tutto il contenuto dalla persona che condivide il file.

Tornando alla tua domanda, il programma che consiglio si chiama Torrent2Exe. Per utilizzarlo, ti basterà trascinare all'interno del programma, il file TORRENT che hai scaricato. Automaticamente si aprirà una finestra che ti chiede dove salvare il file... ci penserà poi lui a fare tutto il resto!

Il programma è gratuito, funziona con Windows Xp\Vista\7 sia a 32bit sia a 64bit e lo puoi scaricare a questo percorso.

Se avete dei problemi in fase di scaricamento file, ricordatevi di mettere l'eccezione al firewall di Windows (start --> pannello di controllo --> windows firewall).

# L'archivio della Scala di Milano ora in rete

Argomento: internet 0 commenti

Per tutti gli appassionati di Teatro, una notizia interessante.

E' disponibile da pochi giorni l'archivio web contenenti le opere, i balletti, le locandine, le fotografie, i concerti e tanto altro materiale interessante, dal 1950 in poi **riguardo la Scala di Milano.** 

**Il sito è accessibile a questo indirizzo**, una buona occasione per accedere al patrimonio artistico di questo famoso teatro.

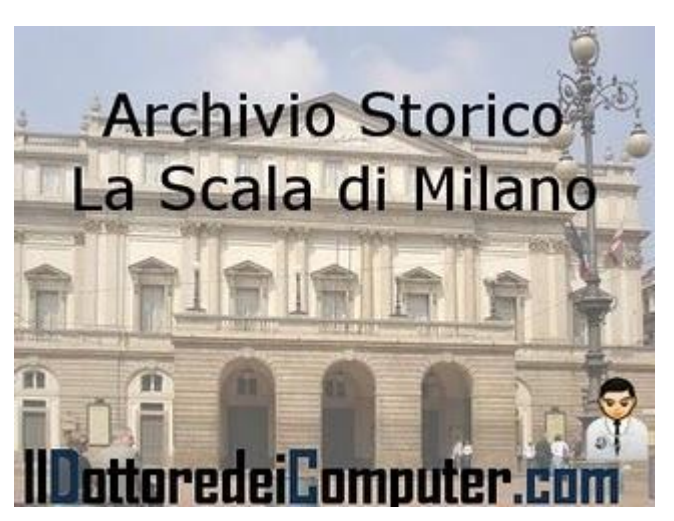

- Il Teatro La Scala è stato inaugurato nel 1778.
- fino a prima del 1800 il Teatro la Scala era illuminato di sole candele.
- La capienza è di circa 2.000 persone.

Ciao a tutti

### La durata media di una batteria per computer portatile

Argomento: hardware 0 commenti

Salve Doc,

3 anni fa ho acquistato un computer portatile. Inizialmente la durata della batteria era di circa 2 ore, adesso la durata è scesa a una sola ora. E' normale un calo del genere? Quanto dura in media una batteria di un portatile nuovo? E' possibile sostituire la batteria? Scusami per le tante domande, ma ne approfitto per fartele.

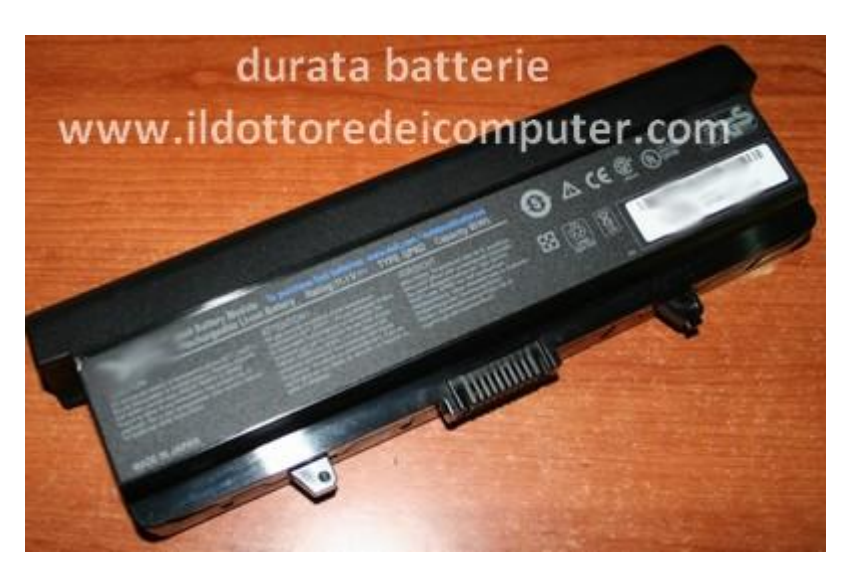

Ugo (campobasso)

Ciao Ugo,

nei computer portatili nuovi, la batteria (prendendo come riferimento il momento in cui è completamente carica) ha solitamente una durata che va tra le 2 e le 6 ore.

I fattori che incidono sulla durata sono diversi, ad esempio dal tipo di batteria, da quanti anni di vita ha e dalla sua capacità (che si misura in Milliamperora mAh).

**E' assolutamente corretto che nel corso degli anni la batteria perda di durata**, dopo 5 anni probabilmente sarà anche da buttare, visto che la durata potrebbe essere prossima al minuto...

Se vuoi un consiglio, la batteria staccala dal computer quando la lasci collegata alla corrente elettrica per molto tempo.

Nel caso avessi intenzione di sostituire la batteria, lo puoi fare senza problemi, rivolgiti al tuo negozio di fiducia o cerca su internet, la sostituzione è solitamente molto semplice, basta premere 1-2 pulsanti sul fondo del portatile e la batteria si estrae!

Ovviamente, ti consiglio di seguire i miei suggerimenti per aumentare la durata di vita delle batterie!

Ciao

www.ildottoredeicomputer.com

### Imparate ad usare Office 2007 e 2010 giocando

Argomento: office 0 commenti

Ciao a tutti lettori,

quest'oggi vi segnalo un divertente e gratuito plugin prodotto da Microsoft, dal nome "Ribbon Hero".

Questo plugin, ci propone dei piccoli giochi per misurare il nostro livello di conoscenza nell'utilizzo di Office, ed è molto utile per imparare piacevolmente il suo utilizzo.

| -                                                                                                    |                                                                                                    |                                                                                                    |       |
|----------------------------------------------------------------------------------------------------|----------------------------------------------------------------------------------------------------|----------------------------------------------------------------------------------------------------|-------|
| iter Microsoft                                                                                                   | the Brank Rowert                                                                                                    | Rige people to the left.                                                                                                    | iment |
| mu teo can now be t                                                                                              | og ach bel 8/11                                                                                                    | 8104                                                                                                    | A118  |
| Connentitie do and<br>Costenetifie do and<br>Ribor (c), which ma<br>of File, Life, format<br>carries to contente | Inter of Contract Reports<br>Series & Contract Reports<br>Series Decement - Relatively<br>Series Decement - Relatively<br>Series | data di sporte di scatta di<br>la sporte di sporte di scatta di scatta di<br>scatta di scatta di scatta di scatta di scatta di<br>scatta di sporte di scatta di scatta di scatta di<br>scatta di sporte di scatta di scatta di<br>scatta di sporte di scatta di scatta di<br>sporte constatti di scatta di scatta di<br>scatta di scatta di scatta di scatta di<br>scatta di scatta di scatta di<br>scatta di scatta di scatta di<br>scatta di scatta di scatta di<br>scatta di scatta di scatta di<br>scatta di scatta di scatta di<br>scatta di scatta di scatta di<br>scatta di scatta di scatta di<br>scatta di scatta di scatta di<br>scatta di scatta di scatta di<br>scatta di scatta di<br>scatta di scatta di<br>scatta di scatta di<br>scatta di<br>scat |       |
| desgrad to help to<br>reports and some                                                                           | Design and Layout (0) 23                                                                                                    |                                                                                                    |       |
| the button on the main of the                                                                                    | 111                                                                                                    | IID-Hanada:D                                                                                                    |       |

La cosa simpatica è che a ogni gioco-sfida corrisponde un punteggio, ottenuto il quale potete confrontarlo con quello dei vostri amici oppure pubblicarlo su Facebook.

Ribbon Hero è gratuito, lo scaricate a questo indirizzo (clicca sulla colonna a destra dove è scritto "Try It"), e funziona con Office 2007 e 2010.

Ciao Doc.

### E' più lunga la Normativa Privacy Facebook oppure la Costituzione Italiana?

Il Dottore dei Computer Volume 6 diritti riservati Argomento: news 2 commenti

Ciao a tutti cari lettori, sì è parlato più volte in questi giorni della privacy, a volte violata, su Facebook.

Ma per chi volesse leggere la normativa sulla privacy di Facebook, **consiglio, per prepararsi alla lettura, di leggersi prima la costituzione Italiana** (principi fondamentali + diritti e doveri dei cittadini). **Visto che la leggerebbe in decisamente meno tempo.** 

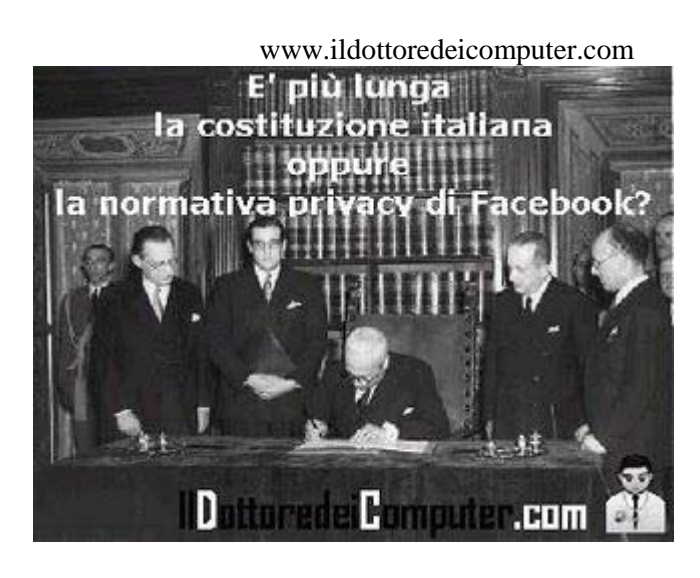

Non ci credete? Ho fatto apposta per tutti i lettori del Dottore dei Computer, un documento che mette a confronto i due testi, così potete vedere visivamente la differenza! Lo trovate a questo indirizzo.

- il grafico dell'evoluzione della privacy su Facebook, a questo indirizzo.
- la persona ritratta nella foto mentre firma la Costituzione Italiana è Enrico De Nicola, è il 27 dicembre 1947.

### Nero Burning Rom non si aggiorna, seriale disabilitato

Argomento: errori 0 commenti

#### Salve Dottore dei Computer,

sto cercando di aggiornare Nero Burning Rom 7 alla versione 8. Il problema è che in fase di aggiornamento, nel momento in cui devo inserire il seriale, questo campo è disabilitato, e al suo interno compare il seriale del mio vecchio Nero Burning Rom 7, pertanto quando clicco su avanti non sono in grado di installarlo. Puoi aiutarmi? Sergio (torino)

#### Ciao Sergio,

devi cancellare manualmente all'interno delle chiavi di registro, il valore del tuo vecchio numero seriale. Successivamente vedrai che quando farai partire l'installazione di Nero 8, tutto andrà a buon fine, e potrai inserire il seriale di Nero 8 in tuo possesso.

Per risolvere il problema clicca su: Start --> esegui --> scrivi: regedit --> cancella i valori all'interno di HKEY\_LOCAL\_MACHINE \ SOFTWARE \ Ahead \ Installation \ Families\ Nero7 \Info

Per tutti coloro che hanno il problema analogo,

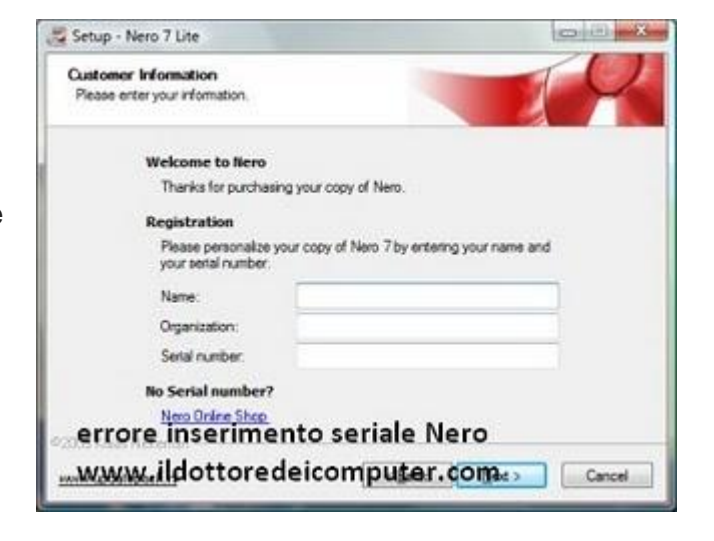

però con versioni diverse di Nero, i percorsi da cancellare sono i seguenti: Nero 6: "HKEY\_LOCAL\_MACHINE \ SOFTWARE \ Ahead \ Nero-Burning Rom \ Info" Nero 8: "HKEY\_LOCAL\_MACHINE\SOFTWARE \ Nero \ Installation \ Families \ Nero 8 \ Info" Nero 9: "HKEY\_LOCAL\_MACHINE \ SOFTWARE \ NERO \ SHARED \ NL9"

www.ildottoredeicomputer.com

# La Polizia di Stato e i suoi Fatti del Giorno

Argomento: internet 0 commenti

Ciao a tutti lettori,

oggi vi segnalo **un sito web aperto da poco da parte della Polizia di Stato** (in collaborazione con Tgcom), ovvero "**I Fatti del Giorno**".

Visitando il sito, potrete selezionare la provincia italiana di vostro interesse e leggere tutte le notizie di operazioni e indagini in corso o concluse, raccontate direttamente dalle Questure italiane.

Iniziativa interessante, vedremo se ci sarà la costanza di mantenere nel tempo sempre aggiornato questo servizio.

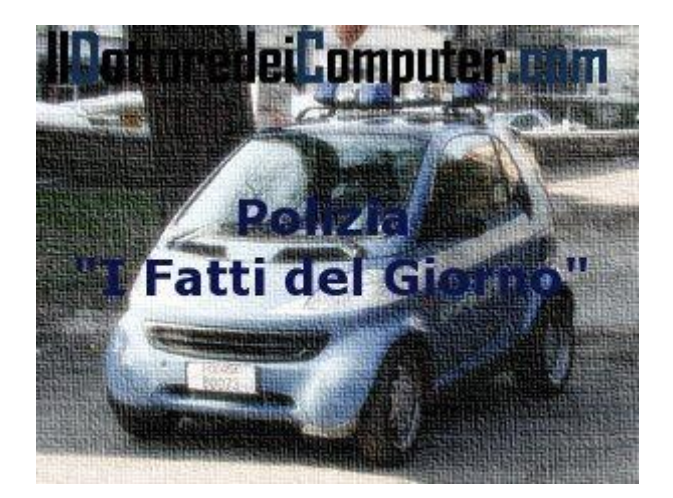

A titolo di esempio, nella giornata di ieri (11 maggio 2010) per quella che riguarda la questura di Milano su "I fatti del giorno" compare una sola notizia, in Google News, scrivendo "Polizia Milano" le notizie che compaiono sono almeno una decina (anche se, a onor del vero, non tutte sono pertinenti).

# I sistemi operativi dei cellulari

Argomento: telefonia 0 commenti

Ciao Doc,

i cellulari smartphone hanno a corredo diversi sistemi operativi, ti chiedevo quali sono e su quali smartphone sono installati.

Dario (vicenza)

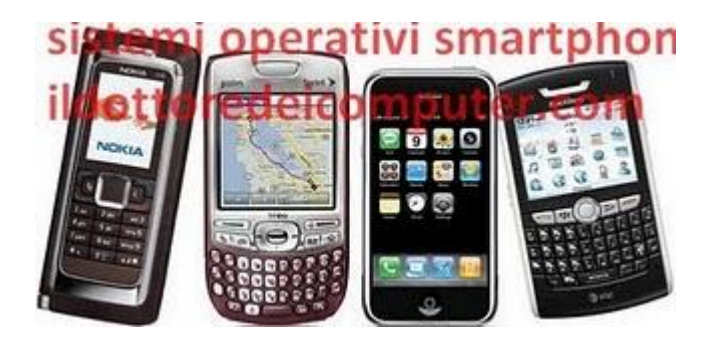

Ciao Dario,

ti faccio un breve elenco dei sistemi operativi per smartphone più diffusi sul mercato:

- IPHONE OS: è il sistema operativo in uso negli iPhone. Le applicazioni sono intuitive e
  posizionate particolarmente bene, non è necessario districarsi tra un sacco di voci di menu per
  avviarle. L'interfaccia è gestita esclusivamente dalle dita sullo schermo. Al suo interno è installato
  Safari Mobile che consente di navigare in Internet con semplicità e in maniera rapida. Le
  applicazioni si possono scaricare con il programma iTunes a questo indirizzo.
- **RIM BLACKBERRY**: è il sistema operativo utilizzato nei dispositivi Blackberry. Ottimizzato al meglio per sfruttare la rotellina posta nei fianchi di questi dispositivi. Ottima gestione della posta elettronica, così come ottimo è il browser web. Le applicazioni per questo sistema operativo si scaricano presso il BlackBerry App World a questo indirizzo.
- ANDROID: è il sistema operativo made in Google. Si sincronizza automaticamente con gli account Google, in modo da avere fin da subito, la casella Gmail e tutti gli altri servizi Google già sincronizzati. I cellulari che supportano questo sistema operativo sono diversi e di varie marche, si segnalano alcuni dispositivi HTC e Samsung. Le applicazioni si trovano presso l'Android Market a questo sito.
- **SYMBIAN**: il sistema operativo utilizzato principalmente da Nokia. Per installare le applicazioni all'interno di questo cellulare, accedere all'OVI Store a questo indirizzo.
- MICROSOFT WINDOWS MOBILE: questo sistema operativo si può trovare installato negli Smartphone dei più disparati operatori, come ad esempio Motorola e Samsung. Il menu è chiaramente ispirato al sistema operativo per computer Windows. C'è la possibilità di utilizzare Word, Excel e tutti gli altri prodotti della suite di Office.

Ciao

### Attaccate Robin Hood su Twitter e sarete arrestati

Argomento: news 0 commenti

Attenti a quello che scrivete su Twitter.

Specialmente quando minacciate scherzosamente di far saltare in aria l'aeroporto "Robin Hood" di Doncaster. Rischiate di finire in cella.

Comunque controllando su twitter quello che gli Italiani vogliono distruggere, cade l'occhio soprattutto su computer e televisioni... siamo salvi.

- Un ragazzo inglese di 26 anni, che ha minacciato su twitter, per scherzo, di far saltare in aria l'aeroporto "Robin Hood" di Doncaster, è stato arrestato.
- L'aeroporto di Doncaster ha avuto nel corso del 2009 oltre 835.000 passeggeri.
- Il primo film su Robin Hood è datato 1908, titolo "Robin Hood and His Merry Men" ed era un film muto.

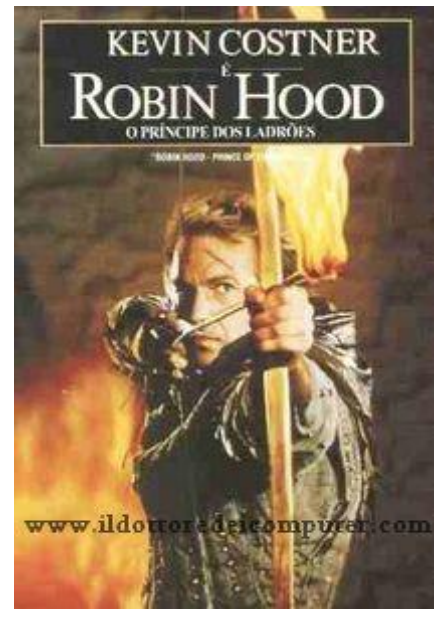

### Visualizzare l'indirizzo IP del proprio computer

Argomento: internet 0 commenti

Buongiorno Dottore, una domanda molto semplice alla quale però non so dare una risposta. Come faccio a vedere l'indirizzo IP del mio computer? Utilizzo Windows 7 come sistema operativo. Alessandro (firenze)

Ciao Alessandro, l'indirizzo IP è quel numero che identifica in maniera univoca ogni dispositivo che viene collegato alla rete informatica, è paragonabile ad un numero telefonico, al quale ad ogni numero è associato uno specifico apparecchio telefonico.

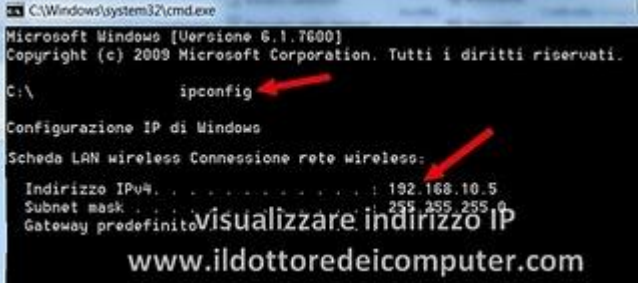

### Per visualizzare l'indirizzo IP del tuo computer devi fare la seguente procedura:

Start --> Tutti i programmi --> Accessori --> Prompt dei Comandi.

Nella finestra nera che ti si aprirà (il "prompt"), scrivi: **ipconfig (oppure** scrivi **ipconfig /all** se vuoi ancora più dettagli).

L'indirizzo IP è quel valore che compare sulla riga "Indirizzo IPv4".

Il comando ipconfig è anche utilizzabile in Linux direttamente dalla shell.

# Recuperiamo spazio su disco

#### Argomento: software 5 commenti

#### Ciao Dottore,

possiedo un PC storico Pentium 2 con Hard Disk da 10 Gb e Windows XP.

Il computer funziona benissimo, i dati da memorizzare li riverso in un hard disk esterno.

Purtroppo l'hard disk interno progressivamente si è riempito lo stesso, ho eseguito pulitura disco, deframmentazione, e tolto i programmi inutilizzati, ma non ho avuto risultati apprezzabili.

Poiché ho disponibili solo 800 Mb, puoi aiutarmi? Grazie Terenzio (rovigo)

Ciao Terenzio,

purtroppo con i tempi attuali 10Gb di spazio su disco per Windows Xp è un pochino, ti consiglio appena possibile di installare un hard disk da almeno 40Gb, li trovi a basso prezzo ad esempio presso la fiera dell'elettronica.

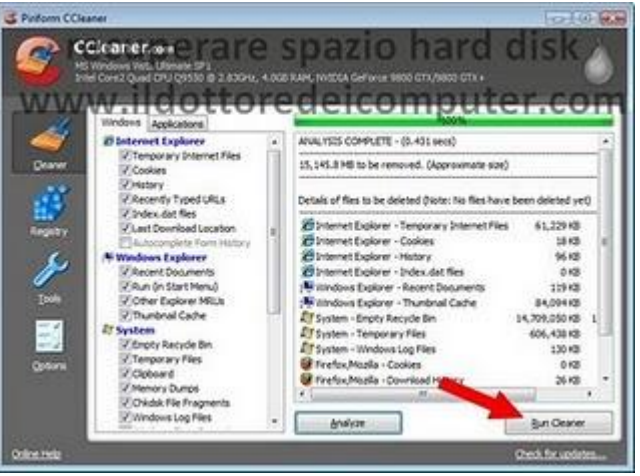

## Per quello che riguarda la pulizia dei dati inutili sul tuo PC, ti consiglio il programma CCLEANER che trovi gratuitamente a questo indirizzo.

Dopo averlo installato e avviato, potrai rimuovere dal tuo PC tutti i file inutili, oltre che pulire il registro di sistema per renderlo un pochino più veloce.

Ciao

Argomento: internet 0 commenti

#### Ciao Dottore,

gestisco da diversi mesi un blog con piattaforma Blogger.

Visto che non sempre ho la possibilità di rimanere connessa ad Internet, sai dirmi un trucco per scrivere nel mio blog anche senza avere la connessione attiva?

Grazie di tutto

Egidia (benevento)

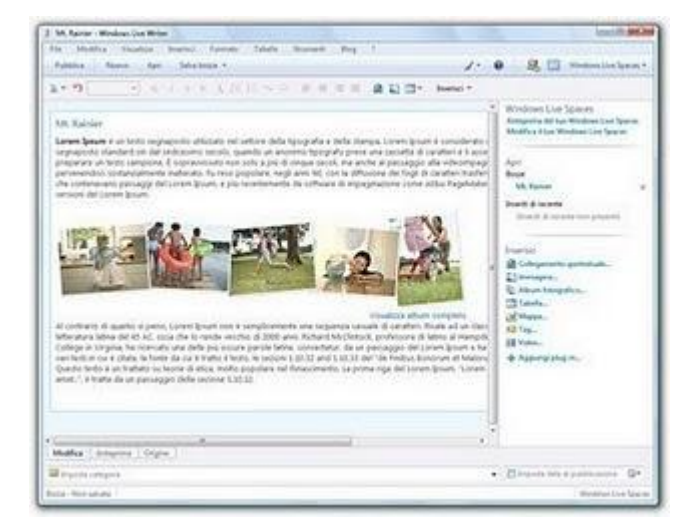

Ciao Egidia,

per aggiornare il tuo blog in maniera semplice e rapida, ti consiglio di utilizzare il programma Windows Live Writer.

Questo programma ha alcuni vantaggi che mi sento di segnalarti:

- Possibilità di scrivere i tuoi articoli per il tuo blog anche off-line, pertanto senza bisogno di avere la connessione a internet (ovviamente gli articoli saranno pubblicati nella prima occasione che il tuo PC risulta collegato a Internet).
- Interfaccia analoga a quella di Word, con le tante possibilità di formattazione e scelta del caso, che non sono presenti quando si scrive un articolo direttamente dalla piattaforma del proprio blog.
- **Supporta molte piattaforme blog,** come ad esempio Blogger, WordPress, Windows Live Spaces, TypePad e non solo.

#### Il programma Windows Live Writer è gratuito e in italiano, e lo puoi scaricare a questo indirizzo.

# La velocità di Google Chrome in un video

Argomento: video 0 commenti

Ciao a tutti cari lettori e lettrici,

ho ricevuto in questi mesi molte mail nel quale mi veniva segnalata la velocità di Google Chrome durante la navigazione in internet rispetto ad altri browser.

Quest'oggi vi riporto un simpatico e interessante video realizzato da Google, per

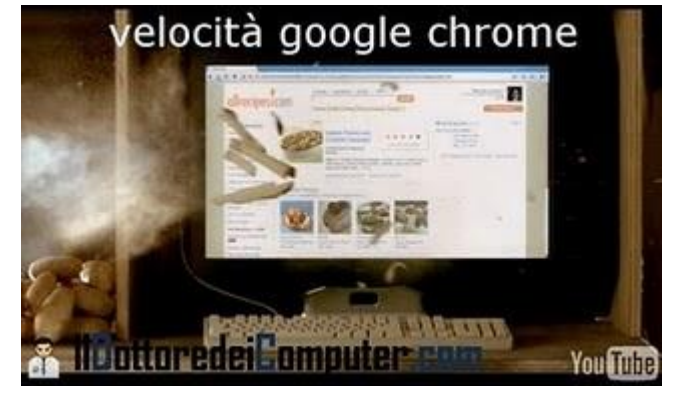

pubblicizzare proprio questa particolare caratteristica di Google Chrome di cui tanto mi avete parlato, ovvero la velocità!

Vi consiglio di guardare il filmato a questo indirizzo... la scena con la patata tagliata a fette è davvero impressionante!

Se siete interessati anche al dietro le quinte di questo filmato... beh allora questo altro video fa per voi!

www.ildottoredeicomputer.com

# Tutte le chat visibili in chiaro su Facebook

Argomento: news 2 commenti

Ciao a tutti lettori,

il sito techcrunch.com ha riportato una grave falla presente nei giorni scorsi su Facebook, ovvero la possibilità di vedere le chat altrui... in parole povere potevate farvi gli affari delle vostre conoscenze leggendo tutte le loro chattate! Come fare? Lo spiega questo video presente su youtube.

I tecnici del popolare social network hanno risolto il problema, però state sempre in guardia a non

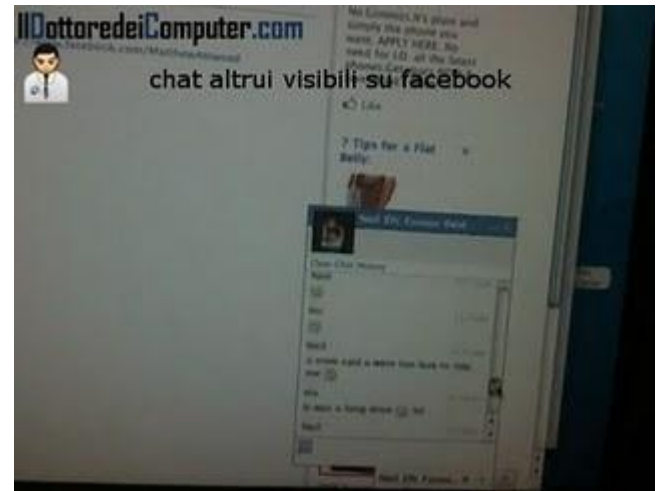

scrivere cose troppo personali nei social network... in quanto a mio dire, problemi analoghi si potrebbero rimanifestare, anche se non su Facebook, in altri siti e servizi internet.

Meglio utilizzare, per le vostre comunicazioni più private, la cara vecchia mail.

www.ildottoredeicomputer.com

o monitor

OK Annulla Applica

ottoredeicomputer.com

Modifica l'aspetto degli schermi

🗼 Se la risoluzione è inferiore a 1280x960, alcuni elementi potrebbero non trovare spazio sullo

se delle dimensioni del testo e di altri eler

1440 x 900 (scelta consigliata) \*

Quali impostazioni dello schermo è consigliabile scegliere?

#### Il Dottore dei Computer Volume 6 diritti riservati Regolare correttamente due monitor collegati allo stesso computer

Argomento: windows 0 commenti

Salve Doc,

ti chiedo un'info. Ho collegato al computer due monitor, come faccio adesso a regolare la posizione e la risoluzione di ciascuno? In questo momento entrambi visualizzano le stesse cose, vorrei che diventassero assieme un monitor unico.

Utilizzo Windows 7.

Attendo risposta, saluti

Bruno (roma)

Ciao Bruno,

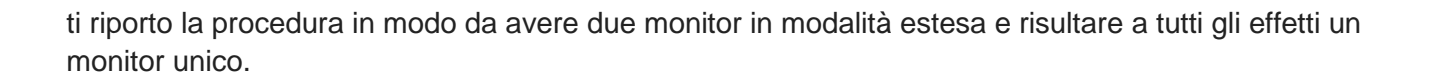

Schermo

Risolutione:

Orientamento

Più sch

Prima di tutto devi andare nel menu di regolazione monitor, per fare questo:

Start --> Pannello di Controllo --> Schermo --> Cambia impostazioni dello schermo (è nella colonna a sinistra).

Nella finestra che si aprirà, scegli nella voce "più schermi" il campo "Estendi questi schermi".

Successivamente clicca sul pulsante "Identifica" in modo da capire a quale numero è associato ciascun monitor, poi trascina le immagini dei due monitor (vedi frecce blu a corredo di quest'articolo) in posizione corretta di come sono posti nella tua scrivania. Quando fatto clicca su Ok, tutto sarà tornato a posto!
# **Convertire file 3GP-3G2 in AVI-MPEG**

Argomento: software 0 commenti

Buon pomeriggio Dottore dei Computer,

ho fatto con il mio cellulare molti filmati in formato 3GP. Li vorrei convertire in formato AVI, in modo da poterli vedere senza problemi nel mio lettore DVD in salotto. Sai suggerirmi qualche programma gratuito che faccia questa conversione? Saluti e complimenti per l'ottimo lavoro!

Massimo (L'Aquila)

| Add files Remove CORVED                                                                                                    | C Options Home page Abo                                                                                                    | wt                                                                                                    |
|----------------------------------------------------------------------------------------------------|----------------------------------------------------------------------------------------------------|----------------------------------------------------------------------------------------------------|
| No         307/352/Me           21         mr_mone_511.3pr           21         mr_mone_551.3pr           21         mr_mone_551.3pr           23         mr_mone_551.3pr           24         mr_mone_551.3pr           25         mr_sterm_54.3pr           26         mr_sterm_54.3pr | Directory<br>E: (Housens, TD')_CONVERTIGAT<br>E: (Housens, TD')_CONVERTIGAT<br>E: (Housens, TD')_CONVERTIGAT<br>E: (Housens, TD')_CONVERTIGAT<br>E: (Housens, TD')_CONVERTIGAT | See         Steady           359         50.014/03         Ready           359         1.13140         Ready           359         1.13140         Ready           359         433.0192         Ready           359         1.31140         Ready           359         438.5040         Ready |
| convert                                                                                                    | ire 3gp ii                                                                                                    | n avi\mpeg                                                                                                    |
| ildottor                                                                                                    | edeicom                                                                                                    | puter.com                                                                                                    |
|                                                                                                    | edeicom                                                                                                    | puter.com                                                                                                    |

Ciao Massimo,

per venire incontro alla tua problematica, **posso suggerirti un software gratuito che consente di convertire file in formato 3GP oppure 3G2, in formato AVI oppure MPEG.** 

Per utilizzare il programma, è sufficiente, dopo averlo avviato, cliccare su ADD FILES e selezionare i file che si vogliono convertire, poi cliccare su CONVERT.

Il programma si chiama Pazera Free 3GP To Avi, è assolutamente gratuito, funziona con tutte le versioni di Windows e lo puoi scaricare a questo indirizzo.

Eventualmente, se con Pazera Free non ti trovi bene, puoi utilizzare in alternativa il programma SUPER, che scarichi a questo indirizzo (clicca nella pagina che si aprirà, su "download and use").

#### Attivate gratuitamente il servizio di posta elettronica certificata

Argomento: internet 2 commenti

Ciao a tutti lettori,

nei giorni scorsi ha avuto il via, per tutte le persone maggiorenni, **il servizio di posta elettronica certificata, attivandolo (E' GRATUITO) potete spedire mail con valore legale come una raccomandata con ricevuta di ritorno**, particolarmente utile per comunicare in tempi brevi (*n.d.D. si spera*) con la pubblica amministrazione.

Per attivare gratuitamente il servizio di posta elettronica certificata dovete collegarvi a questo sito.

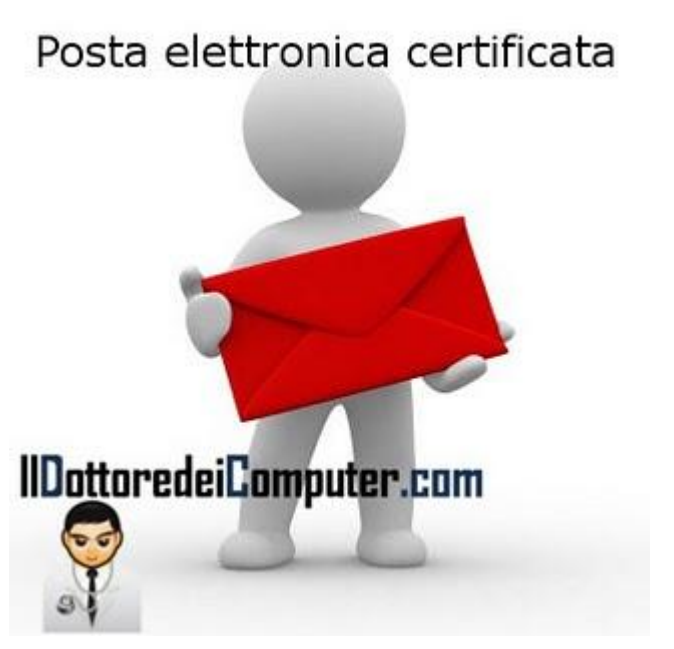

Tra le caratteristiche di questa casella, la dimensione complessiva che è di 250Mb, il numero massimo di mail che si possono inviare al giorno che è 10, la dimensione massima delle mail che si spediscono pari a 30Mb ed un massimo di 50 destinatari per mail.

## Per configurare la casella di posta elettronica certificata con Outlook o altri programmi di posta, questi sono i parametri:

Server Posta in arrivo: *mail.postacertificata.gov.it* Protocollo pop3: *connessione crittografata ssl porta 995* Protocollo imap: *connessione crittografata (ssl) porta 993* Server posta in uscita: *mail.postacertificata.gov.it* Protocollo smtp: *connessione crittografata (ssl) porta 465* Bisogna attivare la funzione: "Server della posta in uscita - Autenticazione del server necessaria"

A questo indirizzo trovate l'elenco degli indirizzi certificati delle pubbliche amministrazioni.

Per maggiori dettagli sulla posta certificata, questo è l'indirizzo governativo.

In precedenti miei articoli, ho anche spiegato come fare a spedire mail in anonimo oppure a configurare il proprio programma di posta elettronica con uno dei tanti domini mail a disposizione.

Ciao

#### Argomento: antivirus 0 commenti

#### Buongiorno Dottore,

incautamente ho installato nel mio computer PC Antispyware 2010. Pensavo potesse servirmi a ripulire il computer da virus, solo adesso mi sono accorto che in realtà è lo stesso programma a essere un virus e provocarmi un sacco di problemi.

Poichè non riesco a rimuoverlo, puoi aiutarmi tu?

Renato (rieti)

Ciao Renato,

Pc Antispyware 2010 fa parte di quella serie di 'software' progettati per imbrogliare gli utenti e non sono assolutamente da installare.

Spesso si mostra sotto forma di banner pubblicitario o finestra di popup, con il messaggio di "Il tuo PC è infetto, però se scarichi il nostro software sarà completamente ripulito e messo a nuovo".

| PC Antiopymare 2010 - Scan - Un                           | registered                                                                                          | alle -                                                                |                                              |
|-----------------------------------------------------------|----------------------------------------------------------------------------------------------------|-----------------------------------------------------------------------|----------------------------------------------|
| PC Antispyware                                            | 2010                                                                                                | <u>C</u> rosses                                                       | 0                                            |
| -                                                         | PC Antispyware 2010: System                                                                         | i scan                                                                | Educt All Databal All                        |
| Home                                                      | File name                                                                                           |                                                                       | Malware name                                 |
| System Scan                                               | HEY JOCK JHOODED/hear/Canalyst<br>HEY JOCK JHOODED/hear/Canalyst                                    | Albewes/#470 ser<br>1580(011367534C7                                  | Registry Rem<br>Registry Rem                 |
| Enternet Security                                         | HET JOCK JHOGE (driver) Case()<br>HET JOCK JHOGE (driver) Case()                                    | terface/(56809325.0<br>terface/(56809325.0                            | Registry Rem<br>Registry Rem                 |
| Personal Security                                         | HEY_LOCK_PADENESSImmer(Gaser(S)<br>HEY_LOCK_PADENESSImmer(Monach)<br>HEY_LOCK_PADENESSImmer(Monach) | niterifileAssociations<br>Updateri/Windows VF<br>Windows10.unentifers | Registry Rem<br>Registry Rem<br>Registry Rem |
| · rimozio                                                 | ne faisi softwa                                                                                     | re:di.sici                                                            | Nevtered<br>IT EZZA                          |
| WWW.                                                      | ilottoredeico                                                                                       | mputer.                                                               | com                                          |
| Gig Aut real-time protection<br>(with PC Antispyware 2010 | Puter C(Docu_1007bbbca7b700cr1ad<br>Infections found 19                                             | les2:056587806.prg                                                    | Sectored.                                    |
|                                                           | 1 Protection level: UOVV                                                                            | inc.                                                                  | Plates Hat                                   |

Probabilmente quando parlano di ripulito, si riferiscono al tuo conto corrente... quando riescono a risalire ai tuoi dati e password bancarie :-) !

Quando hai installato uno di questi programmi spia, un sacco di finestre e messaggi indesiderati, accompagnerà le tue navigazioni su internet. La cosa ancora più fastidiosa, è che spesso in queste finestre compare anche una richiesta di pagamento in denaro, per un ulteriore software in grado di ripulire per bene il computer!

## Pertanto il mio primo consiglio è di non installare mai software antivirus sconosciuti, e soprattutto diffida sempre da tutte le finestre internet che avvisano che il tuo PC è infetto.

Se purtroppo sei arrivato a leggere anche questa riga... significa che allora sei in cerca di risposte perché non sai più come eliminare queste finestre... allora il mio consiglio **è di scaricare e installare uno di questi due programmi gratuiti: Malwarebytes Anti-Malware oppure SuperAntiSpyware.** 

Una volta installati questi programmi, fai una scansione completa... poi riavvia il computer! Ciao

### Eliminare definitivamente i dati presenti in un hard disk

Argomento: informatica 0 commenti

Buon pomeriggio Dottore dei Computer,

ho saputo che anche quando si formatta un disco fisso, è ancora possibile il recupero dei dati che erano presenti mediante l'utilizzo di alcuni software appositi.

Ti chiedevo se potevi suggerirmi qualche strumento per eliminare definitivamente i file dall'hard disk, in modo da non renderli più recuperabili, ho venduto il mio vecchio computer a un amico e non voglio che possa recuperare e leggere i miei dati personali!

Grazie per la consulenza

Antonio (foggia)

Ciao Antonio,

la procedura di formattazione (cioè la cancellazione di tutti i dati presenti nell'hard disk) è molto utilizzata dalle persone che 'smanettano' con il computer.

#### Con l'utilizzo di alcuni programmi, è possibile recuperare i file anche dopo una formattazione, questa cosa può creare fastidi nel caso l'hard disk debba essere utilizzato o consegnato ad altre persone.

Il mio suggerimento è di **utilizzare un software che faccia formattazione di basso livello nell'hard disk**, e che elimini qualsiasi traccia di documento nel disco fisso.

## Quello che ti consiglio in quest'articolo è il software gratuito HardDisk Low Level Format Tool che trovi a questo indirizzo.

Se fai una ricerca su google trovi diversi programmi che fanno allo scopo, basta utilizzare come parola chiave "formattazione basso livello".

Se vuoi eliminare invece le finestre di popup oppure i file doppi presenti nel computer, ti basta leggere l'articolo che ho scritto tempo addietro.

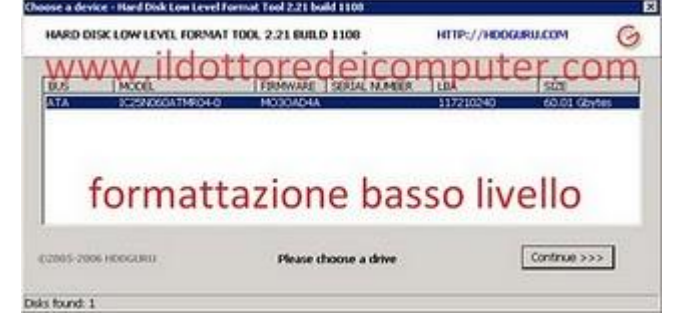

### Velocizzare il caricamento di Firefox o Internet Explorer

Argomento: trucchi 0 commenti

Salve Doc,

quando apro Firefox mi capita di attendere 30 secondi prima di poter visualizzare la prima pagina internet. Sai a cosa può essere dovuto?

Mario (genova)

Ciao Mario,

probabilmente hai impostato la modalità di rilevazioni impostazioni automatiche

all'interno del tuo browser. Il più delle volte

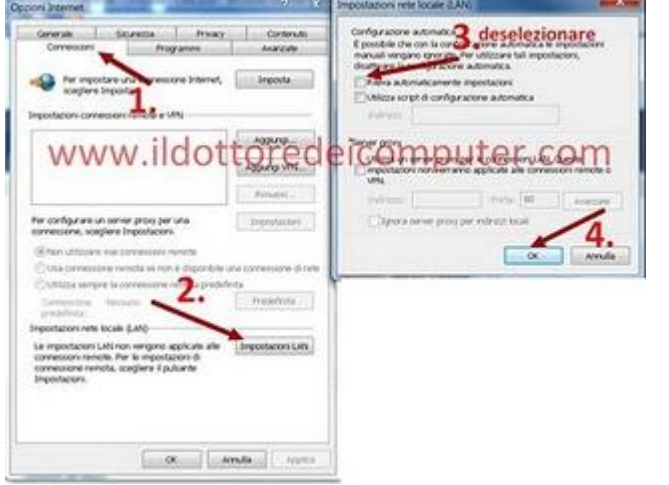

questa impostazione non serve, inoltre fa perdere tempo in fase di avvio di Firefox o Internet Explorer.

Ti suggerisco due rapide procedure (una per Firefox, l'altra per Internet Explorer) che disabiliteranno la rilevazione delle impostazioni automatiche e dovrebbero portare immediati benefici nell'avvio del browser nel tuo computer.

- La procedura per velocizzare l'avvio di Firefox è la seguente: aprire Firefox --> Strumenti --> Opzioni --> Avanzate --> Rete --> Impostazioni --> mettere un segno di spunta su "Nessun Proxy".
- La procedura per velocizzare l'avvio di Internet Explorer è questa: aprire Internet Explorer --> Strumenti --> Opzioni Internet --> Connessioni --> Impostazioni LAN --> togliere il segno di spunta da "rileva automaticamente impostazioni".

<u>Se facendo questa operazione Internet non dovesse funzionare</u> (potrebbe accadere nel caso di utilizzo di server proxy), <u>ti basterà rimettere il segno di spunta com'era prima.</u>

Potete velocizzare anche altre cose leggendo i miei vecchi articoli, come ad esempio lo spegnimento di Windows oppure l'apertura del menu Start!

Ciao

Doc

## Risoluzione errori aggiornamento iPhone iPad iPod

Argomento: telefonia 0 commenti

Ciao a tutti lettori,

molti di voi in questi giorni hanno aggiornato il sistema operativo del proprio iPhone \ iPod Touch \ iPad con l'ultima release iOS4, come indicato nel mio articolo di qualche giorno fa.

Che cosa fare se non riuscite a eseguire correttamente il processo di aggiornamento o ripristino, in quanto compaiono errori durante questa fase?

Ecco alcune semplici soluzioni al problema:

- Verifica di utilizzare l'ultima versione di iTunes (lo trovi gratuitamente a questo indirizzo).
- Riavvia il computer.
- Disinstalla o disabilita eventuali firewall o software di protezione.
- Verifica di essere l'amministratore del computer (più semplicemente che riesci a installare programmi senza problemi).
- **Disinstalla completamente iTunes dal computer** (a questo indirizzo le istruzioni per Windows Xp, Windows Vista e Mac OsX) poi reinstalla la versione più recente.
- Crea un nuovo utente all'interno di Windows o Mac OS X, dopo accedi al computer con l'utente appena creato, apri iTunes e guarda cosa succede.
- Scollega tutti i dispositivi USB (a parte la tastiera e il mouse) e collega il tuo dispositivo a un'altra presa USB.

Se volete maggiori dettagli in merito alla risoluzione di questo tipo di problematica, vi rimando alla pagina dedicata di Apple.

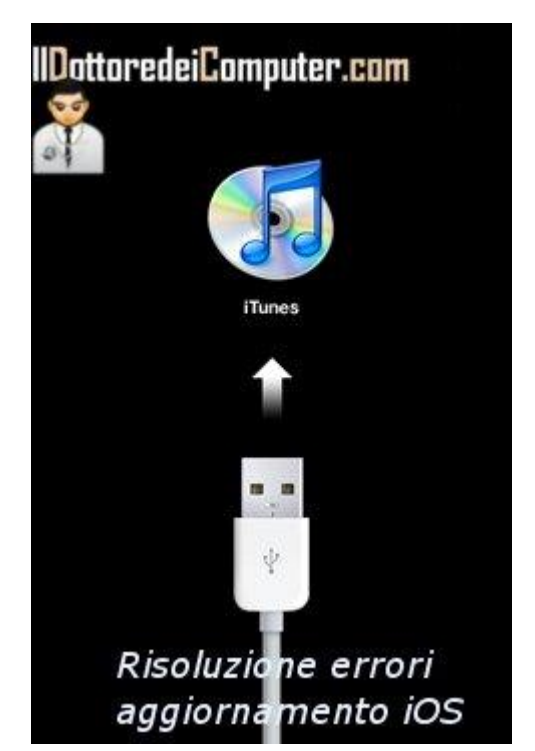

### Rimuovere lo username dal menu start di Windows Xp

Argomento: trucchi 0 commenti

#### Ciao Dottore,

avrei la necessità di rimuovere la scritta del mio username dal menu Start di Windows (utilizzo Windows Xp). Esiste la possibilità di farlo? Eleonora (novara)

#### Ciao Eleonora,

in Windows Xp **puoi eliminare dal menu Start di Windows la scritta dove compare il tuo nome utente,** senza alcun problema, basta seguire la procedura che ti riporto:

Clicca su Start --> scrivi: regedit.exe --> all'interno del registro di sistema, vai al percorso HKEY\_CURRENT\_USER\ Software\ Microsoft\ Windows\ CurrentVersion\ Policies\Explorer --> tasto destro nella sezione a destra --> seleziona "Nuovo" --> Valore Dword --> Crei un valore mettendo come nome NoUserNameInStartMenu e valore 1.

Successivamente riavvia il computer, vedrai che il nome non compare più!

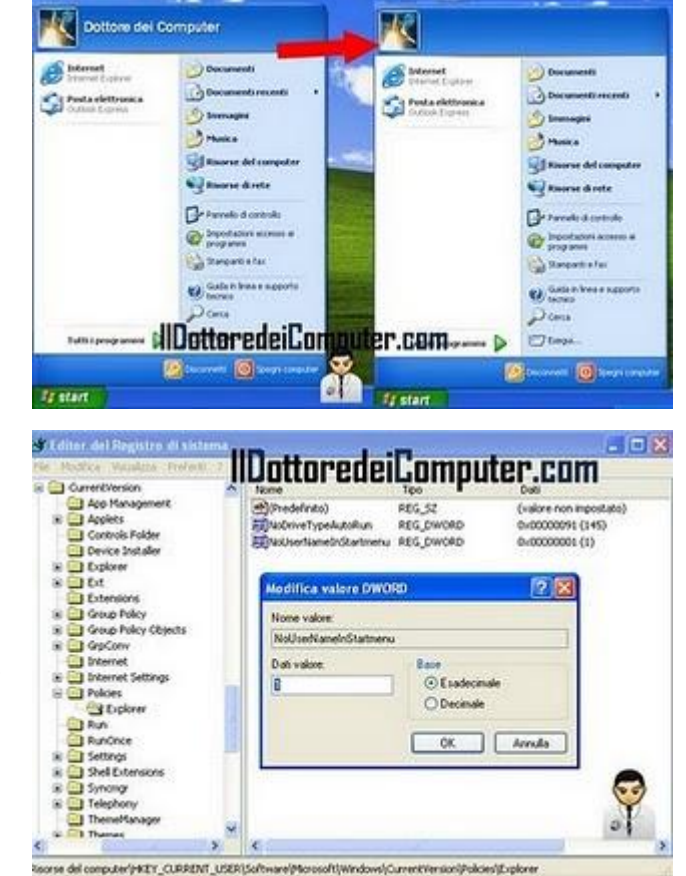

#### www.ildottoredeicomputer.com

Porterete il vostro portatile in vacanza con voi? Qualche consiglio

Argomento: trucchi 0 commenti

Ciao Dottore,

quest'estate ho intenzione di portare con me il computer portatile in vacanza. Puoi darmi qualche consiglio per proteggerlo ed evitare di perdere i dati al suo interno? Grazie e ciao

Stefania (taranto)

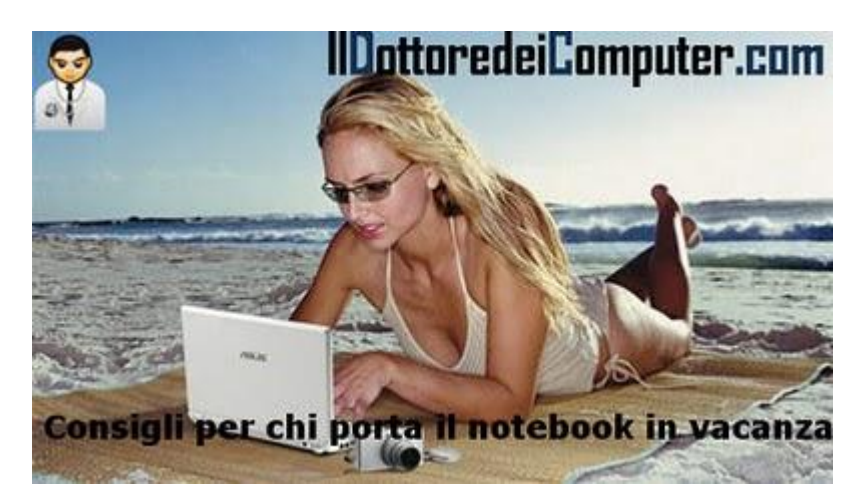

Ciao Stefania,

vedo di dare qualche consiglio a te, e a tutti i lettori che hanno intenzione di portare il computer portatile in vacanza.

- Attenta alle metropolitane, aeroporti, stazioni dei treni e tutti quei luoghi dove ci si mette in fila e si corre il rischio di distrarsi, il furto può essere dietro l'angolo.
- Il notebook portalo come bagaglio a mano e non metterlo in valigia, altrimenti corri il rischio che si danneggi (le valigie sono molto sballottate e possono rompersi i componenti all'interno del computer) o addirittura che sia smarrita la valigia e tutto il suo contenuto...
- Scriviti su un foglio il maggior numero di informazioni in merito al portatile (modello, numero seriale, colore...) nel malaugurato caso che venga smarrito, avrai maggiori possibilità di recuperarlo grazie all'aiuto delle forze dell'ordine.
- All'interno della stanza dell'albergo, **lascia il notebook all'interno della cassaforte**, sempre meglio non lasciarlo in esposizione.
- Fai una copia su DVD o chiavetta USB di tutti i tuoi dati prima della partenza e tieni la copia ben custodita in casa.
- Se ti colleghi all'interno di un sito internet, ricordati sempre di fare il log-out al termine della navigazione.
- Attenta alle reti wireless non protette, usale solo se strettamente necessario, a volte sono esche e nel momento che ci si connette, c'è qualcuno che può collegarsi al tuo computer. Non usare mai una rete wireless non protetta per visitare siti bancari che richiedono nome utente e password.
- Installa sul portatile il software gratuito Adeona, se te lo ruberanno hai qualche possibilità di rintracciarlo, sempre che il ladro si connetta ad internet con il tuo portatile.
- ...se invece sei indecisa di utilizzare il computer in vacanza...beh lascialo a casa, avrai decisamente meno problemi e potrai godere di più il meritato riposo!

In merito alle vacanze, ti consiglio anche un mio articolo che spiega come fare per essere sicuri di avere tutto in valigia, mentre per quello che riguarda i portatili, consiglio l'articolo in merito alla durata media della batteria di un computer portatile.

# Problemi segnalati sull'iPhone 4

Argomento: telefonia 0 commenti

Ciao a tutti lettori,

in molto Paesi è uscito in questi giorni l'iPhone 4, ultimo nato della casa di Cupertino (Apple), che uscirà in Italia nelle prossime settimane.

Gli utenti che sono entrati in possesso di questo smartphone, stanno già segnalando alcuni problemi, vedo di elencarveli:

• Problemi di ricezione se si tiene il dispositivo toccandolo sul lato sinistro (come da immagine a corredo di questo articolo): la soluzione? cambiare il modo di impugnare l'iPhone, comprare un'apposita custodia oppure evitare di stringerlo in basso a sinistra, nella zona dell'angolo. Il problema 'in azione' lo potete vedere con questo filmato.

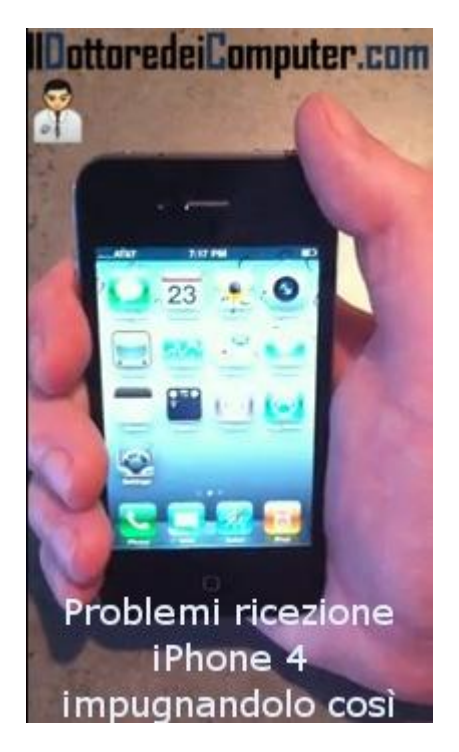

- **Comparsa di macchie giallastre nell'angolo inferiore**: scompaiono dopo qualche giorno in quanto sono dovute all'uso di un collante nel telefono che si è ancora correttamente asciugato.
- **Problemi al sensore di prossimità**, è quel dispositivo che serve a capire l'avvicinamento dell'iPhone all'orecchio, questo filmato mostra il problema.

Leggete i miei vecchi articoli se volete leggere le caratteristiche del nuovo iPhone 4 oppure per informazioni in merito al nuovo sistema operativo al suo interno.

Ciao

Sostituire il disco fisso senza dover reinstallare di nuovo tutto

Argomento: hardware 3 commenti

#### Ciao Dottore,

facendo un controllo con il programma HDTune ho scoperto che devo sostituire l'hard disk, in quanto si sta rompendo.

Siccome fortunatamente va ancora bene, è possibile copiare tutto il contenuto in un hard disk nuovo, senza dover reinstallare da capo Windows e tutti gli altri programmi?

Carlo (parma)

Ciao Carlo,

innanzitutto fai subito da parte una copia dei tuoi dati personali (su DVD o disco USB esterno), perché corri il rischio che da un momento all'altro il tuo hard disk si rompa definitivamente e con esso perderai per sempre tutti i tuoi dati personali.

Dopo che hai fatto questo backup, devi procedere alla clonatura dell'hard disk vecchio su quello nuovo (che deve

| FDCIONS 3.3<br>Professional Edition                                                                                                    |                                                                         |
|----------------------------------------------------------------------------------------------------|-------------------------------------------------------------------------|
| Copy mode<br>Searce<br>Destination<br>Options<br>Options<br>Destination<br>Options                                                                                                    | J NPC 3332AT (3,093 NB)<br>on T Fashenn I Saferon I Verityroff          |
| 🕼 Copy data                                                                                                    | 0 8                                                                     |
| Current sector 70,400<br>Read errors 0<br>Write errors 0<br>Verification errors 0<br>Cionatura hi                                                                                                    | Papsed 005<br>Renaming<br>Data rate<br>Buffer state 12118<br>Pord clisk |
| Copying sectors of an that are designed as the sectors of a sector of a sector | computer.com                                                            |

avere dimensioni maggiori o uguali rispetto a quello vecchio).

Collega fisicamente il nuovo hard disk all'interno del tuo computer, lasciando collegato anche il vecchio, successivamente utilizza un programma per fare la clonatura dell'hard disk come ad esempio HdClone, che trovi in versione gratuita, a questo indirizzo.

In alternativa ti basta fare una ricerca su Google scrivendo "clone hard disk", troverai tanti altri programmi che hanno lo stesso scopo.

Terminata la clonatura, potrai estrarre il tuo vecchio hard disk, e utilizzare il computer (che ovviamente utilizzerà da adesso il nuovo hard disk) come se niente fosse successo.

## Come uccidere il vostro Sim nel gioco "The Sims"

Argomento: varie 0 commenti

Ciao a tutti lettori,

oggi mi rivolgo a tutti quelli che giocano (o si sono divertiti) con The Sims, il famoso videogioco che simula la vita reale.

Se vi siete stancati di giocare, o più semplicemente questo gioco vi annoia... ecco qualche metodo per uccidere il vostro Sim!

 Dategli fuoco: in questo caso non avete bisogno dell'intervento di Pino Scotto, bensì vi è sufficiente acquistare un forno a microonde e bruciare tutto. Ovviamente riempite la stanza di piante e mobili di legno e toglie

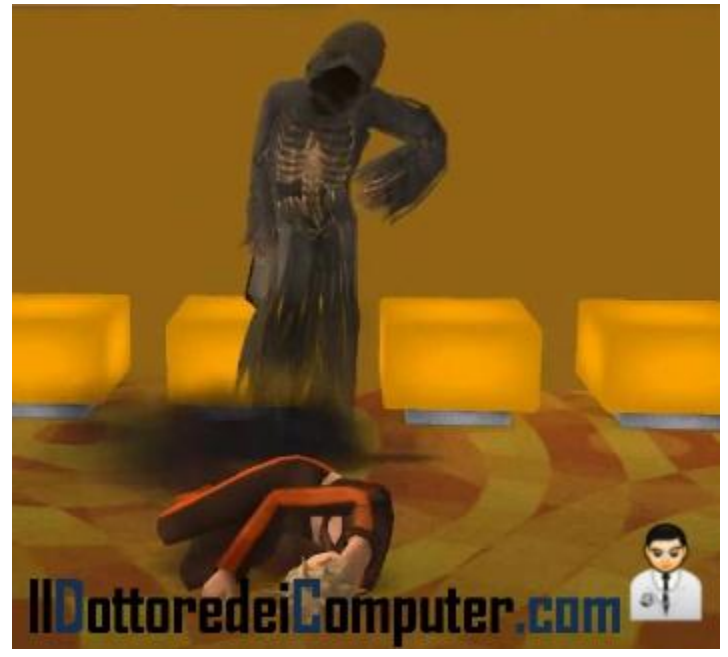

- stanza di piante e mobili di legno e togliete la porta!
- Non curateli: il vostro Sim si ammala? Beh, un'ottima occasione per non curarlo!
- **Senza cibo**: rimuovete dalla casa frigoriferi, dispense, telefoni cellulari (così non possono chiamare per ordinare cibo) e tutte quelle attrezzature dove il vostro Sim può saziarsi di cibo.
- **Invasione delle mosche**: Mettete il vostro Sim in un corridoio stretto pieno di piatti sporchi, con il tempo si creerà uno sciame di mosche che diventerà sempre più grande, fino a sommergerlo completamente.
- Annegatelo: fate una piscina senza scaletta ma con solo il trampolino.
- **Meteorite**: fate osservare a lungo le nuvole al vostro Sim, senza utilizzare un telescopio... potrebbe schiacciarlo da un momento all'altro un meteorite oppure un telescopio!
- Fatelo invecchiare: il metodo più semplice!

A questo indirizzo potete vedere un video so Youtube che illustra alcuni dei passaggi che vi ho appena elencato.

Sapete che il creatore di TheSims ha pubblicato alcuni giochi che si possono scaricare gratuitamente? Li trovate in questo mio vecchio articolo, potete anche guardare la classifica dei videogiochi più venduti nella storia...e scoprire chi c'è al primo posto! Ciao Doc.

# Il bollettino pollinico per chi è allergico ai pollini

Argomento: internet 0 commenti

Ciao a tutti lettori, oggi mi rivolgo a tutte le persone che soffrono di allergia ai pollini.

Come ben sapete, il polline di alcune famiglie di piante e fiori, a contatto con le mucose dell'apparato respiratorio, possono creare non pochi problemi a chi ne è allergico.

Esiste un utilissimo sito internet, che pubblica ogni settimana il bollettino delle concentrazioni di polline nell'aria, molto utile da consultare per chi soffre di allergia.

Il bollettino pollinico lo potete consultare a questo indirizzo.

Se volete consultare altri siti internet consigliati dal Dottore dei Computer, visitate questo link.

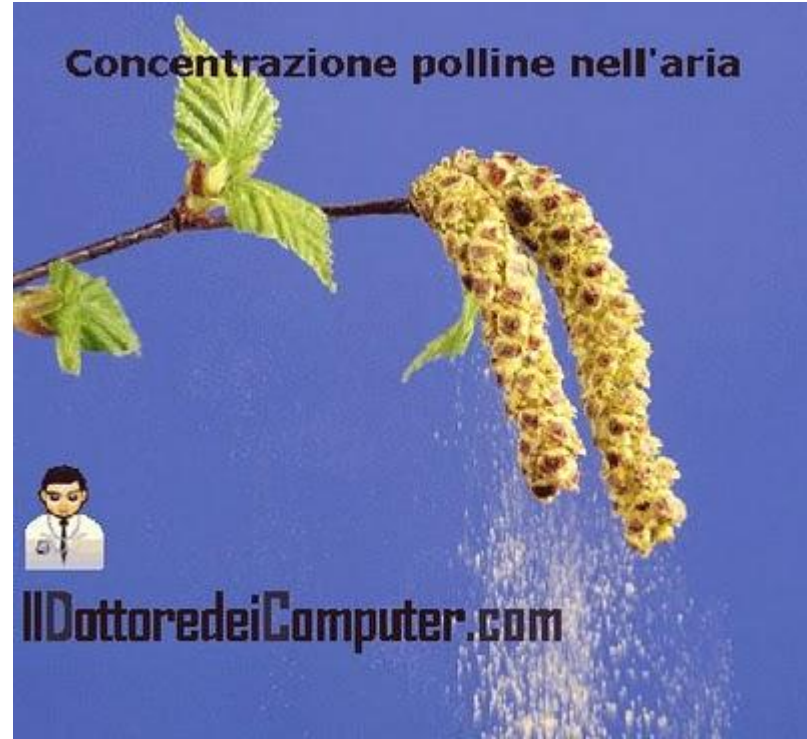

## Nuovo sistema operativo per il vostro iPhone, iOS 4

Argomento: telefonia 0 commenti

Ciao a tutti lettori,

oggi mi rivolgo a tutti i possessori di un cellulare iPod Touch (seconda o terza generazione) o iPhone 3G \ 3GS \ 4.

E' stato rilasciato il nuovo sistema operativo iOS4.

Tra le funzionalità aggiunte (oltre 100), il multitasking per accedere rapidamente da un'applicazione aperta all'altra, possibilità di controllare le mail all'interno di un'unica casella di posta, iBooks per leggere e acquistare libri, controllo ortografico, possibilità di mettere a fuoco mentre si filma toccando il display e tante altre migliorie.

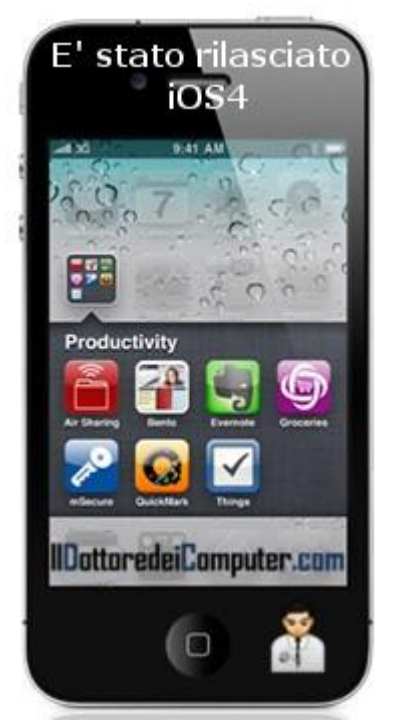

Per installare l'aggiornamento (che è gratuito): installate l'ultima

versione di iTunes (che potete scaricare gratuitamente a questo indirizzo) -->All'interno di iTunes selezionate nella colonna a destra il vostro iPhone --> cliccate su "Verifica aggiornamenti" --> "Scarica e installa".

Se volete leggere le caratteristiche del nuovo iPhone4 oppure avere qualche consiglio per applicazioni gratuite per l'iPhone, leggete i miei vecchi articoli!

## Gestire e catalogare la propria collezione di DVD

Argomento: software 0 commenti

Salve Dottore,

sono in possesso di una vasta collezione di film in DVD. Esiste un programma per gestirli e catalogarli?

Giuseppe (firenze)

Ciao Giuseppe,

#### per gestire la tua collezione di film in DVD, ti consiglio di utilizzare il programma EMDB.

Questa comoda utility tiene traccia della tua collezione di film in DVD, con la comodità che si collega, tramite internet, in automatico al database di IMDB (Internet Movie DataBase), in modo da avere tutte le informazioni sui film in tuo possesso, come ad esempio l'anno di produzione, gli attori, la trama e la locandina.

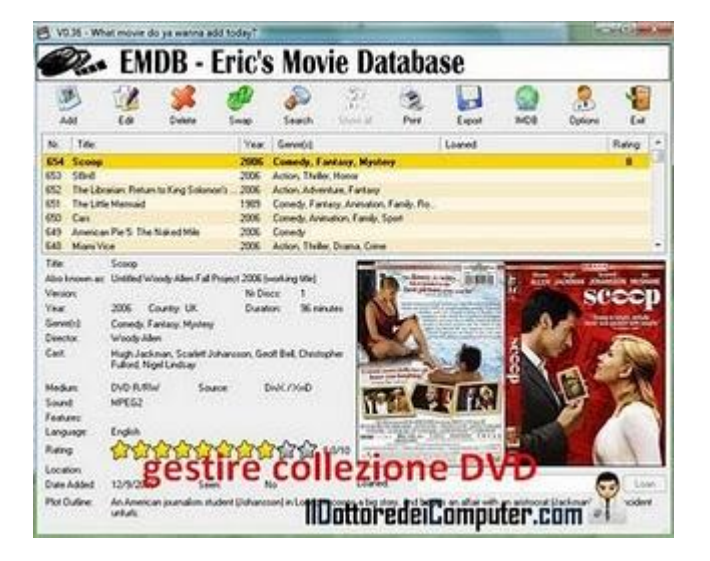

Tra le funzionalità che senz'altro ti torneranno utili, la possibilità di gestire anche i prestiti dei tuoi film.

# EMDB è gratuito, in italiano, funziona con Windows Xp\Vista\7 e lo puoi trovare a questo indirizzo.

# Driver mancante per la stampante Canon

Argomento: windows 0 commenti

#### Caro Doc,

sono Cristian.

Ad un mio collega di lavoro è stata regalata una stampante Canon bjc-5500, una di quelle rare stampanti (per l'utente casalingo) che può stampare in formato A3 e mi ha chiesto se potevo installargliela su un pc con windows xp. Ho provato e riprovato a cercare in rete il driver adatto ma dopo ore di ricerca sul sito ufficiale, su vari forum e blog, non ne ho ricavato che perdita di tempo, stress e nervoso. Potresti risolvere questa grana?

Cordiali saluti e buon lavoro. Cristian (rovigo)

#### Ciao Cristian,

sul sito di Canon, come senz'altro avrai già notato, sono presenti i driver di tante stampanti, tranne quella che tu effettivamente stai cercando. Per dovere di cronaca e per tutti i lettori, a questo indirizzo trovare tutti i driver per le stampanti Canon.

Nel tuo caso, quando installi la stampante, devi selezionare la voce "Stampante locale collegata

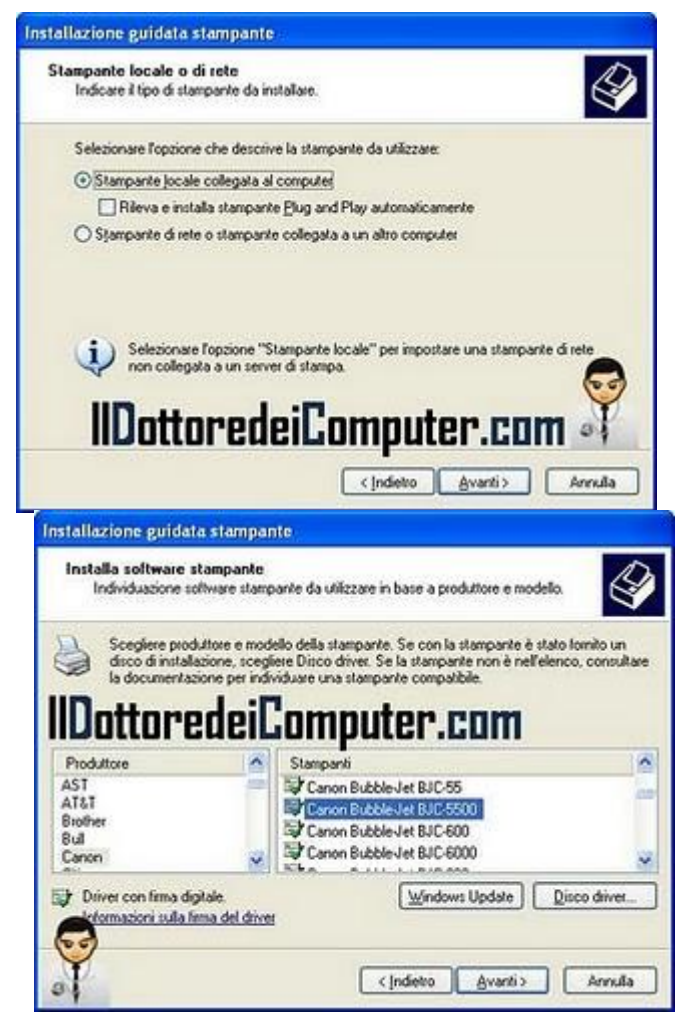

al computer", successivamente Windows ti proporrà molte stampanti, se guardi bene, all'interno delle stampanti Canon è presente anche la tua! Ti basterà fare un click per selezionarla, e poi cliccare su avanti!

Se con quel driver non funziona, puoi benissimo provare con altri driver già presenti all'interno di quell'elenco in Windows, anche di altre marche (ti consiglio HP Deskjet).

Le possibili tracce per l'esame di maturità, attenti a chi vi chiede soldi

Argomento: truffe 0 commenti

Ciao a tutti lettori,

quest'oggi mi rivolgo a tutti i maturandi (e loro genitori), che stanno cercando su Internet alcuni servizi web che dietro lauto pagamento, dicono di procurare in anticipo tutte le tracce per gli esami di stato, che inizieranno con la prova d'Italiano, martedì 22 giugno.

Dovete sapere che tutto questo è una truffa, e le voci incontrollate sulla rete in merito alle

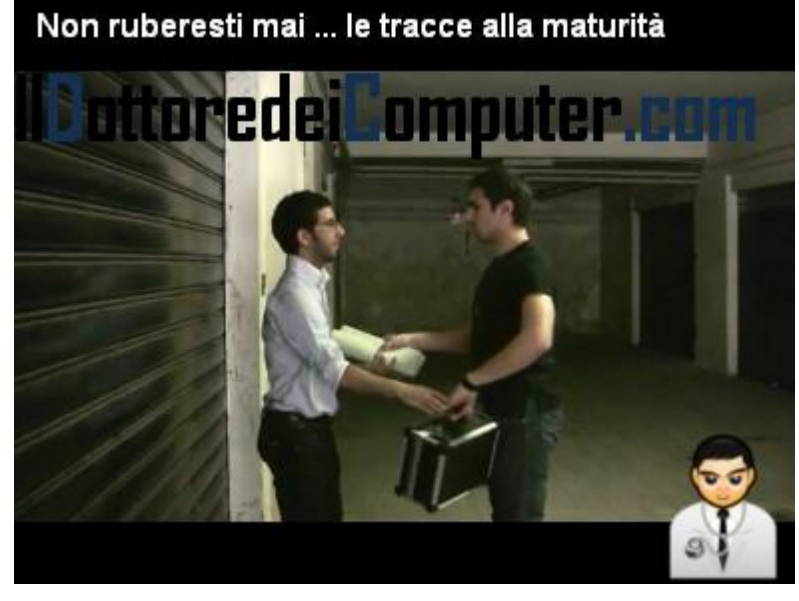

anticipazioni sulle tracce provenienti dal Ministero sono false notizie, pertanto non date soldi a chi vi offre questo (illegale) servizio.

Per maggiori informazioni su questa bufala, vi consiglio di guardare lo spot di sensibilizzazione "Maturità al Sicuro" (l'immagine a corredo di questo articolo è un fotogramma dello spot) promossa da Skuola.net e Polizia Postale e delle Comunicazioni.

Se avete invece intenzione di farvi un'idea di cosa POTREBBE uscire all'esame di maturità 2010, vi consiglio di dare una letta a questo sito.

Altri siti utili che vi segnalo: i testi dell'esame di Stato 2009-2010 Primo Ciclo e le informazioni in merito all'esame di Stato Secondo Ciclo, tutti siti tratti da Invalsi (Istituto Nazionale per la Valutazione del Sistema Educativo di Istruzione e Formazione).

In merito ad altre bufale passate, vi consiglio il mio precedente articolo sui gruppi bufala di Facebook e il numero di telefono che vi addebita 50 euro alla risposta.

Ciao

# Modificate i video che pubblicate su Youtube

Argomento: internet 0 commenti

Ciao a tutti lettori, oggi vi parlo di un nuovo servizio gratuito offerto da Youtube: un editing video che consente di modificare direttamente online i vostri filmati che avete pubblicato nel noto sito web di condivisione video.

| ■1 miei video <u>4 Audio</u> | Titolo del nuove video                            | Publics                           |
|------------------------------|---------------------------------------------------|-----------------------------------|
|                              |                                                   |                                   |
|                              | a de l'annea                                      |                                   |
|                              | redeiComputer.com                                 |                                   |
| 4                            | Advertisements may be depayed on values that seri | an acustracia tun tre Autobiog Re |

Le operazioni che si possono fare con questo servizio non sono tantissime,

possono però essere sufficienti per la maggior parte degli utenti. Ad esempio esiste la possibilità di aggiungere altri spezzoni di filmato esistenti, modificare il brano musicale di sottofondo oppure tagliare i video.

Il servizio, che attualmente è in prova ma risulta perfettamente funzionante, si chiama Youtube Video Editor, è gratuito, non necessita di installazione e lo potete raggiungere a questo indirizzo.

In passato ho pubblicato altri articoli che potrebbero interessarti, ad esempio come convertire in audio Mp3 un video presente su Youtube oppure come salvare un video presente in Youtube.

# Importare filmati dalla videocamera

Argomento: software 0 commenti

Buon pomeriggio Dottore dei Computer,

vorrei collegare la mia videocamera al computer (sistema operativo windows 7) per importare i filmati presenti al suo interno. Sai suggerirmi qualche strumento atto allo scopo, senza acquistare programmi?

Grazie

Giorgio (venezia)

Ciao Giorgio,

per importare i filmati presenti nella tua videocamera, il programma gratuito che ti

consiglio si chiama Windows Live Movie Maker, questo dovrebbe già essere installato nel tuo computer (se hai installato prodotti Windows Live).

I passaggi che devi fare per importare i video sono molto semplici:

- collega la tua videocamera al computer con il cavo Firewire o USB in dotazione.
- apri il programma Windows Live Movie Maker (solitamente si trova dentro Start --> Tutti i programmi --> Windows Live).
- avvia la riproduzione del video nella videocamera.
- all'interno di Windows Live Movie Maker, seleziona nelle opzioni la voce "Importa da Dispositivo".

Grazie a questo software, potrai inoltre personalizzare i tuoi video come meglio preferisci, spostando le clip nella sequenza che preferisci e aggiungendo effetti, titoli, musica di sottofondo e transizioni tra una scena e l'altra.

A tua scelta **puoi scaricare Windows Live Maker a questo indirizzo oppure Windows Movie Maker a questo indirizzo, è gratuito.** 

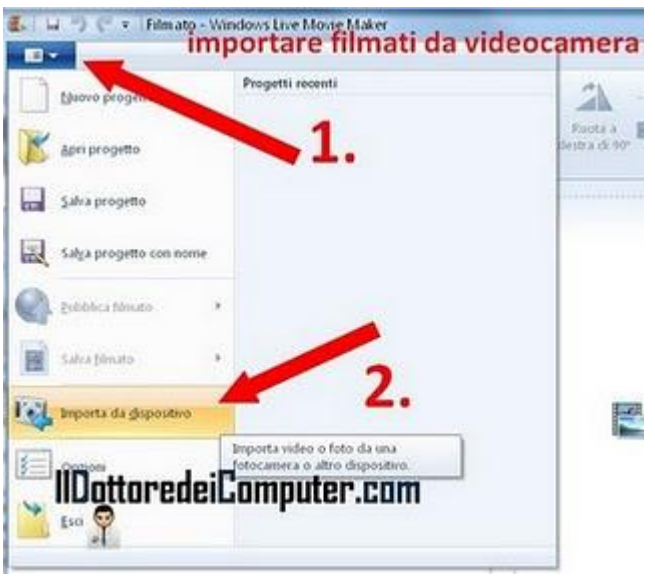

#### www.ildottoredeicomputer.com

### Word o Excel non aprono file creati con versioni precedenti

Argomento: office 0 commenti

Ciao Dottore dei Computer,

sto cercando di aprire con Word 2007 un documento che avevo fatto qualche anno fa con Word 97. Quando provo ad aprirlo compare una finestra con scritto "Si sta cercando di aprire un file che è stato creato in una versione precedente di Microsoft

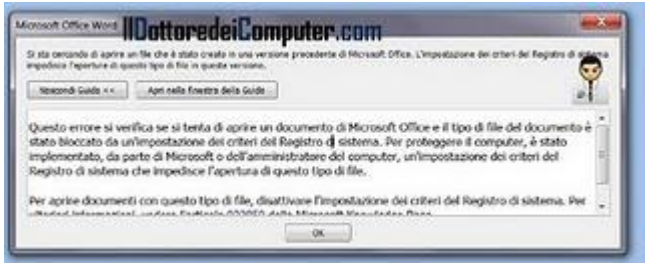

Office. L'impostazione dei criteri del registro di sistema impedisce l'apertura di questo tipo di file in questa versione".

Come posso fare per risolvere il problema? Grazie e complimenti

Gino (rimini)

Ciao Gino,

per risolvere il problema e visualizzare senza problemi il file che hai creato con una versione precedente di Word, **devi fare i seguenti passaggi**:

- 1. Apri Office 2003\2007.
- 2. Clicca sul pulsante Microsoft Office.
- 3. Opzioni di Word.
- 4. Centro protezione.
- 5. Impostazioni centro protezione.
- 6. Percorsi attendibili.
- 7. Aggiungi nuovo percorso e seleziona la cartella dove si trova il file che non riesci ad aprire.

La procedura che ti ho riportato, è analoga anche con Powerpoint, Excel, Access e Visio.

Se vuoi maggiori dettagli in merito a questa operazione, ti consiglio l'articolo presente sul sito di Microsoft.

# Le caratteristiche del nuovo iPhone 4

#### Argomento: telefonia 0 commenti

Ciao a tutti lettori,

oggi **vi parlo brevemente dell'iPhone 4**, il nuovo dispositivo smartphone prodotto da Apple, che è stato presentato il 7 giugno 2010 e sarà in vendita in Italia nel mese di Luglio.

Questa nuova versione di iPhone, avrà rispetto all'iPhone 3 (uscito l'8 giugno 2009), alcune nuove caratteristiche, tra cui:

- doppia fotocamera, una posteriore da 5MP in grado di registrare video in HD da 720p, l'altra anteriore VGA.
- schermo con display da 3,5" e risoluzione da 960 x 640 pixel.
- densità pixel di 326ppi (l'occhio umano non distingue i pixel oltre i 300ppi), pertanto le immagini risulteranno estremamente nitide.

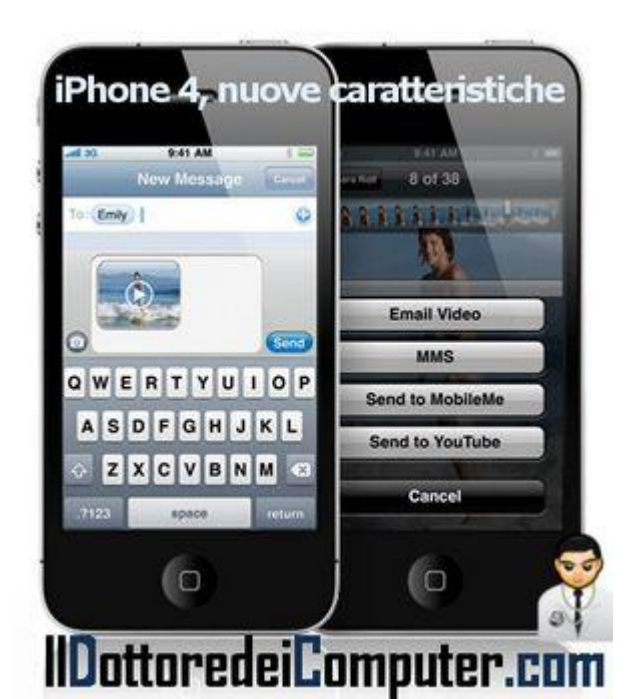

- supporto delle videochiamate "FaceTime", per avere videochiamate semplici e immediate.
- supporto della tecnologia Wi-Fi 802.11n (oltre alle tradizionali 802.11b/g).
- sistema operativo iOS 4.0.
- peso maggiore di 4 grammi (l'iPhone 3 pesa 133g, iPhone 4 pesa 137g).
- è più sottile di 3mm e meno largo di 3,5mm. (le misure dell'iPhone 4 sono per la precisione 115.2 x 58.6 x 9,3 mm).

Se siete interessati ad alcune applicazioni gratuite per iPhone, vi rimando a questo mio articolo.

Se lo volete, potete sempre trasformare l'iPhone in un telecomando universale...

Ciao a tutti e buona domenica. Doc.

# **Come pulire un monitor LCD**

Argomento: trucchi 0 commenti

Ciao Dottore, utilizzo nel mio computer un monitor a schermo piatto, nel quale si deposita spesso sopra la sua superficie della polvere. Puoi darmi qualche consiglio in merito a come fare per

Giuseppe (catania)

pulire per bene lo schermo?

Ciao Giuseppe,

innanzitutto **prima di procedere con qualsiasi operazione di pulizia del monitor, ti consiglio di spegnerlo**. Adesso ti riporto qualche consiglio in merito alla pulizia del monitor LCD:

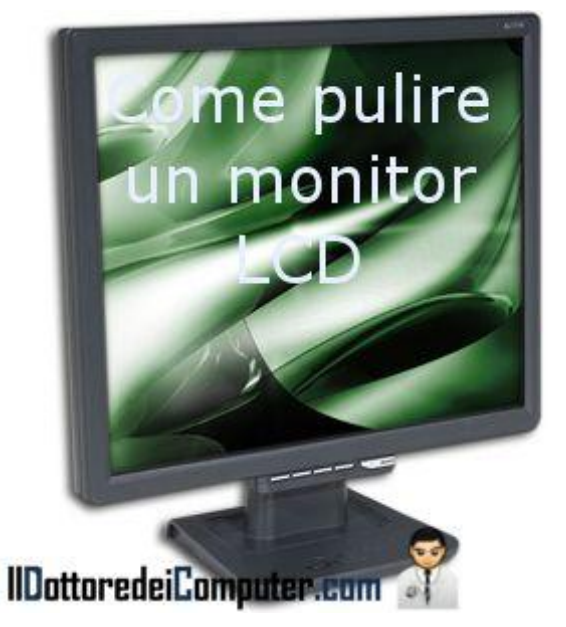

- Utilizza come soluzione uno dei tanti prodotti liquidi fatti apposta e che puoi trovare in commercio. In alternativa puoi fartelo in casa, con una soluzione 75% acqua e 25% alcool isopropilico.
- Utilizza un panno con cotone molto morbido (quelli in microfibra sono i migliori, anche il panno per pulire gli occhiali funziona bene), non deve essere assolutamente ruvido, altrimenti corri il rischio di lasciare dei segni sulla sua superficie.
- Non spruzzare direttamente il liquido sulla superficie.
- Durante l'utilizzo del panno, esegui un movimento circolare sullo schermo.
- Accendi il monitor solo quando questo è completamente asciutto.

In alternativa, puoi eseguire la pulizia on-line del monitor :-) !

Il Dottore dei Computer Volume 6 diritti riservati www.ildottoredeicomputer.com Entrate e visitate gli stadi dove l'Italia giocherà le partite del Mondiale con il vostro PC

Argomento: internet 0 commenti

Ciao a tutti lettori,

con l'inizio dei Mondiali di calcio in Sudafrica, e vista l'impossibilità, per tantissimi di noi, di vedere le partite direttamente allo stadio, sfruttiamo Google Street View per fare un tour virtuale all'interno di tutti gli stadi dove l'Italia giocherà le partite del girone di qualificazione del Mondiale sudafricano, in modo da avere l'ebbrezza di ritrovarci all'interno del campo da gioco.

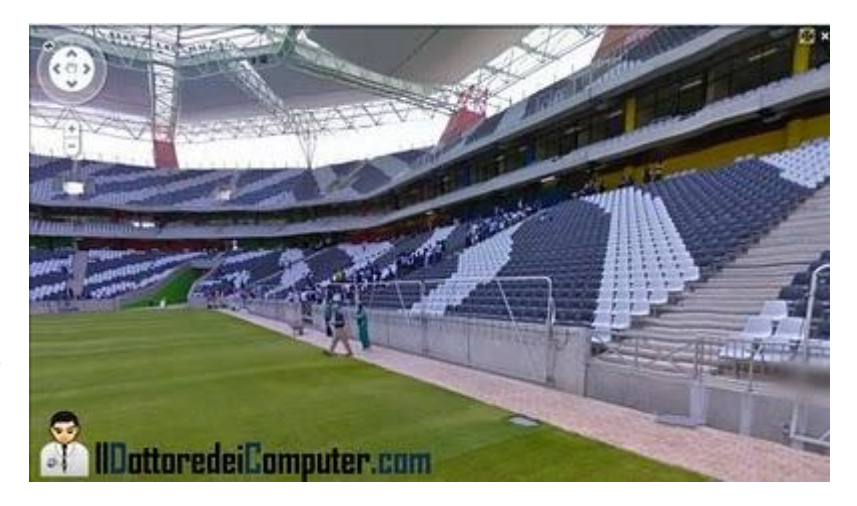

Per quello che riguarda le partite contro Nuova Zelanda e Slovacchia il tour all'interno dello stadio è ottimo, e si può entrare (virtualmente) nel campo da gioco. Per quello che riguarda lo stadio dove affronteremo il Paraguay, purtroppo ci dovremmo accontentare di vederlo da fuori.

Ecco di seguito i link per visitare virtualmente gli stadi:

- Italia Paraguay --> Stadio Green Point Stadium di Città del Capo.
- Italia Nuova Zelanda --> Tour Virtuale all'interno dello Stadio Mbombela di Nelspruit. (immagine a corredo di questo articolo tratta da questo stadio)
- Italia Slovacchia --> Tour Virtuale all'interno dello Stadio Ellis Park di Johannesburg.

Per fare un tour all'interno degli altri stadi, visitate invece questo sito.

Potrebbero interessarvi alcuni articoli che ho pubblicato in passato, come ad esempio il calendario completo delle partite dei Mondiali di calcio in Sudafrica e il campionato mondiale dei Robot svolto ad Atlanta.

# **Utilizzate Office gratuitamente**

Argomento: office 0 commenti

Ciao a tutti lettori,

quest'oggi vi segnalo un pacchetto di applicativi messo a disposizione da Microsoft in maniera del tutto gratuita.

| e                                                                                            | prolito ) discon                 |
|----------------------------------------------------------------------------------------------|----------------------------------|
| Nuovo • Aggiungi file                                                                        | Certe ocumenti e atro birng      |
| Documenti recenti in SkyDrive                                                                | Crea un nuevo documento in linea |
| Adesso puoi creare documenti di Word, Excel, PowerPoint e OneNote su<br>Windows Live.        | <b>W</b> X P. N                  |
| Messenger social                                                                             | Word Excel PowerPoint OneNot     |
| una nuova operazione eseguita di recente con i documenti dai tuoi<br>IDottoredeiComputer.com | Windows Live-<br>Hotmail         |

L'applicativo in questione si chiama Office Web Apps, ed è una suite che contiene i noti programmi, in versione browser web, Word, Excel, PowerPoint e OneNote.

Per utilizzarlo, è sufficiente avere una connessione ad Internet funzionante e avere un account Windows Live (se non lo avete lo potete attivare gratuitamente a questo indirizzo).

Office Web Apps è in italiano, funziona con tutti i sistemi operativi, mentre per quello che riguarda i browser, sono supportati Internet Explorer (versione 7 o superiore), Firefox (versione 3.5 o superiore), Safari (versione 4 o superiore) e Chrome.

**Per utilizzare Office Web Apps non dovete faro altro che visitare questo indirizzo.** Poi, come vedete dalle frecce a corredo dell'immagine di questo articolo, vi basterà cliccare nel punto indicato per creare o modificare i vostro documenti fatti con Word\ Excel\ PowerPoint\ Onenote.

Se in alternativa volete imparare a utilizzare Office 2007\2010 giocando, vi consiglio questo mio precedente articolo. Altrimenti se utilizzate Google Docs, sappiate che potete utilizzare Google Docs dentro Microsoft Office.

Ciao

### Aprire i file Docx senza installare alcun programma

Argomento: office 0 commenti

#### Salve Dottore,

devo visualizzare dei file con estensione Docx ma non riesco. Leggevo in un tuo vecchio articolo, che era possibile convertirli mediante l'installazione di un programma. Visto che il mio computer è aziendale e non posso installare programmi, hai qualche trucco da suggerirmi per poterli visualizzare? Achille (modena)

#### Ciao Achille,

puoi convertire i documenti in formato Docx (quelli fatti in Word 2007\2010 per intenderci) anche senza installare software.

E' necessaria esclusivamente una connessione a internet, ed il sito Docx Converter farà tutto per te.

#### Ti basterà visitare il sito e fare 4 semplici passaggi:

1) indicare il tuo indirizzo email.

2) selezionare il file formato Docx che desideri convertire.

- 3) selezionare in che tipo di formato deve essere convertito il file (ti consiglio DOC oppure PDF).
- 4) cliccare su "Convert It" ...e dopo pochi minuti avrai nella tua casella email il documento che potrai comodamente leggere nel formato da te richiesto!

#### Il servizio di DocxConverter è gratuito... e lo raggiungi a questo indirizzo!

Se hai intenzione di aprire i file fatti con Office 2007 con Office 2003, ti consiglio invece di consultare questo mio articolo!

Ciao Doc.

#### CONVERT A FILE:

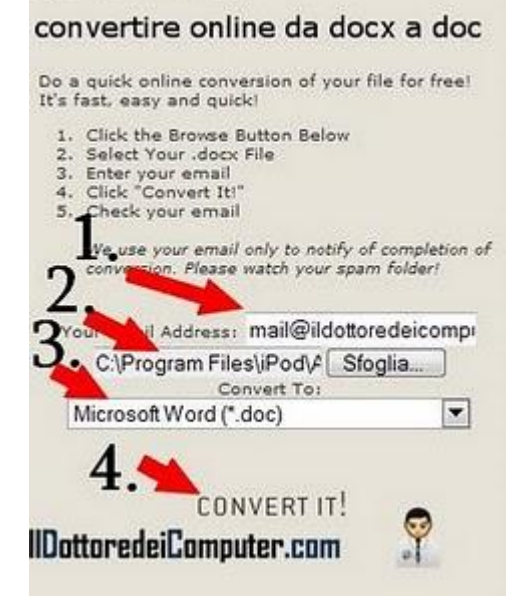

www.ildottoredeicomputer.com

Inaspettata vita quotidiana degli Stormtroopers di Guerre Stellari

Argomento: internet 0 commenti

Ciao a tutti lettori,

oggi vi segnalo un simpatico sito, fatto da un anonimo fotografo, che ha pubblicato ogni giorno dal mese di aprile 2009 per un anno intero, una fotografia che riprende immagini di vita quotidiana di 2 Stormtroopers (ovviamente giocattolo) di Guerre Stellari (o Star Wars).

**Il risultato è particolarmente divertente**, e a prescindere dal fatto che siate fans o meno di Guerre Stellari, vi consiglio di darci un'occhiata, senz'altro vi strapperà un sorriso!

#### Il sito si chiama stormtroopers365.com e lo potete comodamente raggiungere a questo indirizzo.

Pubblicate nel mio gruppo Fans su Facebook la foto che più vi diverte!

Poi ovviamente, se volete aggiungere qualche effetto grafico alle foto, vi consiglio questo mio articolo.

- Gli Stormtrooper sono nell'universo di Guerre Stellari, le truppe d'elite dell'Impero.
- L'arma standard di uno Stormtrooper è il fucile blaster E-11.

## Visualizzare le notifiche nuove mail con Gmail

Argomento: internet 0 commenti

#### Ciao Doc,

utilizzo un indirizzo di posta Gmail. Puoi suggerirmi qualcosa per far sì che quando mi arriva un nuovo messaggio, compaia l'avviso di nuova posta sul desktop? In questo modo potrei evitare tutte le volte di dover aprire il sito internet della mia posta per controllare... Grazie, ciao Paola (roma)

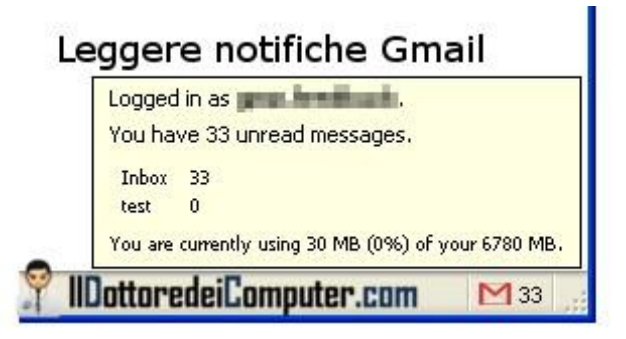

Ciao Paola,

ho qualche suggerimento che ti può aiutare.

Ti segnalo alcuni programmi che ti avvisano (mediante un'icona sulla barra delle applicazioni) nel momento che arriva un nuovo messaggio all'interno di Gmail, in questo modo non avrai più la necessità di guardare frequentemente il sito web del tuo indirizzo di posta.

**I programmi in questione sono gratuiti, entrambi si chiamano "Gmail Notifier",** anche se uno funziona con Windows e Mac, mentre l'altro funziona se utilizzi Firefox come browser internet.

- Gmail Notifier (funziona con Windows 2000 \ Xp \Mac).
- Gmail Notifier (add-on per Firefox).

Se invece dovete configurare una casella Gmail oppure desiderate ricevere la notifica di Outlook mediante la bustina che compare in basso a destra, non vi resta che leggere i miei precedenti articoli!

Ciao

# Aggiungete nuove funzionalità a Facebook

Argomento: software 0 commenti

Ciao a tutti lettori,

quest'oggi mi rivolgo a tutte le persone che vogliono **aggiungere nuove funzionalità all'interno di Facebook.** 

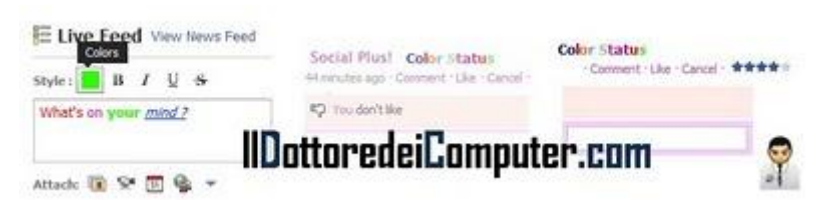

Esiste un componente aggiuntivo, che installato nel computer, permette di personalizzare e aggiungere nuove opzioni all'interno di Facebook.

Tra le varie opportunità a disposizione:

- presenza del tasto "non mi piace".
- possibilità di cambiare tema all'interno di Facebook (ce ne sono centinaia già pronte all'uso).
- diversa modalità di anteprima delle foto.
- potete scrivere in vari formati, come ad esempio grassetto, sottolineato, e corsivo.
- possibilità di votare i post dei vostri amici, con giudizi che vanno da 1 a 5 stelle.
- fate un trillo, scrivendo !wizz nella vostra finestra di conversazione!

Il programma in questione (che in realtà sarebbe da definire un'estensione), funziona con Internet Explorer, Chrome e Firefox, si chiama Facebook Social Plus e lo potete scaricare a questo indirizzo.

Per disinstallare Facebook Social Plus è invece sufficiente, aprire il proprio browser (esempio Firefox) -- > Strumenti --> Componenti Aggiuntivi --> Social Plus--> Disinstalla.

A questo indirizzo trovate invece un piccolo filmato che spiega l'installazione passo-passo.

In passato ho scritto anche altri articoli inerenti che potrebbero interessarti, come ad esempio installare Facebook sul proprio cellulare e l'elenco dei gruppi bufala di Facebook.

ps. Ovviamente approfittatene anche per diventare amico del Dottore dei Computer su Facebook.

# Spedire SMS con il computer e outlook

#### Argomento: telefonia 5 commenti

Ciao Dottore,

esiste la possibilità di scrivere SMS direttamente dal mio computer, collegando il mio cellulare al PC? Così da tastiera del computer faccio molto prima a scrivere messaggi! Non vorrei utilizzare il Nokia PC suite perché mi sta dando alcuni problemi.

| Accounts - Micro                                                                                                | saft Outlook        |                                         |   |
|----------------------------------------------------------------------------------------------------|---------------------|-----------------------------------------|---|
| Ele Edit Yew                                                                                                    | So Iook             | 💼 Business Tools Help                   |   |
| j Neg - 🔂 🚍                                                                                                    | P 13                | 🗇 + 🙄 Find 🔟 Type a contact to find 💽 🧶 |   |
| New 245 Message                                                                                                 | g) Options          |                                         |   |
| Contacts                                                                                                    |                     | Accounts                                |   |
| My Contactor VV                                                                                                 | Shis Messa          | ge (Hur-Text)                           |   |
|                                                                                                    | Send 3              | dia Rana 18, ♥                          |   |
| Current View                                                                                                    | To                  | I Dottore dei Computer                  |   |
| O [Account List]                                                                                                | Characters Left:    | 113                                     |   |
| <ul> <li>[Address Cards</li> <li>[By Account State</li> <li>[By Account State</li> <li>[By Category]</li> </ul> | Ciao,<br>leggo semp | re www.ildattaredeicomputer.com/        | 0 |

Francesco (padova)

#### Ciao Francesco,

se utilizzi Microsoft Office Outlook 2007 oppure Outlook 2003 puoi installare nel tuo computer il Componente aggiuntivo SMS di Microsoft Outlook, più conosciuto con il nome abbreviato MOSA.

Quando il tuo cellulare è collegato al PC (mediante usb\bluetooth o infrarosso), puoi aprire Outlook, cliccare su "Nuovo SMS" e spedire il messaggio sul cellulare della persona che desideri.

I costi dell'invio messaggio sono quelli del tuo operatore di telefonia mobile, mentre tra le altre cose, non è supportato l'invio di sms multipli (quelli che superano i 160 caratteri per intenderci), così come non sono supportati gli MMS.

Il programma è in italiano, è gratuito (si pagano gli SMS inviati come da profilo tariffario del cellulare) e per funzionare richiede Outlook 2003 oppure 2007 e lo puoi scaricare dal sito Microsoft a questo indirizzo.

Se invece vuoi spedire SMS gratis da cellulare oppure bloccare SMS provenienti da persone non gradite, leggi gli articoli al riguardo!

#### www.ildottoredeicomputer.com

### Fate uno scherzo ai vostri amici che giocano a Farmville

Argomento: internet 0 commenti

Ciao a tutti lettori,

quest'oggi mi rivolgo a tutte le persone che vogliono fare uno scherzo ai propri amici che utilizzano il gioco FarmVille, il browser game on-line (attualmente giocabile su Facebook), che simula la vita di un agricoltore.

Vi segnalo l'applicazione FarmVillain, questa applicazione vi consente di scrivere in maniera automatica, nella bacheca dei vostri amici finti messaggi (già corredati da icone in stile FarmVille) con le frasi più disparate, del tipo:

- Nella tua fattoria c'è il rischio di epidemia da mucca pazza.
- I terroristi hanno schiantato un aereo nella vostra fattoria.
- Focolaio di influenza suina nel vostro allevamento.
- Hai ricevuto 10 lavoratori clandestini che lavoreranno nel tuo podere.
- Hai ritrovato il tuo trattore senza ruote.
- Un fantasma sta infastidendo i polli nella tua fattoria.

...e tanti altri messaggi!

Divertitevi a pubblicarli sulla bacheca dei vostri amici più fanatici di FarmVille... e vedrete la loro reazione!

In alternativa, potete sempre aggiungere nuove funzionalità a Facebook oppure fare un gioco on-line che testa le vostre conoscenze su Microsoft.

Ciao

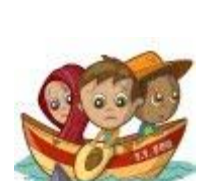

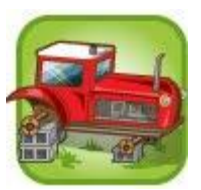

# Un'idea per il vostro 5x1000

Argomento: varie 0 commenti

Ciao a tutti lettori,

come sapete il Dottore dei Computer sostiene da diverso tempo la FONDAZIONE ANT, assistenza oncologica socio sanitaria gratuita a domicilio.

Questa mattina ne approfitto, per **promuovere la Fondazione Ant come ente benefico a cui destinare la vostra offerta per il 5 x 1000.** 

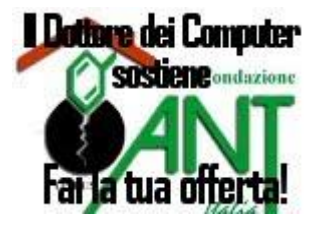

Come fare? E' semplicissimo!

- 1. Nella dichiarazione dei redditi (730, CUD, Modello Unico) cercate lo spazio "scelta per la destinazione del 5x1000".
- 2. Firmate nello spazio dedicato a: "Sostegno del volontariato e delle altre organizzazioni non lucrative di utilità sociale, etc." e sotto la firma inserite il codice fiscale della Fondazione ANT (codice fiscale del beneficiario) che è 01229650377.

Non confondere il 5x1000 con l'8x1000 – sono due "scelte" differenti e una NON esclude l'altra.

#### Cosa verrà fatto con la donazione per il 5x1000?

- Più assistenza ai sofferenti di tumore in fase avanzata e avanzatissima e più sostegno alle loro famiglie, sostegno socio-sanitario a 360°.
- Più prevenzione.
- Più formazione per il personale medico e Volontario.

#### Per maggiori informazioni: Fondazione Ant Italia, devolvi il tuo 5x1000

67

Argomento: hardware 0 commenti

Ciao Dottore,

utilizzo una macchina fotografica Canon con scheda di memoria SD da 2Gb.

Quando sono in viaggio, mi capita spesso di riempire la schedina di memoria, per evitare di comprare tante schede SD, ti chiedo se esiste un dispositivo portatile che permetta di scaricare al suo interno tutte le foto.

Grazie per la consulenza.

Carla (roma)

Ciao Carla,

nonostante i passi da gigante che hanno fatto i supporti di memorizzazione, le grandi dimensioni che raggiungono i file fotografici fanno sì che la scheda di memoria della propria macchina fotografica sia riempita completamente in breve tempo.

In questo caso le soluzioni sono due, la prima è di comprarsi una nuova scheda di memoria da utilizzare nel caso si riempia quella che usi come principale, in alternativa puoi utilizzare un hard disk fatto apposta a questo scopo.

Un dispositivo che può farti comodo è ad esempio il **Photo HardDisk della Argosy**, che tra le varie funzionalità, ha anche quella di copiare per intero la card che inserisci nella sua memoria interna da 20Gb. Il dispositivo ha una batteria interna agli Ioni di Litio, così non ti dovrai preoccupare di alimentarlo mentre lo porti con te.

Ulteriori informazioni sul Photo Hard Disk della Argosy le puoi trovare a questo indirizzo.

Se hai un iPod, puoi utilizzare invece il Belkin Media Reader. Ulteriori info a questo indirizzo.

Ciao

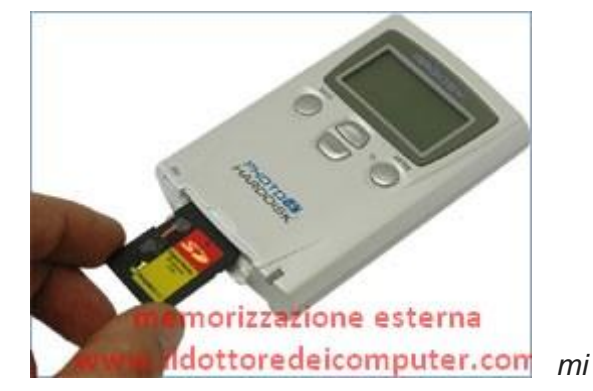

www.ildottoredeicomputer.com

Apriamo e salviamo più facilmente, eliminando le estensioni inutilizzate

Argomento: software 0 commenti

#### Ciao Dottore,

quando salvo con Photoshop e Word, compaiono sempre un sacco di estensioni con il quale poter salvare il file. Hai qualcosa da suggerirmi per pulire questo lungo elenco? Ciao

Leopoldo (reggio calabria)

#### Ciao Leopoldo,

nei programmi capita sempre più spesso che utilizzando i comandi "Apri" e "Salva", compaia all'interno della finestra di dialogo una lunghissima lista con i formati più disparati, e il più delle volte sono estensioni così di nicchia, che non utilizzerai mai.

Il software che mi sento di consigliarti, che si chiama Formats Customizer, pulisce questo elenco e lo rende sicuramente più chiaro.

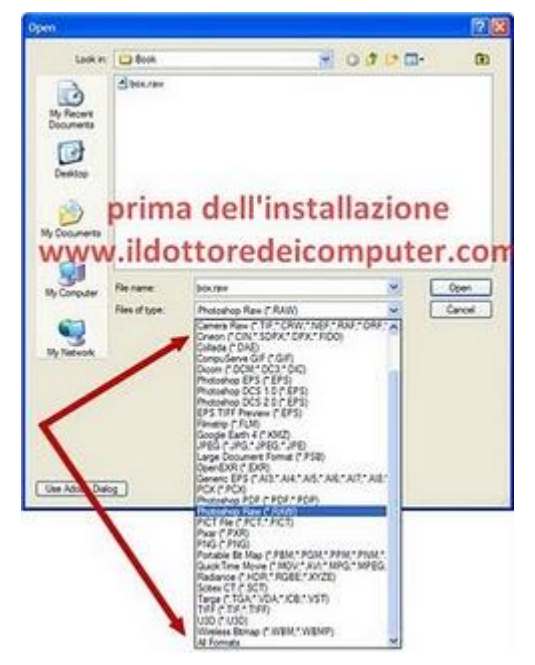

Quante volte succede che all'interno di Word oppure Excel, bisogna selezionare l'estensione

giusta per aprire o salvare il file, districandosi tra decine di voci? Con questo programma risparmierai un po' di tempo! Per darti meglio l'idea, metto a corredo di questo articolo un paio di immagini, prima senza installazione di Formats Customizer, mentre l'altra dopo l'installazione. Vedrai che il menu "seleziona formato" risulta decisamente più pulito!

Formats Customizer è gratuito, funziona con gli applicativi più diffusi di Adobe (es. Photoshop), Corel (es. Draw) e Microsoft Office. Lo puoi scaricare a questo indirizzo.

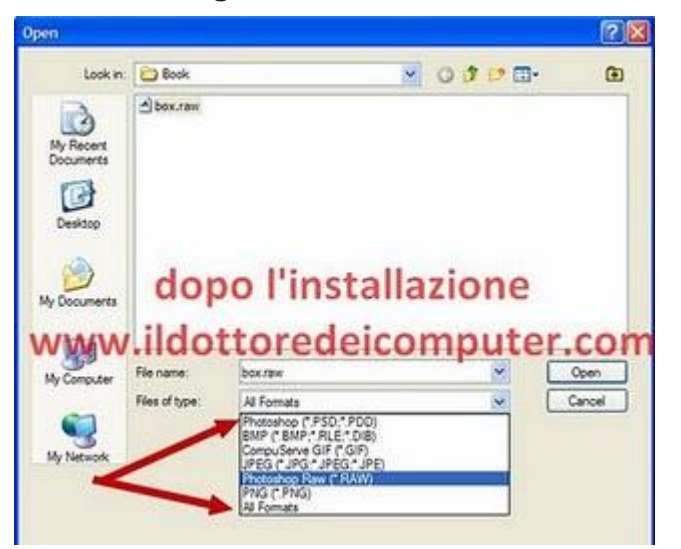

### Attenzione alla mail con la posizione degli autovelox

Argomento: antivirus 0 commenti

Ciao lettori,

oggi mi rivolgo a tutti voi poiché dovete prestare attenzione a una mail che ha come (falso) mittente la Polizia di Stato (solitamente autovelox@poliziadistato.it) e come oggetto la posizione degli autovelox fissi sul suolo italiano.

testo della mail è più o meno il seguente:

La Polizia di Stato rende pubbliche le tratte stradali dove sono operativi, giorno per giorno, gli strumenti di controllo della velocità.

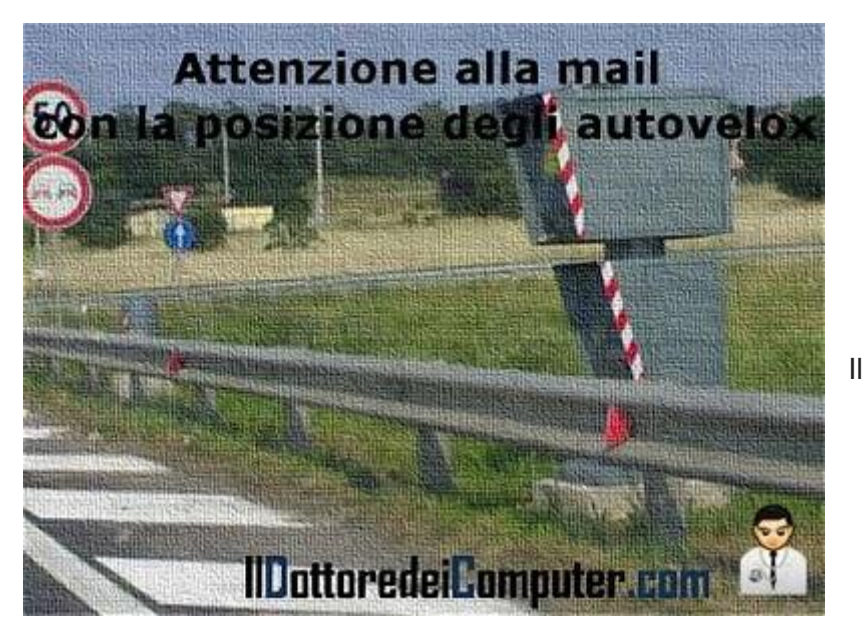

Un modo per invitare gli automobilisti a moderare l'andatura rispettando i limiti e prevenire così gli incidenti. E' importante tenere la velocità sotto controllo. L'elenco degli autovelox è aggiornato settimanalmente. Con la collaborazione della società Autostrade per l'Italia si può vedere la mappa dei tutor. Il ministro dell'Interno ha emanato la nuova direttiva sulle modalità di utilizzo degli apparecchi rilevatori di velocità. Pubblicato anche il protocollo operativo Autovelox L'elenco delle postazioni fisse.

Questa mail contiene un link, che, a detta della mail, consente di scaricare l'elenco aggiornato di tutte le postazioni degli autovelox in Italia.

Ovviamente non cliccate assolutamente su nessun link presente, in particolar modo non eseguite il file che la mail dice di scaricare, altrimenti infettate il computer con un virus in grado di raccogliere le vostre informazioni personali.

Se ricevete questa mail, cancellatela immediatamente, come suggerito sul sito della Polizia di Stato.

Se volete sapere la posizione degli Autovelox e dei Tutor, un link esente da virus è quello che vi riporto a questo indirizzo.

Per evitare problemi in futuro, vi consiglio di leggere il mio articolo con i consigli per evitare le infezioni da virus e come fare per eliminare i falsi software di sicurezza.

## I filmati di Youtube passano da 10 a 15 minuti

Argomento: internet 0 commenti

Ciao a tutti lettori, oggi mi rivolgo a quelli che caricano spesso video all'interno di Youtube, il sito di condivisione video.

| You Tube            | yt15minutes |                        | Cerca |
|---------------------|-------------|------------------------|-------|
| 🖲 Opzioni di ricerc | a .         | IlDottoredeiComputer.c | :om S |

Da qualche giorno è cambiata la durata massima dei video che si possono caricare all'interno del noto sito web, passando da una durata massima di 10 a 15 minuti, questo è stato fatto venendo incontro alle numerose richieste da parte degli utenti.

In contemporanea con questo cambiamento, **Youtube sta promuovendo un concorso intitolato "15 Minutes"** che scadrà il 4 agosto, nel quale tutti potranno partecipare caricando i propri video e i vincitori avranno il loro filmato nella homepage del sito. **Per partecipare è sufficiente taggare il proprio video con la voce "yt15minutes".** 

Se volete caricare un video che in passato è stato rifiutato perché troppo lungo, andate all'interno di "Miei Video" ed eliminatelo. Fatto questo caricatelo di nuovo.

Tra gli articoli del passato che potrebbero interessarti, come modificare i video pubblicati su Youtube e come convertire in audio MP3 un video presente su Youtube.

### Video amatoriali di denuncia per la difesa dei diritti umani

Argomento: internet 0 commenti

Ciao a tutti lettori, questo pomeriggio vi segnalo un ottimo sito internet, dal nome "The Hub", del famoso cantante Peter Gabriel .

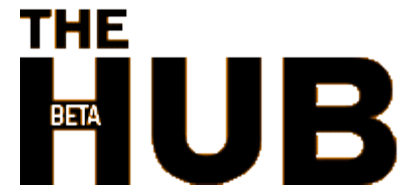

Questo progetto è una piattaforma, sulla falsariga di Youtube, con un unico obiettivo, la difesa dei diritti umani, mediante la raccolta di tantissimi video amatoriali di denuncia.

Tutti i video sono senza censure, in completo anonimato (questo potrebbe essere, in parte, un lato debole) seguendo lo slogan del sito "Guardalo. Filmalo. Cambialo."

#### Il nome di questa piattaforma è "The Hub" e la potete visitare a questo indirizzo.

Riconoscere artista e brano di una canzone presente in un video

Argomento: software 0 commenti

Ciao Dottore,

ho nel mio computer un filmato con sottofondo una canzone che mi piace molto, però non so come fare per riconoscere il titolo... qualche suggerimento? Grazie Maria (pisa)

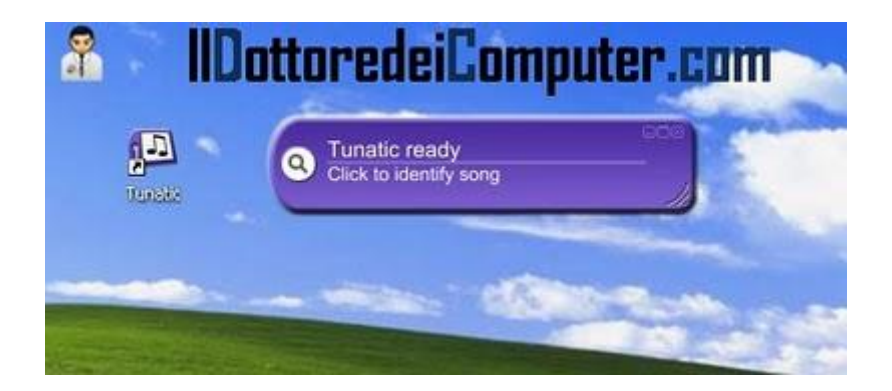

Ciao Maria, posso venirti in aiuto.

Esiste un software che riconosce il cantante e il titolo della canzone semplicemente avvicinando il microfono del tuo computer alle casse.

Dovendo utilizzare il microfono del computer, potrai sapere l'artista e il brano delle canzoni non solo presenti nel tuo PC, ma anche quelle trasmesse in televisione o per radio.

Successivamente il programma si collegherà via Internet a un database che ti consentirà di sapere tutte le informazioni sulla musica da te ascoltata.

Tunatic è gratuito, funziona con Windows 2000 e Xp (provato con successo anche su Windows Vista), e con Mac Os X v10.2 o superiore. Lo puoi scaricare a questo indirizzo.

In merito all'argomento musica, ti consiglio un paio di articoli scritti in passato, ovvero come catalogare film, musica e libri nel proprio computer e come fare per ascoltare musica direttamente da dentro Internet Explorer o Firefox. Ciao Doc.
## Rimuovere il messaggio "La caratteristica desiderata si trova in una risorsa di rete non disponibile"

Argomento: errori 0 commenti

#### Buon pomeriggio Doc,

quando cerco di aggiornare Office alla versione 2007 (attualmente utilizzo la 2003), si apre una finestra con scritto "La caratteristica desiderata si trova in una risorsa di rete non disponibile".

Inoltre, sempre nella stessa finestra, più sotto, mi viene indicato un file che il computer non trova. Hai qualche suggerimento per rimuovere questo problema? Piera (alessandria)

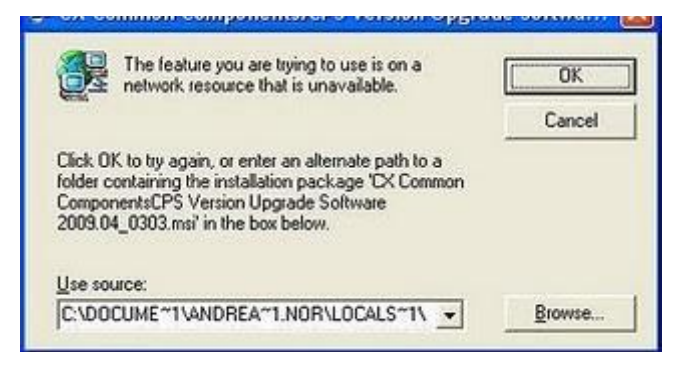

Ciao Piera,

il problema nasce da Windows Installer, probabilmente al suo interno sono presenti delle informazioni riferite (in questo caso) a Office che non trova.

Il mio consiglio è di scaricare Windows Installer CleanUp (lo trovi a questo indirizzo).

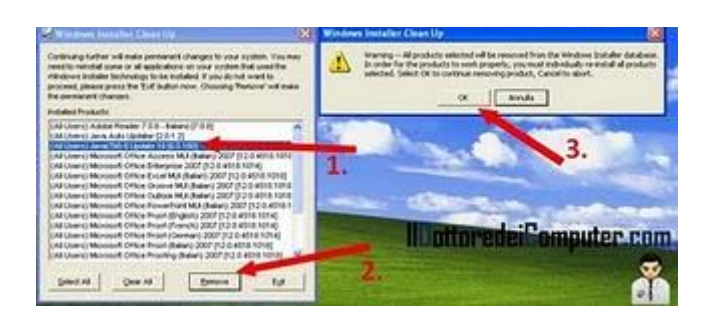

Dopo aver scaricato il programma e averlo installato, fai click su Start --> Tutti i Programmi --> Windows Install Clean Up --> Seleziona il programma che durante l'aggiornamento o rimozione fa comparire la finestra "La caratteristica desiderata si trova in una risorsa di rete non disponibile" --> Remove --> Ok.

Nell'immagine a corredo di questo articolo potrai vedere i vari passaggi.

Ciao

## II PC non si spegne se non pigiando il pulsante

Argomento: errori 0 commenti

Salve Dottore,

da qualche giorno ho un problema con lo spegnimento o il riavvio del computer. Per poterlo spegnere devo per forza pigiare il tasto di spegnimento. Ho notato questo problema dopo aver formattato il computer, tieni presente che prima riuscivo a spegnerlo o riavviarlo tranquillamente.

Utilizzo come sistema operativo Windows Xp. Ciao Milena (oristano)

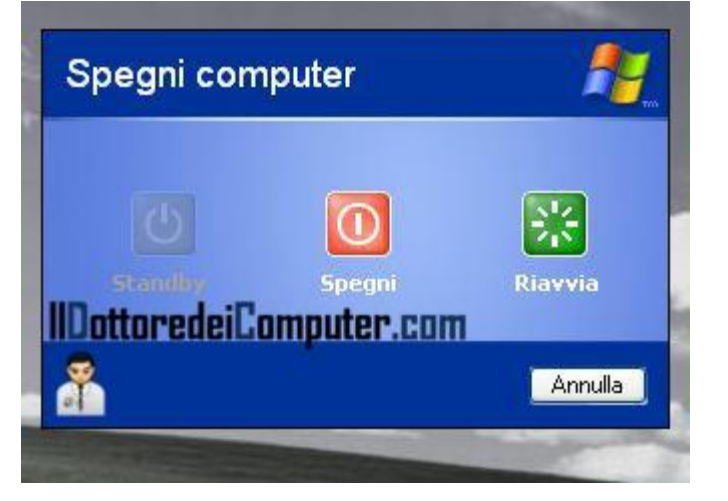

Ciao Milena,

ti consiglio innanzitutto di fare tutti gli aggiornamenti di Windows, cliccando su Start --> Windows Update.

Se anche dopo aver installato tutti gli aggiornamenti il problema si ripresenta, ti consiglio di valutare che non sia stato un programma che hai installato recentemente a provocare questa anomalia, pertanto disinstalla i programmi che hai installato poco prima di aver notato questo problema.

Per la cronaca, il problema di Milena era causato da Windows Live Messenger, il quale nonostante la disconnessione di questo programma in fase di chiusura, rimaneva lo stesso sempre in esecuzione.

In passato ho anche scritto di come velocizzare lo spegnimento di Windows Xp e come evitare che il computer vada in blocco in fase di stand-by.

## Cancellare Office se non si disinstalla correttamente

Argomento: office 0 commenti

Buon pomeriggio Doc, sto cercando in tutti i modi di disinstallare Office 2007 dal mio computer. Per farlo vado dentro Pannello di Controllo, Installazione applicazioni. Purtroppo quando faccio partire la disinstallazione, compare a video un messaggio di errore. Puoi suggerirmi qualche metodo alternativo per cancellarlo? Buon lavoro Giovanni (firenze)

| nstallazione                 |                  |    |
|------------------------------|------------------|----|
| Rimuovere Microsoft Office 2 | 007 dal computer | ?  |
| ۰ III                        | Si               | No |

Ciao Giovanni,

in caso di problemi con Office 2003, 2007 e 2010, puoi **utilizzare un tool gratuito che si occupa della disinstallazione di Office dal tuo computer.** 

Questo tool è stato creato apposta da Microsoft e lo puoi scaricare a questo indirizzo.

Nel caso anche questo tool non riesca a rimuovere correttamente Office, esiste un articolo sempre di Microsoft che guida passo passo nella disinstallazione manuale di Office dal computer. L'articolo è estremamente chiaro ed esaustivo, puoi consultarlo a questo indirizzo.

Se in futuro volete tornare ad utilizzare Office, potete sempre utilizzarlo gratuitamente, oppure potete risolvere il problema del messaggio di file di installazione richiesto SKU011.CAB.

## Una guida interattiva per passare ad Office 2010

Argomento: office 2 commenti

Ciao a tutti, oggi mi rivolgo a tutti i lettori che hanno intenzione di passare da Microsoft Office 2003 a Microsoft Office 2010.

Potreste riscontrare il problema di non trovare più alcuni comandi o barre degli strumenti all'interno del nuovo Office 2010, in quanto sono state spostate e messe in diverse posizioni.

# Control Monomial Control Control

#### Microsoft ha pubblicato una guida

interattiva che consente di vedere dove si trovano tutti i comandi del nuovo Office 2010 rispetto alla posizione all'interno di Office 2003.

Le guide attualmente a disposizione sono quelle per:

- Word
- Excel
- PowerPoint

A questo indirizzo invece potrete trovare le guide degli altri programmi.

Ciao Doc.

ps. Ringrazio Emanuele Mattei (http://emanuelemattei.blogspot.com) per la segnalazione di questa interessante guida.

## Copiare velocemente file tra due dispositivi

Argomento: software 0 commenti

#### Ciao Dottore,

ho la necessità di copiare delle cartelle contenute in due hard disk esterni. Potresti suggerirmi qualche programma o darmi qualche trucco per fare la copia nel modo più veloce possibile ed evitare di trovarmi dei doppioni nei due dischi? Grazie Evaristo (genova)

Ciao Evaristo.

#### per fare la copia di cartelle tra hard disk, ti consiglio un programma di sincronizzazione.

Quello che ti suggerisco ha tra le varie funzionalità, anche alcune extra, come ad esempio la possibilità di

| Ini 1 2 2 2 2 1 7           | V towne               | feir-                   |      |                         | _       | 1              |         |
|-----------------------------|-----------------------|-------------------------|------|-------------------------|---------|----------------|---------|
| tienene                     | 5.14                  | modes                   |      | notified                | See     | tievene        |         |
| Churt                       | and the second second | and and a second second | 10   | E E Stear (Delar)       | -       | Constanting of | 12 - 14 |
| AND PROPERTY.               | PLYP                  | 30000000                | -    | A CARLEND AND A CARLEND | 1000    |                |         |
| 71 KI- 7101.196             | 1, 958 10             | Unit 2018 12-18-08-0    | -    |                         |         |                |         |
| E KIT_TT03.346              | 135,644               | 2/11/2000 7530 (###     | 4    |                         |         |                |         |
| E CE DIALOG                 | 166,332               | 2/14/3CME 2120/37/PM    | 1.00 | 2010/088-011117799      | 002.030 | 495,7766,776   |         |
| 8 KIT_TRO-340               | 1,002.40              | 1/2/2022 12-014         |      | 2102200 12:40.44        | 1.30210 | 101_7703.310   |         |
| Z] CF VMLDG                 | 1,2210                | 208003121832            |      | 2/12/22/01 12:10:00     | 1,12218 | 434,7788.2%    |         |
| E x11_7706.390              | - 177,311             | -1/11/2008 703406 PH    | -    | 2/31/2200 71.24(00 919  | 375,311 | Kg1,77,0.96    |         |
| 2]                          |                       |                         | - 44 | 231203087/3108/PM       | 107,345 | 434,72562.310  |         |
| 2 KU_TTA 244                | 1,40910               | 2/12/2007 0/04/52/06    |      |                         |         |                |         |
| 21 KGP, 7755-290            | 1,96048               | 24220082-3553971        | -    |                         |         |                |         |
| E KET_TROUBE                | 12 (231.40)           | 2012/2008 5:2::: 44.9%  | .4   |                         |         |                |         |
| ZI 427, 7121, 210           | 1,72648               | 21070611000             | 4    |                         |         |                |         |
| States 5                    | 30                    | 2/05/1009 2149-29 PH    | .**  | 20222349 (2:46) (2:49)  |         | MADE           |         |
| 7] Olicale July on 7717-195 | 1.101.08              | 1/00/2008 32:10:16      | -10  |                         |         |                |         |
| 7 stalajteren_2750.000      | 1.039.40              | 5/30/0008 12:49:58      | - 4  |                         |         |                |         |
| Prototo January 2214-021    | 803,952               | 2/12/22/8 3 21:30 PV    | -    |                         |         |                |         |
| C Deter Joubfokter)         |                       |                         | 14   | C/Date: Cater's 5/58    | e1      |                |         |
| Three country [             | 101,323               | Jy 1(2007 8-381 92 Pm   |      |                         |         |                |         |
| A start                     | 254                   | MININ NO-CAL            |      |                         |         |                |         |

sincronizzare le foto all'interno di una macchina fotografica digitale oppure creare copie di backup dei dati.

## Il programma che ti suggerisco si chiama PureSync e funziona con tutte le versioni di Windows a 32 e 64bit, lo puoi scaricare gratuitamente a questo indirizzo.

In alternativa se utilizzi Windows Vista e Windows 7, puoi utilizzare l'utility basata su riga di comando Robocopy (se hai Windows Xp lo scarichi gratuitamente qua), per utilizzarlo ti basta cliccare su Start --> Programmi --> Accessori --> Prompt dei Comandi.

All'interno della finestra che si aprirà, scrivi il comando: robocopy /?, ti verrà fuori la guida in linea completa con tutti i comandi che puoi utilizzare.

Possono tornarti utili i miei suggerimenti per confrontare il contenuto delle cartelle duplicate sul computer o come fare se una periferica USB non è riconosciuta. Ciao

#### Argomento: trucchi 0 commenti

Buon pomeriggio Dottore,

un amico mi ha spedito un allegato via mio indirizzo di posta elettronica.

Il problema è che non riesco a visualizzare

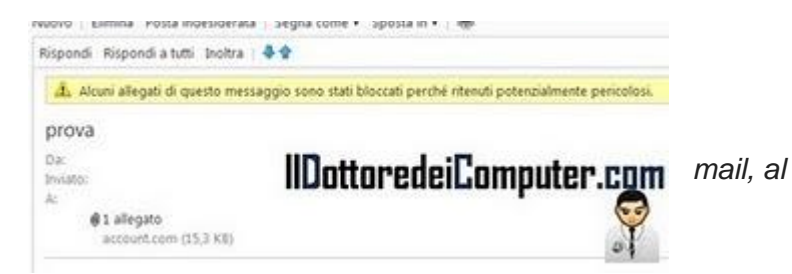

l'allegato poiché compare il messaggio "Alcuni allegati di questo messaggio sono stati bloccati perchè ritenuti potenzialmente pericolosi". Come posso fare a risolvere il problema?

Saluti

Alberto (messina)

Ciao Alberto,

quando si consultano le mail via web può capitare che alcune estensioni siano bloccate, e quindi non si possano visualizzare e ricevere.

Spesso questo è fatto per prevenire infezioni da virus che possono danneggiare il computer.

Le estensioni più diffuse dei file che solitamente vengono bloccate sono .BAT, .CMD, .COM, .EXE, .HTM, .LNK, .MDB, .URL e tante altre.

Per risolvere il problema hai tre possibili scelte:

- 1. Chiedi al mittente di rispedirti l'allegato in formato compresso, ad esempio .ZIP.
- 2. Chiedi al mittente di rispedirti l'allegato, mettendo un' estensione non bloccata (ad esempio .TXT), successivamente quando la mail arriva, sarà tuo compito scaricare l'allegato e modificare l'estensione scrivendo quella corretta.
- 3. Utilizza un client di posta elettronica per scaricare la posta elettronica come ad esempio Thunderbird oppure Eudora.

un

## Frontierville il gioco che sta spopolando su Facebook

Argomento: internet 0 commenti

Ciao a tutti lettori,

oggi mi rivolgo a chi è alla ricerca di nuovo gioco da utilizzare in Facebook.

Vi consiglio Frontierville, gioco sviluppato dalla Zynga (gli stessi di Farmville), che consiste nel creare una famiglia virtuale ambientata all'interno di un Far West, nel

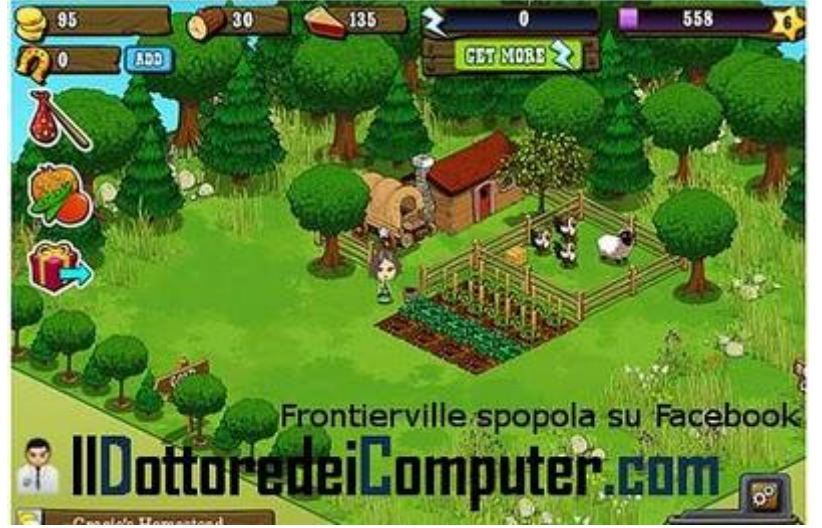

quale ci si può sposare, allevare piccoli avatar e costruire case.

In questi giorni gli iscritti hanno superato quota 20 milioni (anche se i giocatori ufficiali sono 6 milioni), cifra destinata a salire poichè il gioco è nato da poche settimane.

## Se siete incuriositi e volete anche voi giocare a Frontierville (è gratuito), è sufficiente cliccare a questo link.

Se volete un trucco per aumentare i vostri contatti di Frontierville (molto utile per avanzare nelle missioni e di livello) vi consiglio di iscrivervi all'interno dei gruppi Facebook dedicati al gioco e da lì mettersi in contatto con gli iscritti, visto l'interesse comune per il gioco probabilmente accetteranno e sarete pertanto aiutati nell'avanzamento del gioco.

Oltre ad iscrivervi a Frontierville non dimenticatevi, se già non lo siete, di diventare amici del Dottore dei Computer su Facebook per essere sempre aggiornati, e di leggere la classifica delle applicazioni più utilizzate su Facebook in tempo reale.

Ciao

### Custodia gratis oppure rimborso per chi acquista iPhone4

Argomento: telefonia 0 commenti

Ciao a tutti lettori,

qualche giorno fa, in un mio articolo avevo segnalato alcuni difetti che accompagnavano l'iPhone 4, in uscita in Italia il 30 Luglio.

Il difetto più eclatante riguardava la ricezione: se l'iPhone era impugnato in un certo modo sul lato sinistro, il segnale nel giro di pochi secondi scompariva.

Visto che tantissimi siti Internet hanno sollevato la questione di questo problema, Steve Jobs nel corso della sua ultima conferenza, ha detto come si muoverà Apple per risolvere il problema.

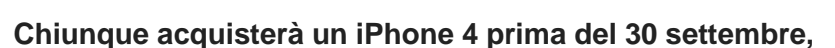

riceverà gratuitamente una custodia che consentirà di non avere il problema della ricezione. Se poi nell'arco di 30 giorni (e non 7 come da tradizione) continuate a non essere soddisfatti del prodotto, lo potete restituire ed essere rimborsati.

Ciao

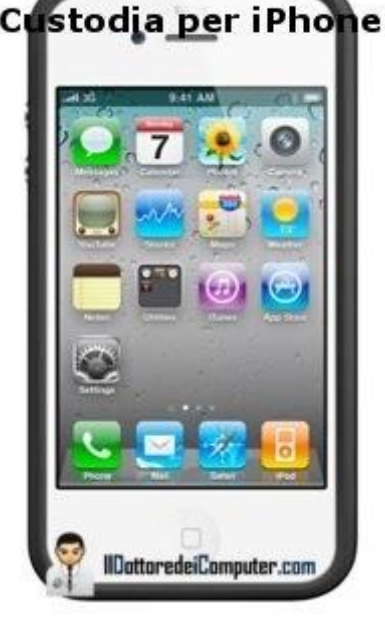

# Eliminare i documenti in coda nella stampante

#### Argomento: errori 2 commenti

#### Buongiorno Doc,

è da qualche giorno che non riesco più a stampare. E' presente all'interno della coda di stampa un documento che è rimasto in fase di eliminazione. Ho anche riavviato il computer e spento la stampante, ma non è successo niente. Come posso fare? Gianni (treviso)

#### Ciao Gianni,

ti scrivo qualche suggerimento per eliminare in maniera forzata i documenti dalla coda di stampa.

#### 1° Metodo (non sempre funziona)

Start --> Pannello di Controllo --> Stampanti e Fax Fai doppio click sulla stampante, successivamente click con il tasto destro SUL DOCUMENTO CHE VEDRAI ALL'INTERNO DELLA CODA DI STAMPA --> elimina --> poi annulla.

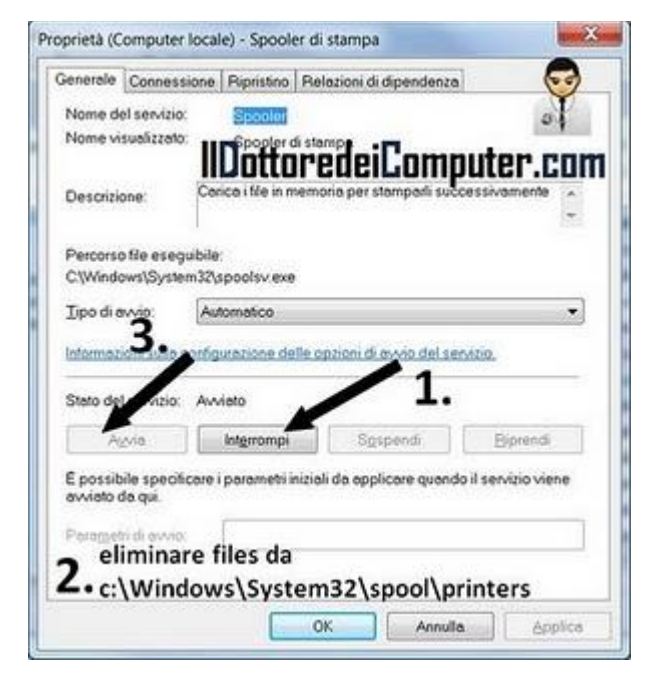

#### 2° Metodo (vedi immagine a corredo)

Spegni la stampante, Start --> Pannello di Controllo --> Strumenti di Amministrazione --> Servizi --> Doppio click sopra il servizio dal nome "Spooler di Stampa" --> "Interrompi".

Vai all'interno della cartella a questo percorso c:\Windows\System32\spool\printers e cancella tutto il contenuto al suo interno.

Poi di nuovo Start --> Pannello di Controllo --> Strumenti di Amministrazione --> Servizi --> Doppio click sopra il servizio "Spooler di Stampa" --> clicca su "Avvia".

Riaccendi la stampante e prova, adesso tutto dovrebbe essere tornato a posto!

#### 3° Metodo (per utenti esperti)

Crei un eseguibile .bat con all'interno queste istruzioni, successivamente lo esegui facendoci doppio click:

@echo off
echo.
echo net stop spooler
net stop spooler
echo.
dir c:\windows\system32\spool\printers\\*.\*
echo.
echo Cancello i documenti?
del c:\windows\system32\spool\printers\\*.\*
echo.
echo net start spooler
net start spooler
net start spooler

www.ildottoredeicomputer.com

# **Unire e dividere pagine PDF**

Argomento: software 0 commenti

Ciao Doc,

avrei la necessità di unire ed estrarre pagine da documenti in PDF. Hai qualcosa da suggerirmi? Grazie mille

Veronica (bergamo)

| 3 Kala<br>3 Venil ana<br>3 Venil ana | A dimensi<br>di Selata ngata ngata - O<br>Kangan gat - O<br>Kangan Senat<br>O | taal daa aasta pagee<br>taali ayo V aagee<br>taali ayo V aagee                                                                                                    |               |        |
|----------------------------------------------------------------------------------------------------|-------------------------------------------------------------------------------|----------------------------------------------------------------------------------------------------|---------------|--------|
|                                                                                                    |                                                                               | A set of the set of the set of th | 1. Hitchester |        |
| 0                                                                                                    | 1 <b>1 1 1 1 1 1 1 1 1 1 1 1 1 1 1 1 1 1 </b>                                 |                                                                                                    |               | (Ree.) |
| IIDett                                                                                                    | anada                                                                         |                                                                                                    | to            |        |

Ciao Veronica,

per unire e dividere le pagine PDF ti consiglio un programma molto semplice da utilizzare, si chiama PDF Split and Merge.

Ti basterà avviare il programma, e selezionare i file PDF che vuoi prendere in esame, il programma è completamente in italiano e molto intuitivo.

Le funzioni che nel tuo caso dovrai più utilizzare sono quelle che si chiamano "Dividi" e "Unisci \ Estrai".

Il programma è gratuito, funziona con Windows Xp \ Vista \ 7 e lo puoi scaricare a questo indirizzo.

## Il polpo Paul e gli altri animali indovini della Rete

Argomento: varie 0 commenti

Ciao a tutti lettori,

in queste ultime settimane un nuovo animale star del web si è affacciato: il polpo Paul.

Per chi non lo sapesse il polpo Paul ha raggiunto una fama mondiale prevedendo (senza sbagliare una volta) la vincente di 8 incontri del campionato Mondiale di calcio 2010.

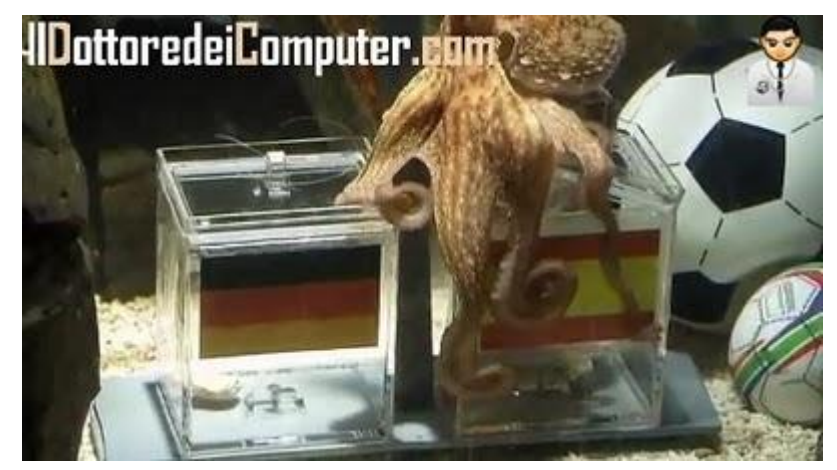

Per chi fosse curioso, ecco il video del polpo Paul in azione mentre prevede il risultato di Germania Spagna (finita 0 a 1).

Ovviamente la Rete si è riempita di altri animali predicatori:

- Il pappagallo Mani, che ha azzeccato la vincente di 5 partite su 7, potete vederlo in azione in questo video.
- Un gatto che prevede il risultato delle partite in base alla lettiera che utilizza.
- **Un cane** che prevede il risultato in base alla ciotola in cui mangia.
- Il gatto italiano Pedro, un solo pronostico, visibile in questo video.

Nel caso anche voi vogliate iniziare a prevedere risultati, potete sempre chiedere aiuto al Mago Gabriel per fare un bagno magico...

Potrebbero interessarti anche alcuni miei precedenti articoli, come ad esempio entrare virtualmente all'interno degli stadi del Mondiale e vedere le sintesi delle partite del Mondiale.

Ciao

## Fine supporto per Windows 2000 e Windows Xp 2

Argomento: windows 0 commenti

Ciao a tutti lettori,

a partire da oggi 14 luglio 2010 Microsoft non supporterà più Windows Xp Service Pack 2 e Windows 2000.

Chiunque non ha aggiornato il proprio sistema operativo, non potrà più ricevere gli aggiornamenti di protezione e patch da parte di Microsoft.

Per vedere quale versione del sistema operativo è installato nel vostro computer, cliccate su Start e scrivete winver .

Nella finestra che si aprirà, potete leggere quale sistema operativo utilizzate e quale versione di service pack è installata, come potete vedere dall'immagine a corredo di questo articolo.

Se avete Windows 2000 purtroppo non potete fare niente per prolungare il supporto, a meno che non acquistate la licenza di un sistema operativo più recente (vi consiglio di cambiare computer piuttosto).

Se avete Windows Xp Service Pack 2 il mio consiglio è di aggiornarlo gratuitamente alla Service Pack 3, in modo da poter continuare a ricevere supporto di aggiornamento da parte di Microsoft per i prossimi 4 anni. La Service Pack 3 la potete scaricare gratuitamente a questo indirizzo.

Per la cronaca, Windows Xp Service Pack 3 avrà supporto fino ad Aprile 2014.

In alternativa, potete sempre valutare di utilizzare un sistema operativo gratuito alternativo a Windows.

Ciao

Doc.

www.ildottoredeicomputer.com | © 2009-2011 Il Dottore dei Computer | Tutti i diritti riservati

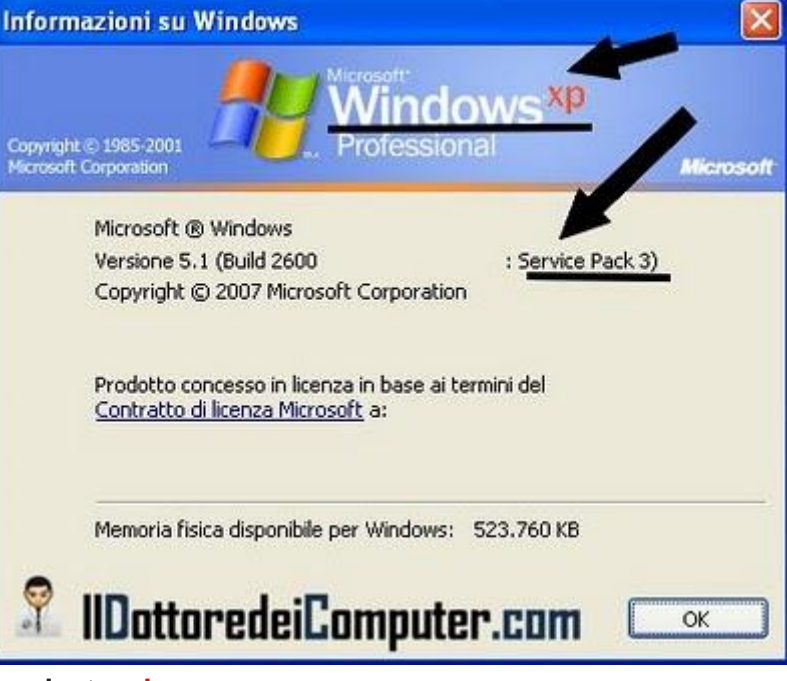

## Realizzate applicazioni per cellulari Android

#### Argomento: telefonia 0 commenti

Ciao a tutti,

oggi mi rivolgo ai lettori che hanno intenzione di creare programmi per il cellulare.

Vi segnalo un nuovo strumento di sviluppo che consentirà a principianti (e non) di realizzare software per cellulari con sistema operativo Android.

| C. M @ 5:09 PM |
|----------------|
|                |
|                |
|                |
|                |
|                |
|                |
|                |
|                |
| <b>A</b>       |
| 9              |
|                |

Google ha infatti rilasciato Google App Inventor, e serve per creare senza problemi, applicazioni per Android, anche senza avere particolari conoscenze tecniche da sviluppatore.

L'interfaccia è molto chiara e semplificata, e questo vi aiuterà non poco durante la fase di realizzazione dei vostri programmi.

#### Per utilizzare App Inventor, visitate questo sito.

Richiede inoltre un account Gmail, che potete creare gratuitamente a questo indirizzo.

Se siete in vena di creazioni, vi consiglio un paio di miei articoli nel quale parlo di come creare una stazione radio online e come creare un videogioco per PC.

Ciao

www.ildottoredeicomputer.com

#### Deframmentare il computer automaticamente ad un'ora prefissata

Argomento: trucchi 0 commenti

#### Ciao Dottore,

ci tengo molto a fare la deframmentazione al computer (sistema operativo Windows 7). Per evitare tutte le volte di doverlo far funzionare manualmente, è possibile impostarlo in modo che venga eseguito in maniera automatica?

Vorrei ad esempio che partisse in maniera automatica una volta a settimana, verso mezzogiorno.

Saluti e complimenti

Francesca (foggia)

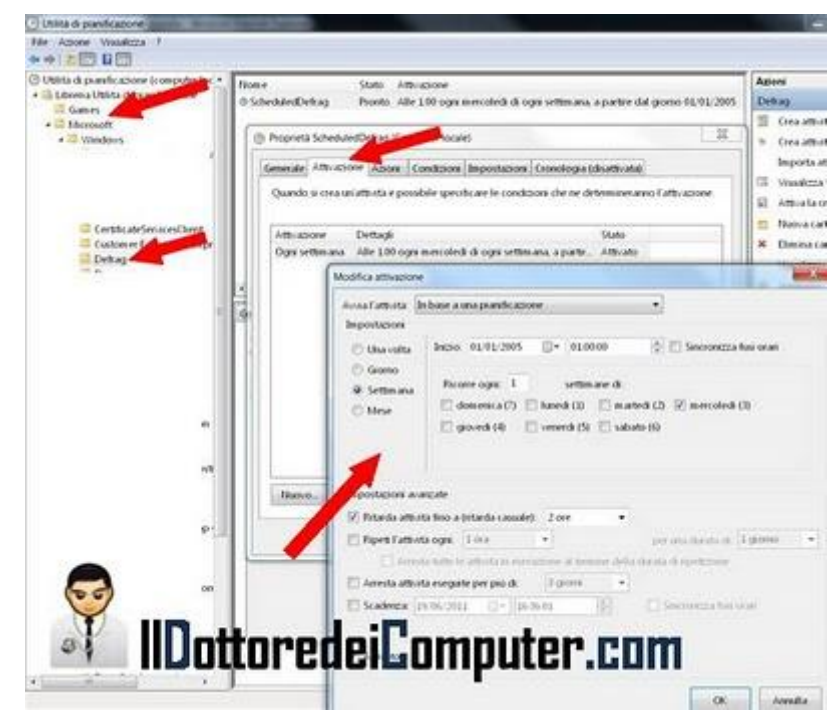

Ciao Francesca,

la deframmentazione è un'operazione molto importante da eseguire nel computer, ed è consigliabile farla regolarmente.

Per chi non lo sapesse, la deframmentazione è un'operazione informatica che consiste nello spostare i file presenti sulla memoria di massa (ad esempio l'hard disk) in punti contigui dal punto di vista fisico, così facendo il tempo di accesso ai file si riduce, migliorando le prestazioni del computer.

Tornando alla tua domanda, in Windows 7 e Vista, per impostare automaticamente l'avvio della deframmentazione a un orario deciso da te, devi fare la seguente procedura:

Start --> Tutti i programmi --> Accessori --> Utilità di Sistema --> Utilità di pianificazione --> Libreria utilità di pianificazione (colonna a sinistra) --> Microsoft --> Windows --> Defrag --> Dove leggi "Scheduled Defrag" tasto destro --> proprietà --> attivazione --> nuovo (oppure modifica) --> e imposti gli orari e i giorni in cui vuoi che defrag parta in maniera automatica.

Ti consiglio di schedulare l'operazione in modo che il defrag venga eseguito uno o due volte al mese.

Se vuoi maggiori dettagli sulla deframmentazione e come fare per eseguirla manualmente, leggi questo mio articolo! Se invece avete bisogno di fare pulizia nell'hard disk, ecco la guida che ho scritto per recuperare spazio nel vostro disco fisso.

Ciao

# 2204355 si sente fortunato su Google

Argomento: trucchi 0 commenti

Ciao a tutti lettori, questa domenica come da tradizione parlo di un argomento leggero, menzionato in rete da alcune settimane.

Cercate su Google il numero 2204355 cliccando sul pulsante "mi sento fortunato".

| IIDottoredeiComputer.com | God              |                    |                                             |
|--------------------------|------------------|--------------------|---------------------------------------------|
| 2204355                  | Cerca con Google | Mi sento fortunato | Ricerca avanzata<br>Strunenti per le lingue |

Partirà automaticamente un video che a me non fa assolutamente ridere... ma che potrebbe diventare un tormentone nelle settimane a venire!

Nel caso la procedura con Google non funzioni, potete sempre vedere cosa succede direttamente a questo indirizzo!

Ovviamente in tutto questo Google non centra niente, poichè il video risiede su un sito estero (in questo caso imageshack.us) e il pulsante "mi sento fortunato" non fa altro che visualizzare il primo risultato della ricerca.

Una cosa analoga con il Dottore dei Computer la potete provare cercando su Google "controllo PC on line" e cliccare poi su "mi sento fortunato".

Ciao a tutti Doc.

## Eliminare definitivamente l'account da Facebook

Argomento: trucchi 1 commenti

Ciao Doc,

vorrei cancellare il mio account che ho su Facebook. Come posso fare? Grazie, ciao

Renzo (grosseto)

Ciao Renzo,

innanzitutto bisogna fare una distinzione, una cosa è la DISATTIVAZIONE, un'altra invece è la ELIMINAZIONE da Facebook.

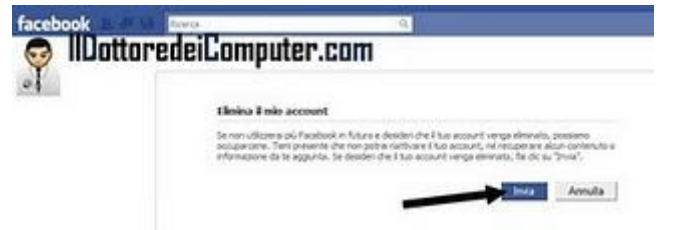

Ovviamente all'interno di Facebook, è molto

semplice fare la DISATTIVAZIONE (la disattivazione è all'interno di Account -->Impostazioni Account), così facendo però tutti i dati rimangono memorizzati nei server di Facebook e tu in qualsiasi momento, se decidi di riutilizzarlo, li ritroverai tali e quali come li hai lasciati l'ultima volta. Il rischio però è quello di lasciare a terze parti i tuoi dati e le tue pubblicazioni.

Se invece hai deciso di eliminare per sempre il tuo account e non hai alcuna intenzione di riutilizzarlo in futuro, devi ELIMINARE per sempre il tuo account da Facebook, visitando questo indirizzo.

L'eliminazione diventa definitiva trascorse due settimane nella quale non ci si logga all'interno di Facebook.

E' molto importante anche eliminare tutte le associazioni a siti\applicazioni esterne che sono collegate al nostro account Facebook.

## Dizionario con numero di installazioni limitate

Argomento: errori 0 commenti

#### Carissimo Doc,

ho un problema con il cd rom del dizionario Hoepli, spero che tu possa aiutarmi.

L'ho comprato nel 2007 e l'ho installato facilmente sul mio vecchio computer. L'ho poi reinstallato lo scorso anno, a seguito di una formattazione. Da un mese ho un nuovo notebook, ma non riesco a installare anche qui il programma del dizionario perché, avendolo già fatto due volte, ho "superato il numero massimo di installazioni consentite". C'è un modo per aggirare il problema senza dover comprare un nuovo dizionario?

Il mio sistema operativo è Windows 7. Ti ringrazio in anticipo se vorrai aiutarmi! Ciao, Chiara (Roma)

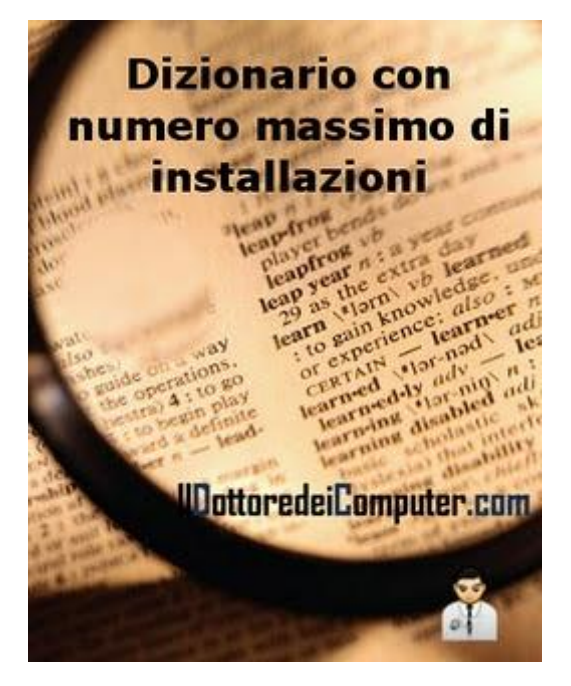

Ciao Chiara,

il problema che mi poni è molto più comune di quello che puoi pensare.

Purtroppo molti programmi hanno un numero massimo di installazioni, e spesso anche se si è in buona fede, questo può causare dei problemi se si cambia il computer oppure se lo si formatta ed è necessaria una nuova installazione.

Visto che nel tuo caso hai avuto problemi con il dizionario Hoepli, il mio consiglio è di mettersi in contattao con la Hoepli direttamente a questo indirizzo. Ciao

# Tradurre in Italiano i siti internet stranieri

Argomento: internet 0 commenti

Buon pomeriggio Dottore dei Computer,

mi capita spesso di navigare in siti internet stranieri, purtroppo a volte ci sono delle parole e frasi che non comprendo, esiste un traduttore allo scopo? Utilizzo Windows Xp con Internet Explorer 8.

Complimenti per l'ottimo lavoro.

Ambrogio (savona)

Ciao Ambrogio,

puoi tradurre tutte le pagine internet che desideri, installando un Add-On per Internet Explorer 8, Bing Translator.

Per installarlo è sufficiente visitare questo indirizzo --> cliccare sul pulsante "Aggiungi a Internet

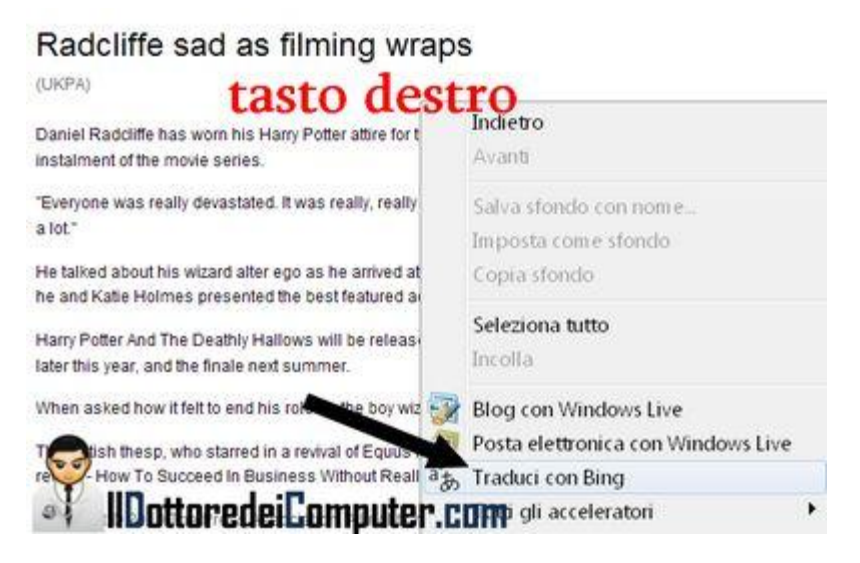

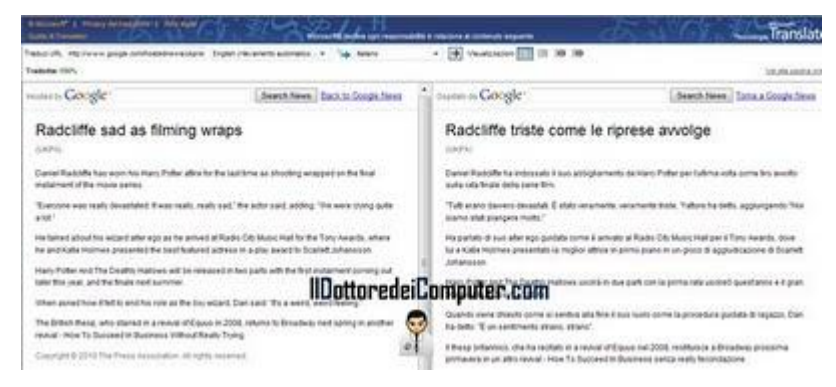

Explorer" --> nella finestra che chiede la conferma dell'operazione, clicca su "Aggiungi".

Per tradurre invece è sufficiente visitare (con Internet Explorer 8) il sito internet straniero, tasto destro sulla pagina e selezionare "Traduci con Bing" (come puoi vedere dall'immagine a fianco).

In maniera automatica, la pagina sarà divisa in due colonne (come puoi vedere dall'immagine), a sinistra la pagina originale, a destra tradotta in Italiano.

Nel caso tu non abbia Internet Explorer 8, lo puoi scaricare gratuitamente a questo indirizzo.

Tra gli articoli passati, suggerisco anche di dare un occhio ai traduttori on-line e come fare per far parte di un team che traduce testi.

Ciao

# Fate la spesa direttamente da casa

#### Argomento: internet 0 commenti

Ciao a tutti,

questo pomeriggio **mi rivolgo a tutti quei lettori che sono interessati a fare la spesa da casa**, in modo da evitare di andare al supermercato nel caso siate impossibilitati a uscire, oltre che, in alcuni casi, risparmiare.

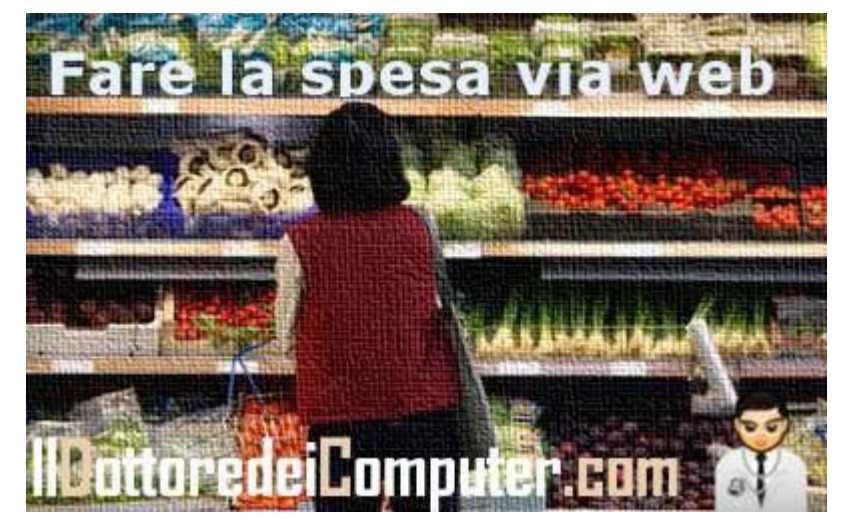

#### Ecco una lista di supermercati

**online** dove, previa registrazione, potete acquistare merce direttamente

da casa, mi raccomando, prima di acquistare verificate che il servizio copra anche la zona dove la spesa deve essere consegnata!

- Esselunga a casa.
- Bofrost (surgelati e vino).
- Commercio Alternativo.
- Pronto Spesa.
- Delizie a casa.
- La Prima Market.
- E-Coop.
- Spesa Sicilia.
- Carli.
- Spesa sul Web.

Per molti di questi siti c'è una spesa minima e un costo per la consegna, quindi valutate bene il risparmio prima dell'eventuale acquisto!

In merito all'argomento risparmio, in passato ho scritto un interessante articolo su come risparmiare sulla bolletta dell'elettricità e come scegliere il volo aereo più economico per la vostra vacanza.

## Come riconoscere se un CD o DVD è un falso

Argomento: sicurezza 0 commenti

#### Ciao Dottore,

mi capita di acquistare su Internet dei software su CD. Visto che spesso sono a prezzi stracciati, ti chiedevo come posso fare per riconoscere se sono, o meno, illegali. Grazie Emilio (torino)

#### Ciao Emilio,

è una buona cosa verificare se i CD\DVD che si acquistano siano illegali o meno, in quanto in caso di contraffazioni, anche tu che esegui l'acquisto commetti un reato.

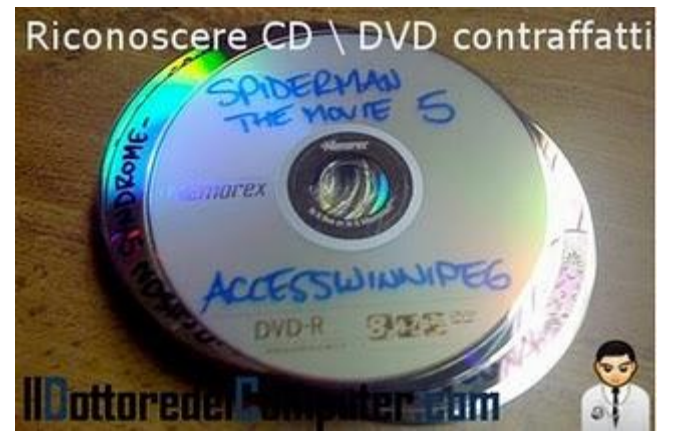

- **Controlla l'etichetta del disco**. Se l'etichetta è scritta a mano con un pennarello, oppure se è visibilmente un'etichetta stampata con una stampante a getto d'inchiostro e incollata sopra, allora si tratta di un falso. Come puoi vedere chiaramente dall'immagine a corredo di questo articolo, la copia di "Spiderman" è chiaramente un falso.
- Verifica che abbia una custodia originale (con copertina professionale ed eventuale manuale) e non sia venduto dentro una semplice custodia, senza alcuna copertina, o tantomeno con un post-it scritto a penna...
- Controlla sempre il prezzo dei programmi che acquisti. Un programma che in commercio è in vendita a 300€, è abbastanza improbabile si possa trovare in vendita a 5€. Per avere un'idea sui costi dei software, ti consiglio questo indirizzo.
- Le aziende più importanti, come Microsoft oppure Adobe, hanno lungo il bordo dei loro CD\DVD, degli ologrammi che rendono ancora più difficile la falsificazione. Alcuni contraffattori mettono direttamente l'adesivo dell'ologramma, comunque se si guarda attentamente, si riesce a riconoscere.

# Aggiungete nuove funzionalità a Gmail

Argomento: internet 0 commenti

Ciao a tutti lettori,

oggi mi rivolgo a tutti gli utilizzatori di un account email Gmail.

Esiste un pacchetto che raccoglie le estensioni (script Greasemonkey) per Gmail più usate, dal nome Better Gmail, che potenzia Gmail, cambiandone l'aspetto e dando tante opzioni in più.

|   | Bart Jaspers            | tos notue ref - Hello Gina, Sorry to bother you P Apr 13                                                                                                    |
|---|-------------------------|----------------------------------------------------------------------------------------------------|
|   | the lease hittering     | The second second secon |
| 8 | Peter Bordes            | -see MediaTrust Announces Industry's Fi 😰 Apr 13                                                                                                    |
|   | Mark Davis              | * -tes volue Fanatic New Media Newsletter L 2 Apr 13                                                                                                    |
|   | marie acke              | -com Radio Amateurs+ART - Dear Om , Si 2) Apr 13                                                                                                    |
| B | Matt Ortiz              | * -tops stoke LH Top 10: Free Computer Syste 1 Apr 13                                                                                                    |
|   | Mark Davis   Fanatic    | * -tex -tex Fanatic New Media Newsletter Love P Apr 13                                                                                                    |
| D | Chris McKeever          | * -tes solue Desktops Gone Mad - Your tip abr@Apr 13                                                                                                    |
| 白 | Golbguru                | » Tip @ generating valid credit ca 1 Apr 12                                                                                                    |
| 0 | Lockhart, editor (3)    | » Feedsplice/TopNav URGENT Update - Hey L € Apr 12                                                                                                    |
| E | (fam ration (i))        | the staff trees failed authors against 30 Apr 12                                                                                                    |
|   | Ted Miller (2)          | -usen Stanton DJ Introduces USB High-To 🖻 Apr 12                                                                                                    |
|   | A REAL PROPERTY AND     | Apr 12                                                                                                    |
|   | Andre Attachment Icons- | -Adds attachment filetype icons is attached a Apr 12                                                                                                    |
| D | Mark Davis              | * -tor Hour THE ICICLES- Arrivals and Depart Apr 12                                                                                                    |
|   | editor nck, Brian (14)  | * incomentary auto-tag linking and editorial - EApr 12                                                                                                    |
|   | Martin Johansson        |                                                                                                    |

Tra queste, ve ne cito alcune:

- Una notifica audio all'arrivo di una nuova mail.
- Vedere il numero di messaggi non letti nella favicon.
- Vedere il tipo di allegato in base all'icona.
- Visualizzare lo stato della mail, tramite favicon differenti.
- Nascondere il conteggio delle email di spam.

#### Better Gmail è gratuito e lo scaricate a questo indirizzo.

Unico requisito, l'utilizzo di Firefox (versione minima 1.5) e la visualizzazione di Gmail con la nuova versione (non quella classica).

Se volete abilitare o disabilitare solo alcuni dei plugin al suo interno, all'interno di Firefox cliccate su Strumenti --> Estensioni --> Better Gmail.

## Create video divertenti con le facce dei vostri amici

Argomento: internet 0 commenti

#### Ciao a tutti lettori,

oggi vi segnalo un sito che vi consente di creare divertenti video personalizzati con le facce dei vostri amici in meno di 5 minuti, vi basterà caricare all'interno del sito una immagine che contenga la faccia dei vostri amici.

Così facendo sarà creata in maniera automatica un divertente video che potrà essere pubblicato in maniera automatica su Facebook o per posta

elettronica, in alternativa potrete scaricarlo.

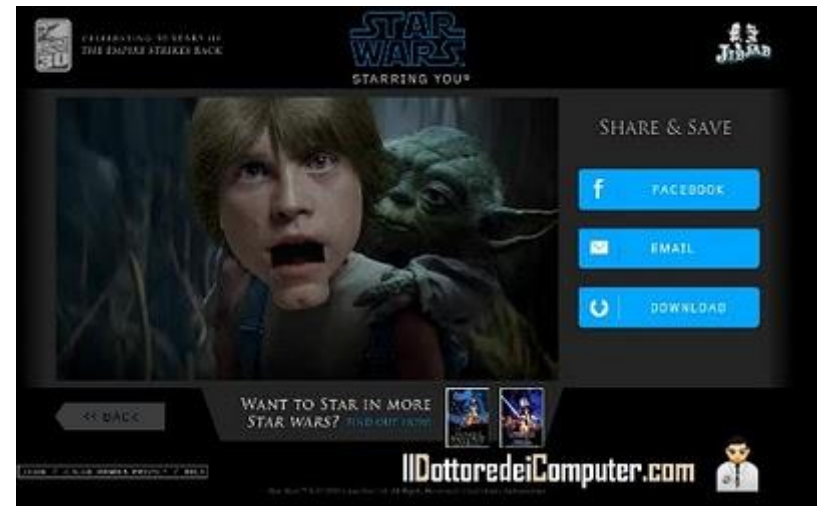

La procedura è davvero molto veloce e semplice, e in pochi minuti vi ritroverete a vedere un filmato davvero simpatico!

Il sito è jibjab.com e i video 'speciali' disponibili gratuitamente che potete attualmente utilizzare sono:

- "Star Wars" (vedi immagine a corredo)
- "Calcio"
- "4 Luglio"

Provate a creare anche voi il vostro filmato... poi eventualmente postatelo tra i commenti!

Se può tornarti utile, in passato ho scritto un articolo in merito a come creare DVD con foto e video da guardarsi nel salotto di casa oppure che programma utilizzare per creare DVD con filmati amatoriali.

Ciao e buon pomeriggio Doc.

# Alice Adsl e la connessione che cade

#### Argomento: internet 0 commenti

Caro Dottore, è una fortuna aver trovato il tuo sito sul web, e vorrei porgerti una domanda. Ho una connessione ADSL Alice 7 MB e vorrei che la connessione non cadesse mai. Nonostante abbia messo "ricomponi se cade", continua a cadere senza riconnettersi automaticamente. C'è un sistema che mi permetta di mantenere attiva la connessione? Grazie. Giuseppe (bari)

Ciao Giuseppe, tutte le risposte al tuo problema le dà il sito di Alice.

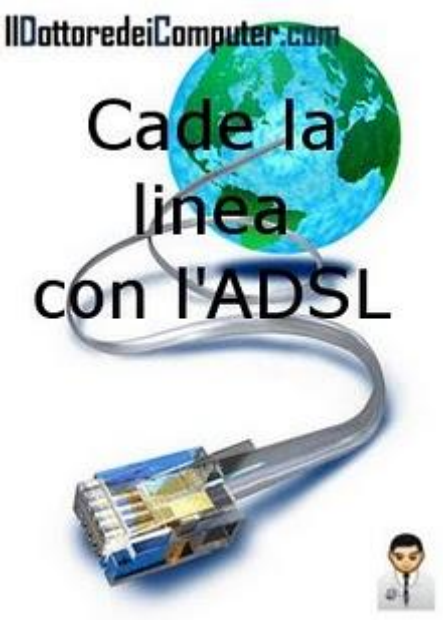

Se hai una connessione ADSL con cavo standard, tutti i suggerimenti li trovi a questo indirizzo. Se hai invece una ADSL WIRELESS tutti i suggerimenti, li trovi a questo percorso.

Se il problema dovesse persistere, mettiti in contatto con il servizio clienti di Alice, li trovi al numero 187.

(update del Dottore: alla fine tra le possibili problematiche, quella che ha risolto definitivamente il problema era la prolunga del cavo adsl che era troppo lunga).

#### Il Dottore dei Computer Volume 6 diritti riservati www.ildottoredeicomputer.com Siti web per modificare foto e pubblicarle comodamente su Facebook

Argomento: internet 0 commenti

#### Buon pomeriggio Dottore,

puoi suggerirmi qualche sito web per aggiungere effetti particolari nelle mie foto presenti nel mio computer e che mi permettano anche di pubblicarle comodamente su Facebook?

Francesca (venezia)

#### Ciao Francesca,

vedo di farti un breve elenco di siti web che ti consentono di modificare le foto presenti nel tuo computer e pubblicarle comodamente all'interno di Facebook (oltre che modificare le immagini presenti nella memoria tuo computer).

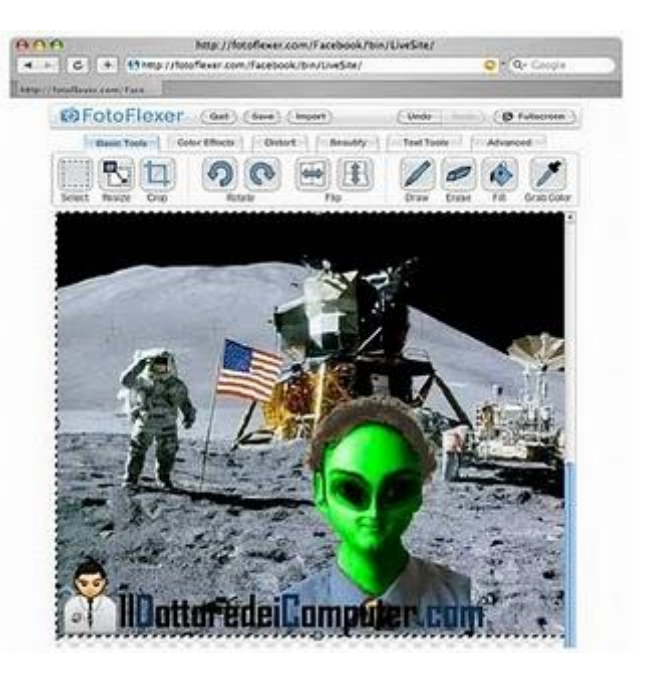

Tra le possibilità che offrono questi siti, ad esempio la rimozione degli occhi rossi, capovolgere e ruotare un'immagine, modificare la luminosità e tanto altro.

- FotoFlexer (supporta Facebook, Myspace, Flickr, Picasa) *l'immagine di questo articolo è tratta da questo sito.*
- Spashup (supporta Facebook, Picasa, Flickr, Splashup).
- Flauntr (supporta Facebook, Picasa, Flickr, MySpace, Windows Live Spaces, Wordpress).
- Blibs (supporta Facebook e Myspace).
- Photoshop Express (supporta Facebook, Flick, Picasa).

Per chi vuole invece ridurre le dimensioni delle immagini presenti nel proprio computer oppure un visualizzatore universale per tutti i formati di immagine, rimando agli articoli relativi!

X

## Cambiare cartella predefinita in esplora risorse

Argomento: trucchi 0 commenti

Ciao Dottore dei Computer,

Quando apro "esplora risorse", la cartella predefinita che si apre è "raccolte".

Ti volevo chiedere come posso fare per cambiarla e mettere come predefinita la cartella "documenti", utilizzo Windows 7. Ciao e complimenti Fabio (brescia)

Ciao Fabio, ti riporto la procedura per cambiare la cartella predefinita "raccolte" che si apre quando avvii esplora risorse.

Per cambiare la cartella predefinita devi pertanto fare i seguenti passaggi:

Start --> Tutti i programmi --> Accessori --> tasto destro

sopra "esplora risorse" --> proprietà --> scrivere all'interno del campo "destinazione" una delle voci sotto scritte in rosso a tua scelta:

Se vuoi che la cartella predefinita diventi "Documenti": %SystemRoot%\explorer.exe /n,::{450D8FBA-AD25-11D0-98A8-0800361B1103}

Se vuoi che la cartella predefinita diventi "Risorse del Computer": %SystemRoot%\explorer.exe /E,::{20D04FE0-3AEA-1069-A2D8-08002B30309D}

#### Se vuoi che la cartella predefinita diventi "Cestino"

%SystemRoot%\explorer.exe /E,::{645FF040-5081-101B-9F08-00AA002F954E}

Puoi vedere maggiori dettagli nell'immagine in allegato a questo articolo.

| Sicurezza                   | Dettagli                                       |         | Versioni precedenti |  |
|-----------------------------|------------------------------------------------|---------|---------------------|--|
| Generale                    | Collegame                                      | nto     | Compatibilità       |  |
| cambia                      | are cartella pre<br>splora risorse             | defin   | ita esplora risorse |  |
| Tipo:                       | Applicazione                                   |         |                     |  |
| Percorso:                   | 10windir%                                      |         |                     |  |
| Destnazione:                | exe /n::(450D8F8A-AD25-11D0-98A8-080036181103) |         |                     |  |
|                             |                                                |         |                     |  |
| Da                          |                                                |         |                     |  |
| Tasti di sceita.<br>Iapida: | Nessuno                                        |         |                     |  |
| Esegui                      | Finestra normale                               |         |                     |  |
| Commento:                   | Visualizza i file e le o                       | ellehot | nel computer:       |  |
| ÎDa                         | ittoredeil                                     | om      | iputer.com          |  |
|                             |                                                |         |                     |  |

## Vale più l'inchiostro di una stampante oppure il petrolio?

Argomento: informatica 4 commenti

Ciao a tutti lettori,

tra le mail che ricevo, alcune hanno un argomento che è spesso menzionato, molti fanno notare il costo elevato delle cartucce di stampa per la propria stampante a getto d'inchiostro, capita non di rado che il costo della cartuccia sia superiore a quello della stampante. Oggi ho fatto una prova comparativa, ho confrontato il costo di un litro di inchiostro nero per una diffusa stampante a getto di inchiostro, rispetto al costo di un litro di petrolio, di un pregevole aceto balsamico e di un vino Barolo del 1990.

Prima di iniziare la prova, pensateci un attimo, secondo voi quale costa di più?

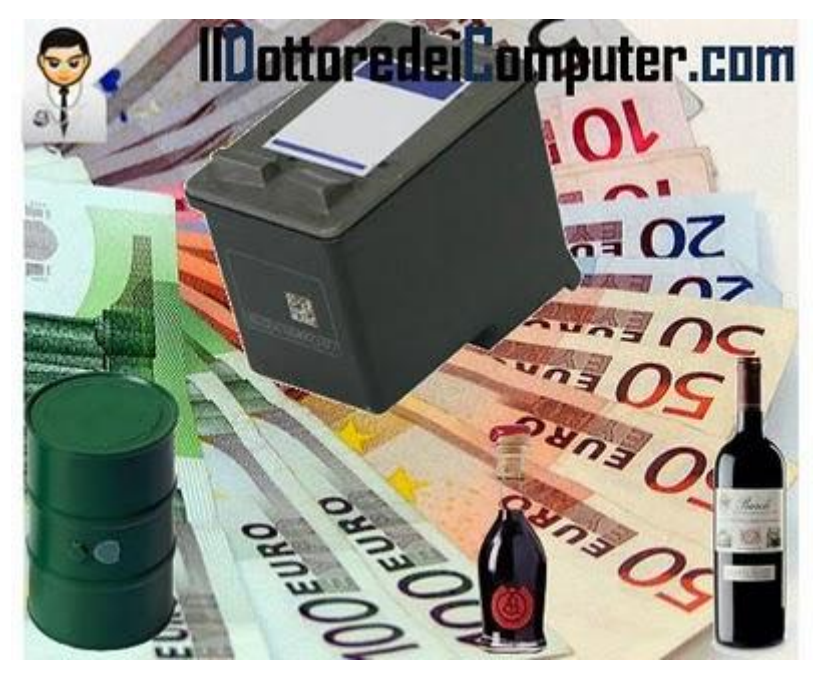

Ho utilizzato il sito trovaprezzi.it per visualizzare i prezzi delle cartucce originali per le stampanti. La cartuccia per una delle stampanti più presenti sul mercato è venduta ad un prezzo di 11,91€. Questa cartuccia contiene 5 ml di inchiostro, possiamo supporre, togliendo il prezzo della confezione e del serbatoio, che il costo sia per 5 ml di 5€.

Significa che 1 L di inchiostro nero costa 1.000€.

Adesso inizia il confronto:

- Un barile di petrolio ha una capacità di circa 159 Litri e ha un valore di circa 60€, pertanto 0,37€ al litro.
- 750 ml di Barolo Riserva del 1990, vengono venduti a 70€, 93€ al litro.
- 100 ml di aceto balsamico abbastanza pregevole vengono venduti a 75€, pertanto 750€ al litro.

## Questi prezzi sono nulla al confronto dei 1000€ al litro di una cartuccia per stampante a getto d'inchiostro!

Il mio consiglio è di depositare la vostra cartuccia nel caveau di una banca al più presto!

In passato ho scritto un articolo per come essere ecologici con la stampante e qualche consiglio per aumentare il tempo di vita della stampante.

## Recuperare la password di Facebook, se dimenticata

Argomento: internet 0 commenti

Ciao Dottore dei Computer,

mi sono completamente dimenticata la password del mio account in Facebook, come posso fare per recuperarla?

Complimenti per l'ottimo servizio che dai, ciao.

Laura (ravenna)

| Inserisci nu    | ovamente la passwo           | ard                    |                            |                        |
|-----------------|------------------------------|------------------------|----------------------------|------------------------|
| Le password ins | erita non è corretta. Inseri | scla nuovamente (assic | irati che il tasto BLOC MA | IUSC non sia premuto). |
| Password dimen  | ticata? Richiedine una nuoi  | 10.                    |                            |                        |
|                 |                              | ttoredei               | Compute                    | r.com 🖣                |
|                 |                              |                        |                            |                        |

Ciao Laura,

- per reimpostare la password di Facebook ti consiglio di visitare questa pagina, ti consente, inserendo il tuo indirizzo email oppure numero di cellulare, di ricevere (via mail o SMS) un link per impostare una nuova password.
- verifica di non avere sulla tastiera il tasto "Bloc Maiusc" attivato.
- per ottimizzare al meglio le prestazioni di Facebook, segui attentamente le istruzioni riportate a questo indirizzo.
- Se invece hai fatto molti tentativi per accedere all'interno del tuo account senza successo, probabilmente il tuo profilo rimarrà bloccato per un paio d'ore, pertanto attendi e in seguito fai i passaggi spiegati ai punti sopra.

Articoli che potrebbero interessarti sono: prestare attenzione ai virus presenti in Facebook e come aggiungere nuove funzionalità all'interno di Facebook. Ciao

IIDottoredeiComputer.com

Adesso

## Fare le ricerche all'interno dei social network

Google

Aggiornamenti

Più contenuti Cerca nel Web

Cerca solo nelle pagine in Italiano

Reimposta strumenti

Qualsiasi data Più recenti

Con immagini

Tutti

Tutto

Web Immagini Video Maps News Libri Eosta altro

il dottore dei computer

2010 - Agosto

...l...

Cerca solo nelle pagine in Italiano

Argomento: internet 0 commenti

Ciao a tutti lettori, oggi vi parlo di un servizio offerto da Google, funzionante da qualche giorno, dal nome **Google RealTime Search.** 

Questo servizio è specializzato nella ricerca di informazioni all'interno dei social network più popolari come ad esempio Twitter o Facebook.

Le informazioni visualizzate saranno visualizzate in ordine di data, e

saranno tutte quelle che sono incluse all'interno di tweet, commenti e post degli utenti che utilizzano i social network.

Le notizie visualizzate possono anche essere filtrate, i filtri più importanti sono quelli inerenti la data e la lingua.

#### Per utilizzare Google Realtime Search è sufficiente visitare questo indirizzo.

Se volete ricevere un comodo report con gli argomenti più caldi di vostro interesse, vi consiglio di sfruttare invece Google Alert.

Altri articoli che potrebbero interessarti? Come visualizzare più risultati nella ricerca di Google e cos'è un social network.

Ciao

Doc.

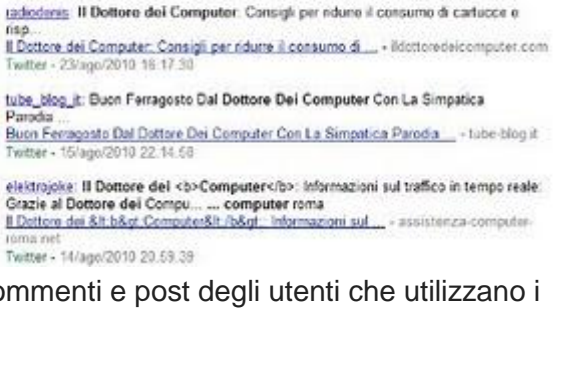

10 81 12 13 14 95 16 17 18 19 20 21 22 23 24 25 26 27 26 29 30 21

# **Inserire codice HTML in Blogger**

#### Argomento: internet 1 commenti

#### Ciao Dottore,

tempo addietro hai scritto un articolo nel quale parli di come inserire i pulsanti di condivisione rapida all'interno di Blogger. Ho notato che visualizzi codice HTML all'interno dell'articolo, come hai fatto? Quando ci provo nel mio sito, il codice in questione non è visualizzato.

#### Blogger Ad Code Converter

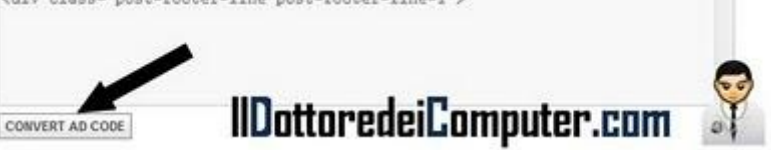

Grazie per la delucidazione.

Nicola (salerno)

#### Ciao Nicola,

il codice html pubblicato nei post dei blog spesso non è visualizzato in quanto viene interpretato come codice.

Per visualizzare il codice HTML all'interno dei post su Blogger (e non solo), ti consiglio di utilizzare il comodo servizio offerto da "Eblog Templates".

#### L'operazione di conversione è semplice, segui i seguenti passaggi:

- Visita il sito con il servizio offerto da Eblog Templates, a questo indirizzo.
- Incolla il codice HTML che vuoi inserire nel sito all'interno del "Blogger Ad Code Converter".
- Clicca su "Convert Ad Code".
- Seleziona il testo che vedrai convertito all'interno del campo "Converted ad Code results".
- Incolla il testo appena copiato all'interno dell'articolo in HTML (clicca su "modifica html") del tuo sito.
- Clicca sul pulsante "anteprima" per vedere se nel tuo articolo compare il codice correttamente.

Articoli passati che potrebbero interessarti sono i programmi gratuiti per creare siti internet e come cambiare la favicon del vostro sito.

Ciao

#### Alternativa gratuita a Visio, per creare organigrammi e diagrammi di flusso

Argomento: software 0 commenti

Buongiorno Dottore,

puoi dirmi un'alternativa gratuita al programma Microsoft Visio? Mi serve un software che mi consenta di creare diagrammi di flusso e organigrammi. Ti leggo sempre, spero possa ricevere risposta.

Luigi (napoli)

Ciao Luigi,

un'alternativa gratuita a Microsoft Visio esiste, adesso vedo di illustrartelo, essendo un comodo editor di grafica vettoriale freeware.

Grazie a questo software potrai disegnare diagrammi di flusso,

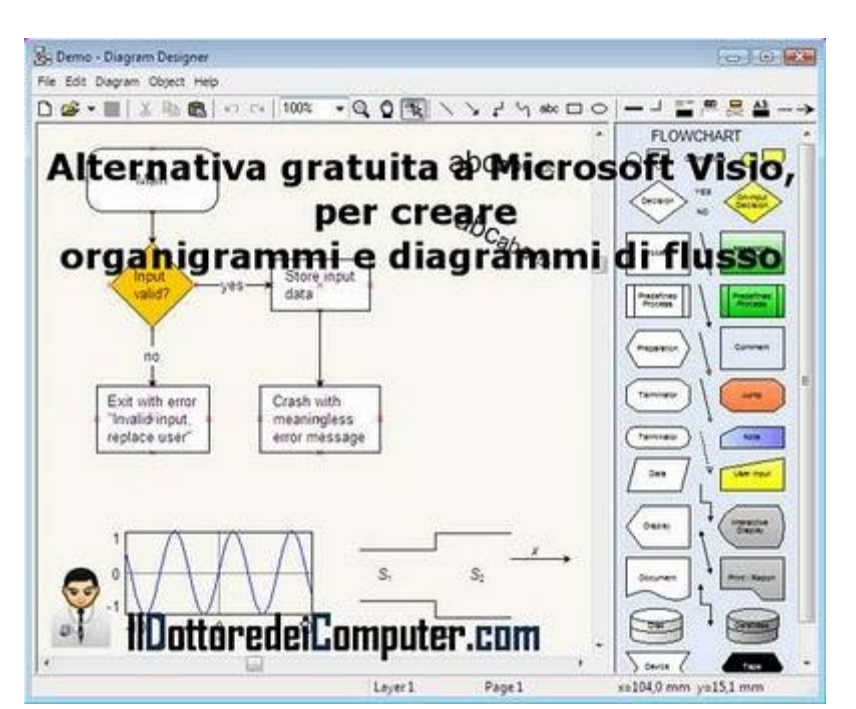

organigrammi e tutti gli altri schemi che desideri. L'interfaccia è molto semplice e chiara, pertanto utilizzarlo non sarà particolarmente difficile.

Con questo software potrai inoltre importare o esportare al suo interno file con estensione WMF, EMF, BMP, JPEG, PNG, MNG, ICO, GIF e PCX.

Il programma si chiama Diagram Designer, è gratuito, in italiano (scaricando il language pack), funziona con tutte le versioni di Windows a partire dalla 98 e lo puoi scaricare a questo indirizzo.

In merito ai miei precedenti articoli, consiglio il player audio alternativo a Windows Media Player e un sistema operativo gratuito alternativo a Windows.

## Proteggete il vostro computer con un firewall gratuito

Argomento: antivirus 0 commenti

Buon pomeriggio Dottore, a volte si consiglia di installare nel computer, oltre all'antivirus, anche un firewall. Sarei interessato a installarne uno, puoi darmi maggiori delucidazioni e suggerimenti? Guido (napoli)

#### COMODO Summary Grewal C. Def - Hi Firewall System Status You can join COMODO forums to thousands of other users? All systems are active and running. You do not need to perform any actions at this time. Learn More Network Defense The Pinewall has blocked () intrusion attempt(s) so fai The Pinewall security level is set to <u>Soft Mode</u> ubscription Statu 2 inbound connection(s) 3 outbound connection(s) Activate Non Guarantee Status: Stole Al Activities Proactive Defense The Defense + has blocked 0 suspicious attempt(s) so far The Defense + security level is set to Lafe 19 100.0% Eyster application(s) are active and running in the memory 0 file(s) are mailting for your review IIDottoredeiComputer.com All systems are active and running

Ciao Guido,

un firewall è un apparato di rete (può essere software oppure hardware) che contribuisce alla sicurezza del computer, analizzando in particolar modo il traffico di rete, in maniera da evitare accessi indesiderati nel proprio PC.

Per chi ha un sistema operativo Microsoft (Xp sp2\sp3, Vista e 7) un piccolo firewall è già integrato nel sistema operativo, si può configurare e vedere se è attivo cliccando su Start --> Pannello di Controllo --> Windows Firewall.

Se non volete utilizzare il firewall integrato in Windows e volete installare un firewall software specifico poiché volete maggiore protezione, ti consiglio uno tra questi software firewall gratuiti:

- Comodo Firewall.
- FortKnox Personal Firewall.
- Firewall ZoneAlarm.
- Pc Tools Firewall Plus Free Edition.

Se invece hai intenzione di utilizzare il firewall integrato all'interno di Windows 7 e Vista, puoi personalizzarlo ulteriormente utilizzando Windows 7 Firewall Control che scarichi a questo indirizzo.

In merito ai firewall, in passato ho scritto un articolo su come fare se il firewall di Windows Xp rimane disabilitato e come controllare se il firewall installato nel nostro computer funziona bene.

Ciao

Doc.

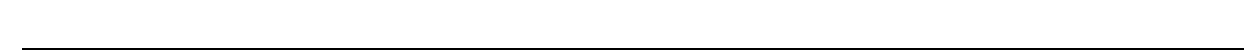

www.ildottoredeicomputer.com | © 2009–2011 Il Dottore dei Computer | Tutti i diritti riservati

## Condividere la connessione internet tra più computer

Argomento: errori 0 commenti

Ciao Dottore,

utilizzo un PC fisso con Windows 7 che condivide la connessione Internet con un portatile con sistema operativo Windows Xp. Da qualche giorno mentre sul PC fisso la connessione Internet funziona bene, sul portatile purtroppo non navigo. Come posso risolvere il problema? Grazie e saluti

Pietro (roma)

Ciao Pietro,

fai queste verifiche nel tuo computer.

Controlla nel tuo computer fisso (cioè quello collegato fisicamente a Internet) che il servizio Condivisione connessione Internet ICS sia attivo.

## Clicca su Start --> Pannello di Controllo --> Strumenti di amministrazione --> Servizi --> tasto destro su "Condivisione connessione Internet (ICS) --> Avvia.

Controlla anche che la condivisione Internet sia condivisa nel tuo computer, pertanto sempre sul PC fisso con Windows 7:

Start --> Pannello di Controllo --> Centro connessioni di rete e condivisione --> Modifica impostazioni scheda (colonna a sinistra) --> tasto destro sopra la scheda di rete che gestisce la connessione a Internet --> proprietà --> condivisione --> fai un segno di spunta su "consenti ad altri utenti in rete di collegarsi tramite connessione Internet di questo computer" (vedi immagine a corredo).

Poi quando tutto è sistemato, poi leggere i miei precedenti articoli nei quali scrivo di come velocizzare la connessione a Internet con il wireless e come misurare la velocità della propria connessione ad Internet.

Ciao

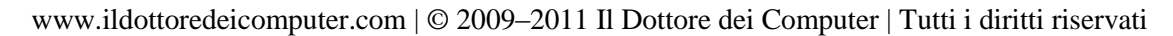

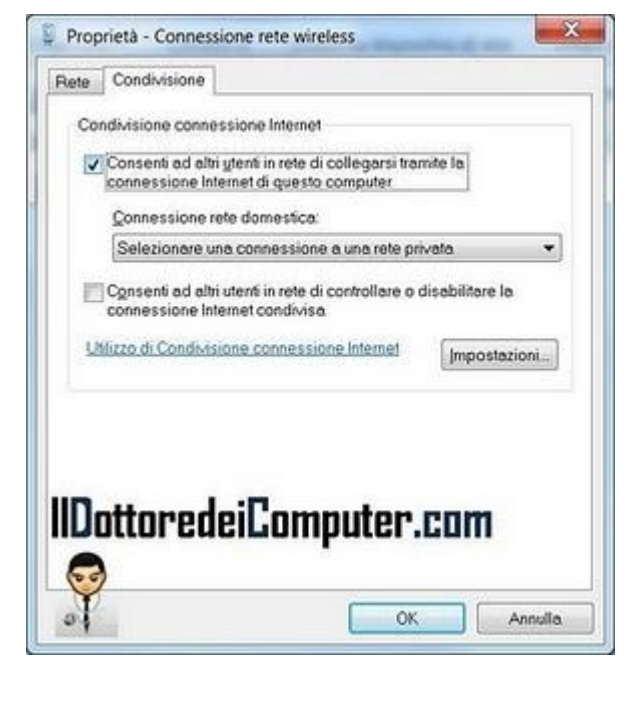

## Cambiare il menu di Windows 7 con quello di Windows Xp

Argomento: software 0 commenti

Buon pomeriggio Dottore, utilizzo da pochi giorni un PC con sistema operativo Windows 7. Non mi sto trovando tanto bene con il nuovo menu Start, è possibile farlo diventare simile a quello di Windows Xp, sistema operativo che ho utilizzato per tanti anni e col quale mi sono trovato molto bene? Grazie per il supporto. Sergio (palermo)

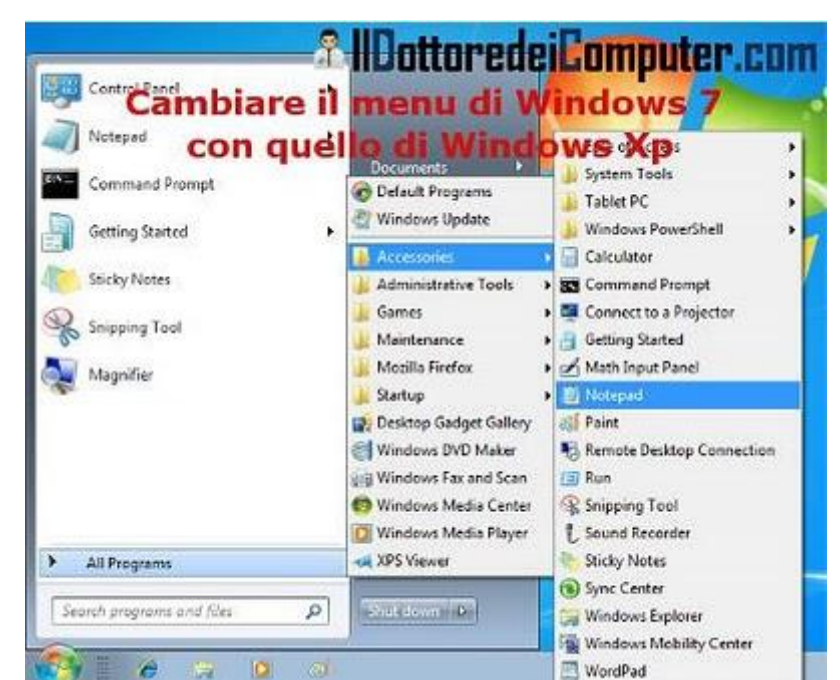

Ciao Sergio,

è normale trovarsi un po' spaesati dopo il cambio di un sistema operativo, pertanto ti consiglio di aspettare qualche giorno per adattarti alla nuova

interfaccia di Windows 7, prima di fare un eventuale cambiamento.

#### Se tuttavia non riesci ad adattarti, **ti consiglio, per trasformare il menu del sistema operativo** Windows 7 (o Vista) in quello di Windows Xp, di utilizzare una utility gratuita che si chiama "Classic Shell".

Dopo aver installato il programma, senza bisogno di alcun tipo di intervento, vedrai il menu di Windows trasformato in quello classico di Windows Xp, con le care vecchie voci "Esegui" oppure "Programmi".

All'interno del menu explorer di Windows, invece potrai aggiungere i pulsanti taglia, incolla, cancella e tanti altri.

# Classic Shell è gratuito, tradotto in italiano, funziona con Windows Vista e 7 a 32\64 bit e lo puoi scaricare a questo indirizzo.

In merito ad articoli dal passato, ti consiglio come fare per aggiungere voci al menu "Invia A" in Windows e se conviene aggiornare Windows Vista a Windows 7.

## Consigli per ridurre il consumo di cartucce e risparmiare

#### Argomento: trucchi 0 commenti

#### Buongiorno Dottore,

la mia stampante consuma molte cartucce, solo per quella del nero ne cambio una al mese. Visto che ogni volta mi tocca spendere 15€ - 20€, chiedevo, se possibile, qualche tuo utile consiglio per risparmiare in fase di stampa. Domenico (venezia)

#### Ciao Domenico,

le cartucce per le stampanti hanno un costo particolarmente elevato, vedo di darti qualche utile consiglio per consumarne meno, risparmiare un po' di soldi e dare una mano all'ambiente.

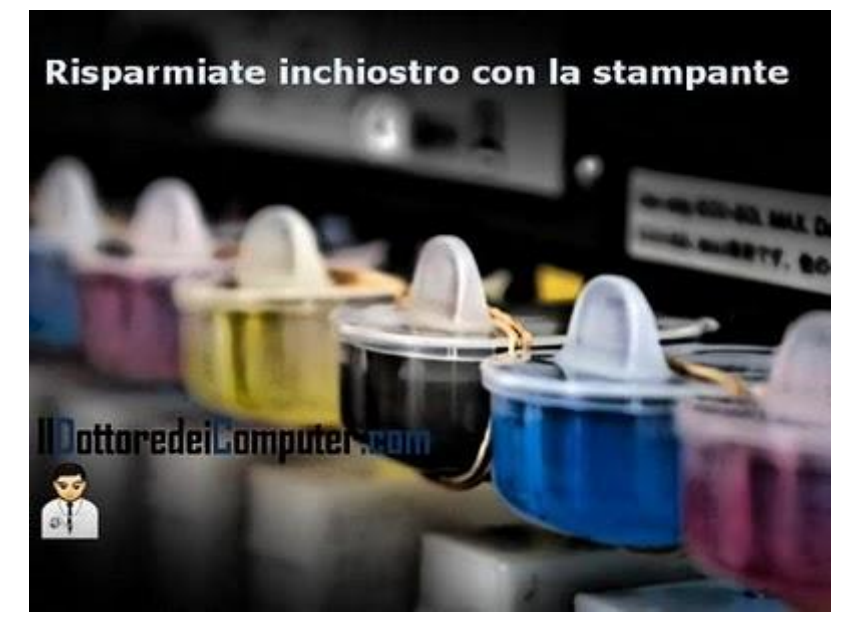

- Prima di acquistare una stampante (spesso sono vendute a prezzi stracciati), verifica il costo della cartuccia del colore e del nero.
- Quando stampi un documento, tra le varie scelte prima di dare l'ok, oltre a "Stampa tutta la pagina", dovresti avere anche un'altra voce del tipo "Stampa solo il testo selezionato", se è il caso, utilizzala!
- Se devi stampare tante pagine (50 o più) consiglio di rivolgerti ai centri specializzati di stampa, ti spediranno per posta nel giro di pochi giorni il documento da te desiderato. A questo indirizzo trovi un elenco dei siti che offrono questo servizio.
- Imposta come predefinita la qualità di stampa "bozza" oppure "normale veloce", per farlo clicca su Start --> Stampanti --> tasto destro sul nome della tua stampante --> Proprietà --> tra le varie voci cerca quella riferita a "Qualità di Stampa".
- Quando devi stampare una pagina web, utilizza l'anteprima di stampa, in modo da stampare esclusivamente le pagine che servono.
- Invece che stampare un documento, potrebbe essere il caso di memorizzarlo nel computer come file PDF. Per farlo puoi utilizzare la stampante virtuale PDF Creator, è gratuita e hai tutte le istruzioni per installarla a questo indirizzo.
- Se devi stampare oltre 200 pagine al mese, valuta l'acquisto di una stampante laser invece che una a getto d'inchiostro.
- Utilizza un carattere ecologico che fa risparmiare inchiostro (perché presenti forellini all'interno delle lettere digitate), come ad esempio Ecofont che trovi a questo indirizzo.
- Puoi valutare di ricaricare le cartucce, si può risparmiare, ti consiglio di rivolgerti sempre a un centro specializzato, la ricarica eseguita da mani esperte è sempre meglio, inoltre in caso di eventuali problemi puoi rivolgerti a loro.

Tra gli articoli che ho scritto che potrebbero interessarti, alcuni consigli per aumentare il tempo di vita della stampante e come utilizzare la stampante rispettando maggiormente l'ambiente.

Ciao Doc.

www.ildottoredeicomputer.com | © 2009–2011 Il Dottore dei Computer | Tutti i diritti riservati

# Le due cartelle programmi nel disco C

Argomento: windows 0 commenti

Buon pomeriggio Dottore,

ho notato che all'interno del disco C: del mio computer con sistema operativo Windows 7 sono presenti due cartelle. Una si chiama "programmi", l'altra "programmi (x86)". E' normale? Se sì quali sono le differenze? Massimo (modena)

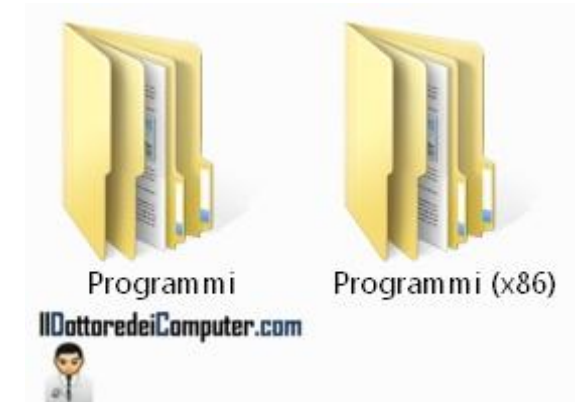

Ciao Massimo,

tutti i sistemi operativi a 64 bit di Microsoft hanno all'interno del disco C: (o comunque dell'unità a disco rigido che contiene il sistema operativo) una cartella che si chiama "programmi" e un'altra cartella con nome "programmi x86".

Questo consente di eseguire sul computer programmi progettati a 32bit, anche se si utilizza un sistema operativo a 64bit, poiché vengono installati nella cartella "programmi x86".

Se invece sei curioso di vedere quali programmi sfruttano appieno l'architettura a 64bit del tuo computer, ti basterà guardare all'interno della cartella "programmi".

In merito ad articoli sul 64bit, consiglio come verificare se il proprio computer è a 64bit oppure 32bit e che differenze esistono tra Windows 32bit e 64bit.

www.ildottoredeicomputer.com

# Attenti ai virus presenti su Facebook

Argomento: antivirus 2 commenti

Buongiorno Dottore dei Computer,

mi domandavo se è possibile prendere virus da Facebook. Puoi darmi una risposta?

Ciro (bari)

Ciao Ciro,

la possibilità di prendere malware da Facebook è estremamente remota, ma non impossibile.

Le cose cui devi prestare più attenzione sono:

• Le false pagine di Facebook,

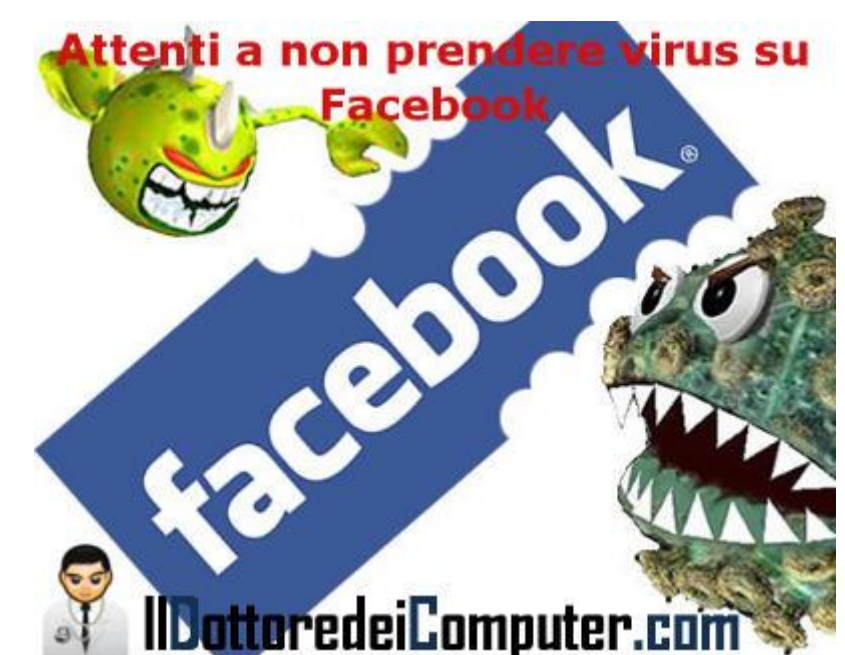

identiche in tutto e per tutto a Facebook 'reale', con la differenza che quando inserisci nome utente e password questi vengono inviati al malintenzionato. Per essere sicuro di non sbagliarti, quando devi accedere a Facebook, non utilizzare mai link che trovi per la rete o in posta elettronica, ma scrivi direttamente dentro la barra degli indirizzi: http://www.facebook.com/.

- Utilizza una password complessa e ricordati di cambiarla almeno 2-3 volte l'anno.
- Non accettare mai l'amicizia da parte di persone sconosciute, dietro potrebbero esserci personaggi che sfrutteranno il tuo eventuale consenso per entrare in possesso dei tuoi dati personali.
- Salvo che non voglia far vedere le tue informazioni al mondo intero, **imposta la visualizzazione** della privacy su "solo amici".
- Attento agli worm, solitamente si nascondono dietro la visualizzazione di un filmato video, nel quale compare la richiesta di scaricare un codec per poterlo visualizzare. Non scaricate mai questo fantomatico codec, non farà altro che infettare il vostro computer.
- Non cliccare mai sui messaggi nei quali ti viene detto che se non scarichi una certa applicazione o non clicchi su un certo link, il tuo account su Facebook sarà disabilitato.
- Se vuoi essere sempre aggiornato sulle notizie di sicurezza di Facebook, ti consiglio il gruppo "Facebook Security", dove potrai leggere tante notizie al riguardo ed essere sempre aggiornato in merito.

In passato ho anche scritto qualche consiglio per evitare infezioni da virus e come fare ad aggiungere nuove funzionalità a Facebook.

Ovviamente, se già non lo sei, ricordati di diventare amico del Dottore dei Computer su Facebook!

Ciao
# Nascondere la visualizzazione dei dischi

Argomento: windows 0 commenti

Buon pomeriggio Dottore, è possibile nascondere la visualizzazione dei dischi all'interno di "Risorse del Computer"? Utilizzo due partizioni nel computer (sistema operativo Windows Xp), una delle due è molto importante e contiene dei file dove non vorrei che mio figlio ci andasse attorno. Saluti Lamberto (roma)

|                                                                                           | Applets     Controls Folder     Device Installer     Explorer     Explorer | •            | Nome                                                                            | Tipo                             | Dati                                                         |
|-------------------------------------------------------------------------------------------|----------------------------------------------------------------------------------------------------|--------------|---------------------------------------------------------------------------------|----------------------------------|--------------------------------------------------------------|
|                                                                                           |                                                                                                    |              | <ul> <li>(Predefinito)</li> <li>別odrives</li> <li>別oDriveTypeAutoRun</li> </ul> | REG_SZ<br>REG_DWORD<br>REG_DWORD | (valore non impostato)<br>0x00000004 (4)<br>0x00000091 (145) |
|                                                                                           |                                                                                                    |              | Medifica valore DWC                                                             | IRD                              | 2 🛛                                                          |
| Group Policy Objects     Group Policy Objects     Group Policy Objects     John Statement |                                                                                                    | Nome valore: |                                                                                 | 114                              |                                                              |
|                                                                                           |                                                                                                    | Nodives      |                                                                                 |                                  |                                                              |
|                                                                                           | Internet Settings                                                                                                    | 1            | Dati valore                                                                     | Base                             |                                                              |
|                                                                                           | E Explorer                                                                                                    |              | 1                                                                               | Esadecimale                      | 21                                                           |
| -                                                                                         | Aun Charles                                                                                                    |              | 2                                                                               | Orbecessar                       | Z.0X                                                         |
|                                                                                           | to fine Continue                                                                                                    | v            |                                                                                 | OK                               | Annila                                                       |

Ciao Lamberto,

è possibile nascondere tutti i drive che desideri da "Risorse del Computer".

Seguendo il consiglio che ti riporto, il drive fisicamente non è ovviamente cancellato, viene solo nascosto come visualizzazione.

La procedura è la seguente:

Start --> scrivi: regedit --> nell'editor del registro di sistema, vai al percorso Hkey\_Current\_User \ Software\ Microsoft\ Windows\

CurrentVersion\ Policies\ Explorer --> nella colonna a destra tasto destro --> nuovo --> valore Dword --> nomina il valore appena creato: nodrives --> il valore da associare deve essere 1 se vuoi nascondere l'unità A, 2 se vuoi nascondere l'unità B, 4 se vuoi nascondere l'unità C, 8 per l'unità D, 16 per l'unità E, 32 per l'unità F e così via.

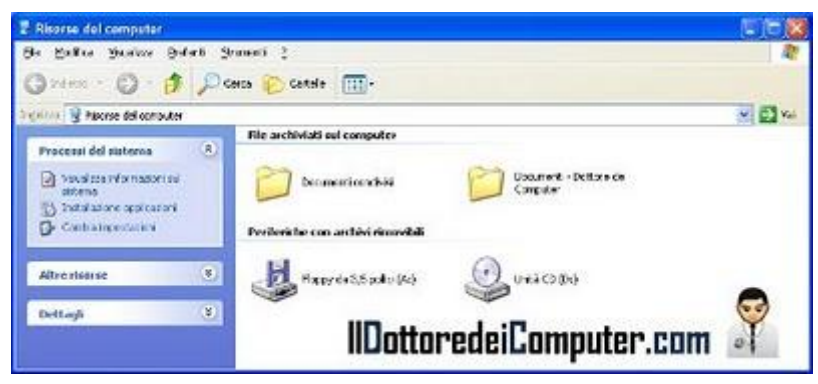

Successivamente riavvia il computer, vedrai che il drive non compare più all'interno di "Risorse del computer"!

Nella prima immagine a corredo di questo articolo puoi vedere visivamente l'operazione che devi fare per nascondere l'unità C e nella seconda immagine il risultato finale... l'unità C è scomparsa!

Se vuoi nascondere più drive devi fare la somma dei valori: se vuoi nascondere l'unità A e C devi scrivere 5 (la somma di 1 e 4).

Se hai intenzione di nascondere altre cose nel tuo computer, ti suggerisco i miei articoli per nascondere la barra delle applicazioni con un solo click e come far comparire la voce CCN (copia nascosta) all'interno di Outlook per non far vedere a chi spedisci le tue email. Ciao Doc.

### Gestire e visualizzare le foto nel vostro computer

Argomento: software 0 commenti

Ciao Dottore,

ho molte foto nel computer. Puoi suggerirmi un programma gratuito per visualizzarle e organizzarle comodamente?

Buon lavoro

Carla (modena)

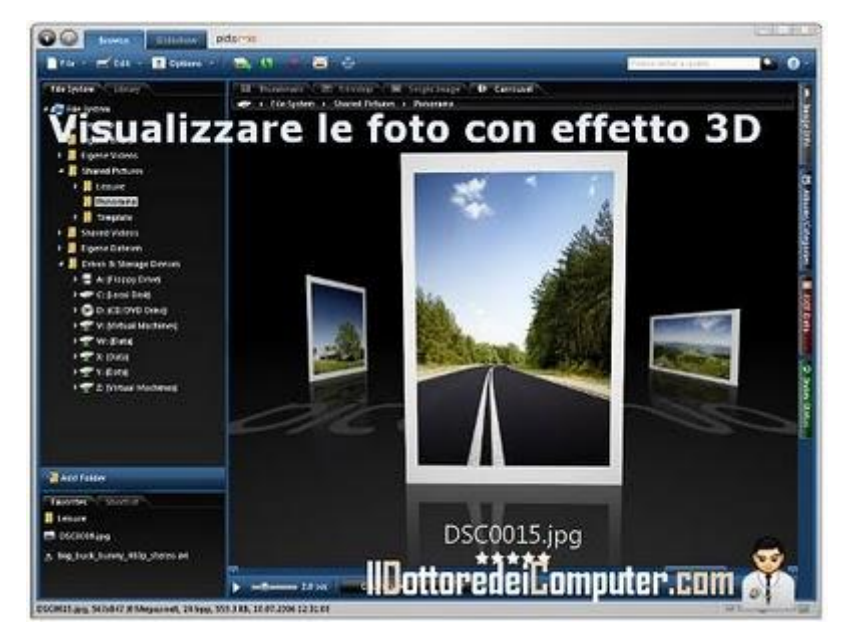

Ciao Carla,

ti consiglio un software gratuito, che consente di visualizzare, gestire, archiviare e ordinare le foto nel computer in maniera molto semplice.

Questo programma ti offre varie esperienze per visualizzare le tue foto: immagini singole, miniature oppure **una modalità molto interessante che si chiama Carousel, dove potrai vedere le tue foto in un ambiente tridimensionale** (vedi immagine a corredo).

Le foto puoi organizzarle in vario modo, ad esempio creando cartelle o album, classificandole per categorie o preferenze mediante voto tramite stelle.

Inoltre all'interno del programma è presente Exif Editor: consente di modificare i metadati associati ai file delle immagini.

## Il software di cui ti parlo si chiama Pictomio è gratuito, funziona con Windows Xp, Vista e 7 e lo puoi scaricare a questo indirizzo.

In merito alle immagini, consiglio di leggere un paio di articoli che ho scritto in passato: quale formato utilizzare per le immagini e come ridurre la dimensione delle immagini.

Ciao

#### Il Dottore dei Computer Volume 6 diritti riservati www.ildottoredeicomputer.com Controllate se la memoria RAM del computer funziona correttamente

Argomento: hardware 3 commenti

Ciao a tutti lettori e lettrici, non di rado ricevo mail da parte vostra nelle quali mi vengono segnalate anomalie particolari del vostro computer, come ad esempio riavvii improvvisi, blocco della schermata dove state lavorando e così via.

Molto spesso è necessario fare un controllo per vedere se la memoria RAM presente nel vostro computer è perfettamente funzionante, perché se non è così con una spesa che si aggira attorno ai 50€ c'è bisogno di sostituirla.

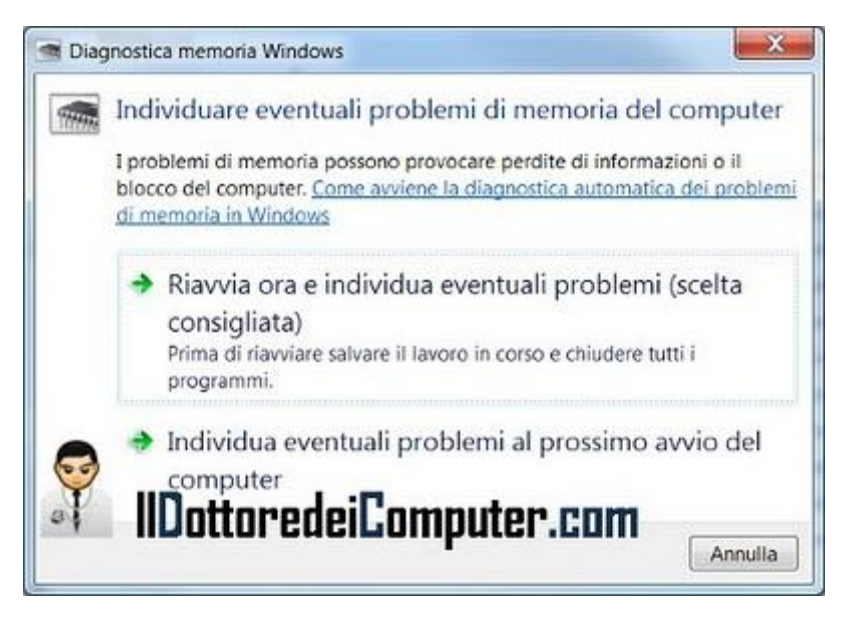

Windows 7 e Windows Vista includono al loro interno uno strumento gratuito in grado di testare i banchi di memoria del vostro PC e comunicarvi se funziona correttamente.

Per fare il test dovete cliccare su Start --> Pannello di Controllo --> Strumenti di Amministrazione --> Diagnostica memoria Windows --> chiudete tutti i programmi e cliccate su "Riavvia ora e individua eventuali problemi".

Così facendo il computer si riavvierà in automatico, farà un controllo dalla durata indicativa di 15 minuti, e successivamente vi dirà se la memoria RAM è funzionante oppure è guasta e va sostituita.

Anche nel caso il vostro computer vi sembra funzionare correttamente, vi consiglio lo stesso di fare il test, 1-2 volte l'anno.

Se poi dovrete aggiungere o sostituire memoria nel vostro computer, potrete sempre leggere il mio articolo con i consigli su come installare la memoria RAM oppure può tornarvi utile sapere quanta memoria RAM serve a Windows Xp.

### Comandare il computer con un cellulare bluetooth

Argomento: software 0 commenti

Ciao Dottore dei Computer, ho un cellulare Nokia con bluetooth. E' possibile sfruttarlo per comandare il mio PC, ad esempio mentre ascolto musica per alzare\abbassare il volume o cambiare traccia? Grazie per la risposta Silvia (bari)

Ciao Silvia,

esiste un'applicazione che ti consente di prendere il controllo remoto del tuo computer mediante qualsiasi cellulare dotato di bluetooth o porta a infrarossi e che supporti la piattaforma Java.

|                            | Infortocencic out the second second s |
|----------------------------|----------------------------------------------------------------------------------------------------|
|                            |                                                                                                    |
| Comandare i                | I PC consil cellulare 🛛 🕎                                                                                                    |
| 🗄 🙀 All other phones       | R C Applications                                                                                                    |
| 📧 🔜 Desktop                | 10 🎜 iTunes                                                                                                    |
| 😑 🚆 Wrang                  | 🛞 🛃 PowerPoint                                                                                                    |
| 🗟 📓 Key Commands           | 🗷 🥩 Winamp                                                                                                    |
| 😑 🧮 Winamp Ray/Pause       | 😑 🕑 Windows Media Player                                                                                                    |
| 🧚 Select kny               | 🛞 🔛 Commands                                                                                                    |
| 18 🔠 Winemp Stop           | 18 🔛 Events                                                                                                    |
| 🛞 🔠 Winamp Nett Track      | 🛞 🔐 Data Sources                                                                                                    |
| (# 🔠 Winamp Prevaous Track | 🕫 🔐 Deta Sinks                                                                                                    |
| 🖻 🛄 Winamp Volume Up       | i B System                                                                                                    |
| 🛞 🧮 Winamp Volume Down     | 🛞 🍕 Keyboard                                                                                                    |
| (1) 🔠 Winamp Nute          | B Nouse Click to close imag                                                                                                    |
| 😑 🔛 Manua                  | Gommands next and previous.                                                                                                    |
| (ii 🏪 Select playlet       | (i) 🔛 Cursor                                                                                                    |
| Ht 🖓 Select track          | 💌 🔛 Button                                                                                                    |
| 🗟 🍟 Dialoga                | 🛞 🔤 Wheel                                                                                                    |
| (t. 🔛 Deta bindings        | (1) 🔁 Volume                                                                                                    |
| 🖲 🔂 Close profile          | 🖹 🕅 Windows                                                                                                    |
| ii. 🚆 wer                  | 🗟 🛠 Hardware                                                                                                    |
| 🛨 🧮 ITurko                 | Buetooth Remote                                                                                                    |
| 🐨 🚆 PowerPoint             | TR DUSB-LORT                                                                                                    |
| + # System                 | ·                                                                                                    |
| Activity Log               | > +> ++ - X at us Options                                                                                                    |

Grazie a questo programma sei in grado di gestire, mediante telefono cellulare, ad esempio i lettori multimediali più popolari come Windows Media Player, iTunes, PowerPoint oppure Winamp, in questo modo il tuo cellulare diventa una tastiera senza fili.

Una funzionalità interessante è che puoi anche ascoltare l'audio del PC direttamente nel tuo cellulare.

## Il programma si chiama Vectir, funziona con Windows Xp \ Vista \ 7 sia a 32bit che 64bit, e lo puoi scaricare a questo indirizzo.

Successivamente devi installare nel cellulare il software per il controllo mediante bluetooth che puoi scaricare a questo percorso.

Se può interessarti, in passato ho scritto un articolo in merito al perché il Bluetooth si chiama così e come abilitare il proprio cellulare alla visualizzazione dei codici a barre QR.

Ciao

# Informazioni sul traffico in tempo reale

Argomento: internet 0 commenti

Ciao a tutti lettori,

oggi mi rivolgo alle persone che hanno intenzione di mettersi in viaggio e vogliono sapere le informazioni del traffico in tempo reale o per i giorni a venire.

Con Google Maps è possibile, da qualche giorno, controllare la situazione del traffico sulle strade italiane, in modo da sapere se sono presenti rallentamenti o code.

Per visualizzare la situazione del traffico accedete a Google Maps a questo indirizzo, selezionate la zona di vostro interesse e cliccate in alto a destra dove compare la scritta "Traffico" (vedi immagine).

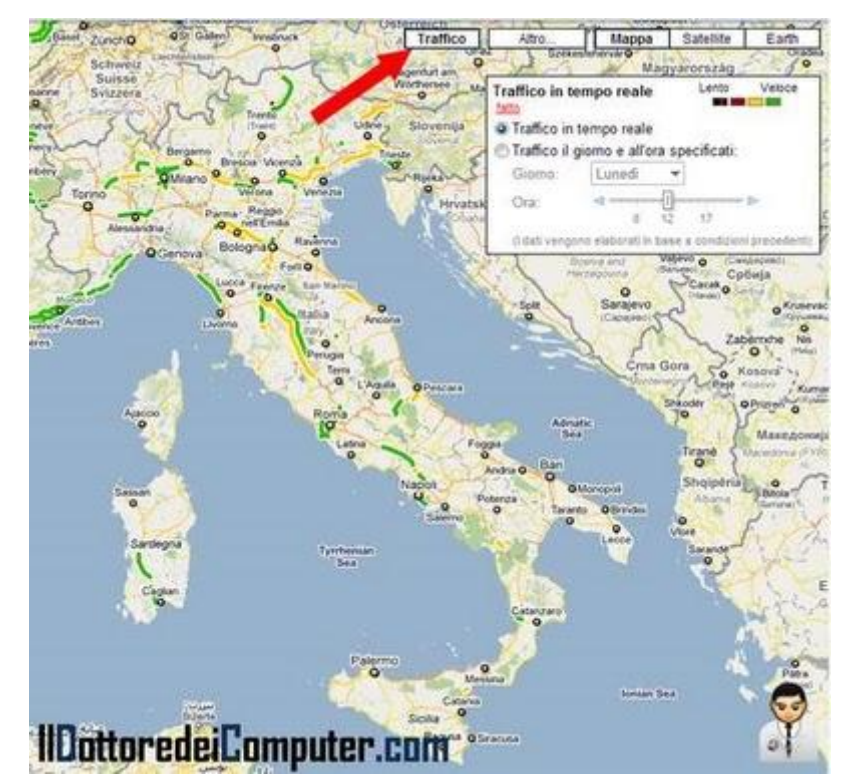

Le zone saranno indicate con linee di diverso colore, secondo il livello di congestione, saranno verdi, gialle oppure rosse. Se sono nere con puntini rossi invece è una strada che è meglio non percorrere!

Potete anche vedere le previsioni sul traffico nei giorni a venire, per farlo cliccate su Traffico, poi su "Cambia" e selezionate la data di vostro interesse.

Se la scritta "Traffico" non compare, non disperate, significa che nella zona che avete selezionato non è presente la possibilità di vedere il traffico stradale, vi è sufficiente allontanarvi con lo zoom e vedrete che il pulsante comparirà.

Se quest'articolo ti è interessato, posso consigliarti di leggere anche i cellulari che supportano Google Maps Mobile e come comparire all'interno di Google Street View. Ciao Doc.

### Il pulsante ufficiale di Twitter per condividere gli articoli

Argomento: news 0 commenti

Ciao a tutti lettori,

oggi mi rivolgo agli amministratori di siti web e a chi utilizza il noto social network Twitter. E' possibile inserire, all'interno del proprio sito o blog, il pulsante ufficiale di Twitter per fare in modo che con un solo click siano condivise le pagine da noi scelte all'interno del proprio account Twitter.

| witter P                            | lisante cond                     | livisione articoli                           | Accedit Isonotia Twitter |
|-------------------------------------|----------------------------------|----------------------------------------------|--------------------------|
| 000000000                           | TW                               | vitter                                       |                          |
| Odta - Tweet Button                 | 0.000                            |                                              |                          |
| Tweet Button                        |                                  |                                              |                          |
| Additives button to your website to | int people phare contention Tw   | ther without having to leave the page. Promy | de strategic Teilter     |
| accounts at the starte time while   | driving traffic to your website. |                                              |                          |
|                                     |                                  |                                              |                          |
| Choose your button                  | Customize it (optional).         |                                              |                          |
| and the second                      |                                  |                                              |                          |
| Button To                           | withful URL Lingua               |                                              |                          |
| N vertice court                     | Presented exam-                  | C to must                                    |                          |
|                                     | C. Friday and South              |                                              |                          |
| 0,314                               | # Tweet 6.314                    | # Turnet                                     | -                        |
| # Tweet                             |                                  |                                              |                          |
|                                     | IIDa                             | ttanadaiCamauta                              | n nam I                  |
|                                     | 1100                             | ittor energonipute                           | 1.6011 -1                |

Così facendo è molto semplificata la condivisione di link, poichè non è più necessario dover copiare e incollare gli indirizzi web.

I pulsanti visualizzati sono abbastanza chiari, si possono in minima parte personalizzare, ad esempio è possibile inserire un contatore che mostra quante volte un determinato articolo è stato condiviso. Tra gli svantaggi dell'inserimento di questi pulsanti, le pagine che risultano leggermente più lente in fase di caricamento.

Se volete anche voi inserire il pulsante di condivisione Twitter visitate questo indirizzo, dovete scegliere il bottone nel punto 1 e copiare il codice HTML (è visualizzato in fondo alla pagina) all'interno del vostro sito web.

Articoli che potrebbero interessarti sono Twitter che adesso consiglia chi potresti seguire e come inserire i pulsanti di condivisione rapida all'interno di Blogger.

### Velocizzare l'apertura delle miniature nella taskbar di Windows

Argomento: trucchi 0 commenti

Ciao a tutti lettori,

oggi vi parlo di un trucco **per velocizzare l'apertura delle miniature** (vedi immagine) **sulla taskbar di Windows 7.** Come avrete probabilmente notato, nel momento che passate sopra il nome del programma e fino alla visualizzazione della miniatura, passa un certo lasso tempo che possiamo modificare.

Per velocizzare l'apertura della taskbar dovete: cliccare su Start --> scrivere: regedit --> andare

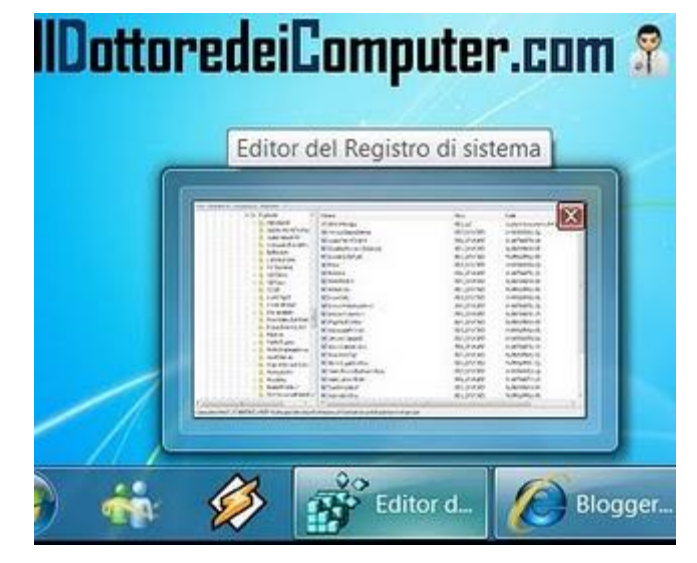

al percorso: HKEY\_CURRENT\_USER\ Software\ Microsoft\ Windows\ CurrentVersion\ Explorer\ Advanced --> nella colonna di destra click con il tasto destro --> nuovo valore dword --> create un campo con voce

ExtendedUlHoverTime --> dare come valore 1 .

Ovviamente se volete aumentare il tempo di durata di apertura della miniatura, potete scrivere come valore 3000 o superiore.

Riguardo i miei articoli passati, consiglio di leggere come velocizzare il caricamento di Internet Explorer \ Firefox e come velocizzare lo spegnimento di Windows Xp.

Explorer Advanced ApplicationDestin ShowCompColor FEG.DWOFD Showledol p REG\_DWORD Stat PowerButto IIDottoredeiCamputer.com Start Searchides Start Sendant tionevelow SaperHicklen Taskbardiemat Lathatel H Taskbarsen y Webview URIEY\_CURRENT\_USER/Software/Microsoft/Windows/Current/ension/Explorer/Advance

# Trovate l'hotel con le tariffe più convenienti

Argomento: internet 0 commenti

Ciao a tutti lettori,

molti di voi si staranno preparando le vacanze, forse non vi siete però decisi in qualche albergo prenotare.

Oggi vi segnalo il portale trivago.it, confronta i prezzi di tantissimi hotel e visualizza quelli più convenienti o più raccomandati da parte delle persone che ci sono state e che hanno condiviso la loro esperienza.

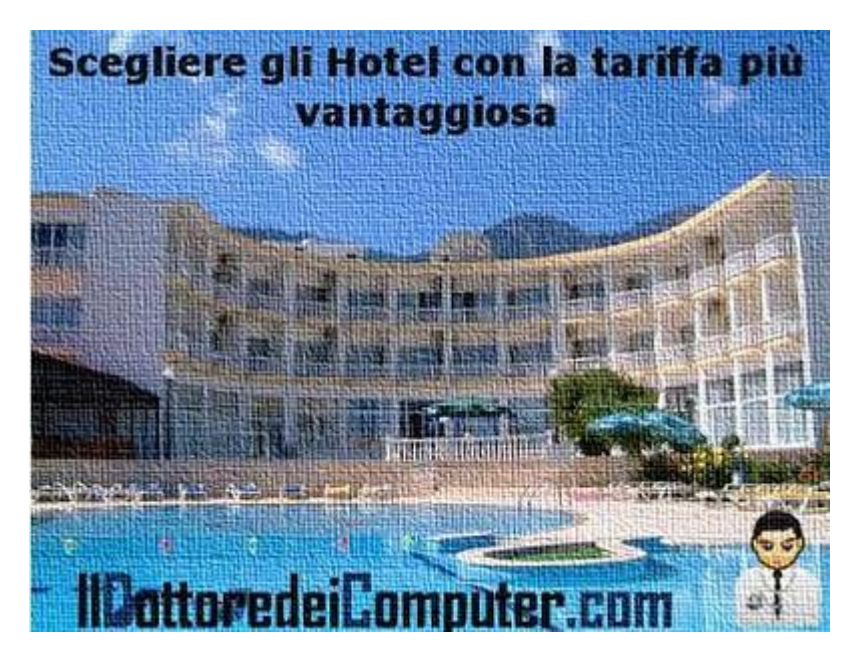

Inoltre se scrivete la recensione di un

hotel, sarete remunerati. Prima di scrivere recensioni, dovrete prima registrarvi sul sito.

#### Il sito trivago.it lo potete raggiungere a questo indirizzo.

Gli hotel migliori secondo trivago.it nelle regioni e città più visitate in Italia invece le trovate a questo indirizzo.

Articoli che potrebbero interessarti sono la comparazione dei voli aerei low-cost e qualche consiglio se porterete il computer portatile in vacanza con voi.

Ciao

### Dove trovare Wi-Fi gratis nelle aree di servizio autostradali

Argomento: news 0 commenti

Ciao a tutti lettori,

mi rivolgo alle persone che stanno partendo per le vacanze ma vogliono rimanere connessi durante il loro viaggio.

In seguito a un comunicato presente sul sito di Autostrade per l'Italia, è possibile collegarsi gratuitamente a Internet, grazie alla connessione offerta da Wind, per 30 minuti

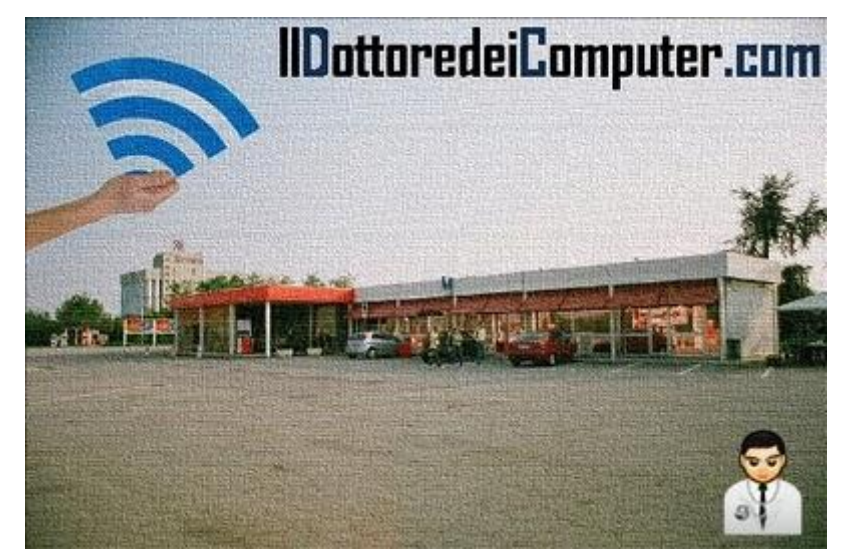

attraverso gli HI POINT presenti sulla rete autostradale presso le aree di servizio.

In questo modo chiunque si collegherà sarà aggiornato sulle previsioni meteo, sul prezzo della benzina e sulla situazione del traffico.

Attualmente le stazioni di servizio con Wi-Fi gratis le potete trovare lungo le seguenti tratte (non sono presenti in tutte le stazioni di servizio, solo in alcune):

- A1 Milano-Napoli, stazioni servizio tra Somaglia Est e Teano Est.
- A4 Torino-Trieste, stazioni servizio tra Brianza Nord e Brembo Nord.
- A12 Genova-Roma, stazione di servizio a Tirreno Est.
- A13Bologna-Padova, stazione di servizio San Pelagio Est.
- A14 Bologna-Taranto, stazioni di servizio tra Santerno Ovest e Gargano Ovest.
- A23 Palmanova-Tarvisio, stazioni di servizio tra Ledra Ovest e Campiolo Ovest.
- A26 Genova-Gravellona Toce, stazione di servizio Stura Est e Ovest.

Per adesso le aree adibite con il Wi-Fi sono 35, nei prossimi mesi dovrebbero più che raddoppiare.

Tra gli articoli che ho scritto in passato, che potrebbero interessarti, ti segnalo di prestare attenzione alle mail con la posizione degli autovelox e come sfruttare la connessione Wi-Fi per chiamare gratuitamente con il cellulare grazie a Skype.

# Alternative gratuite a Word

Argomento: office 0 commenti

Buon pomeriggio Dottore dei Computer,

ti chiedo se puoi suggerirmi delle alternative gratuite a Word.

Saluti

Mario (salerno)

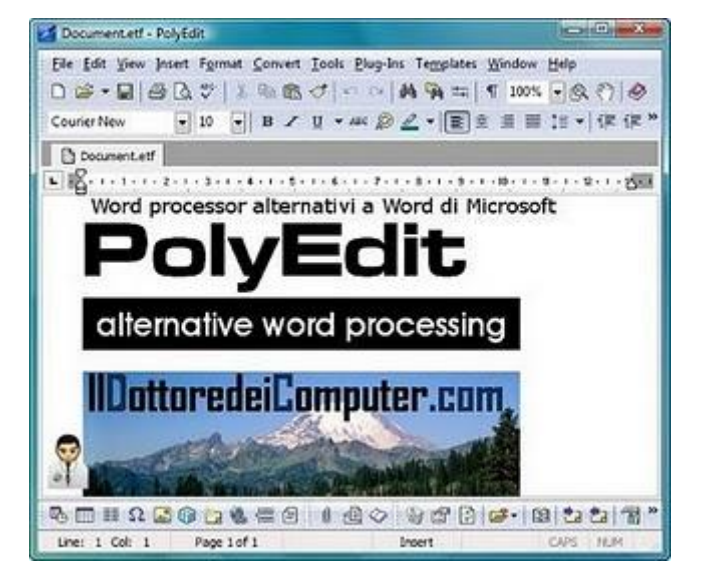

Ciao Mario,

in internet puoi trovare tantissimi programmi gratuiti e alternativi a Microsoft Office Word, il noto word processor di Microsoft.

I programmi che vedo di elencarti di seguito e che ti consiglio, puoi tranquillamente scaricarli e aggiornarli senza alcun problema:

- **OpenOffice** (all'interno di questa suite, il programma che fa per te si chiama Writer).
- Jarte.
- AbiWord.
- PolyEdit (l'immagine di questo articolo si riferisce a questo programma).
- WordPad (se utilizzi un computer con Windows, lo trovi cliccando su Start --> Accessori).

Ciao

# Messaggio di errore scheda grafica nvidia

Argomento: errori 0 commenti

Gentile Dottore dei Computer,

ogni volta che accendo il computer, dopo aver terminato di caricare i vari programmi e files, mi appare, nella barra delle applicazioni in basso,

un'icona che contiene il seguente messaggio:

"NVIDIA Driver Helper Service, Version 187.66

ha smesso di funzionare ed è stato chiuso

Si è verificato un problema che impedisce il funzionamento corretto dell'applicazione"

Premesso che il computer funziona perfettamente in ogni sua applicazione, vorrei chiederti come fare per eliminare questa fastidiosa e ricorrente icona della quale non capisco la provenienza e, nonostante molti tentativi, non riesco a eliminare. Ti ringrazio Agide (bologna)

### Problemi con la scheda grafica

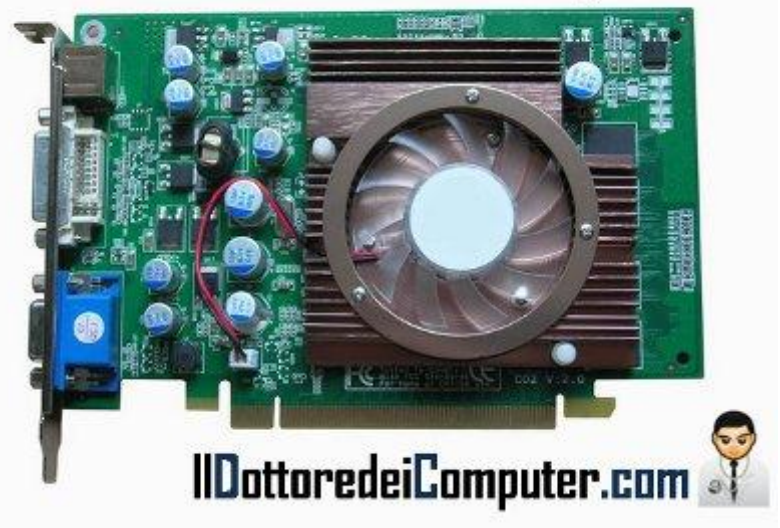

#### Ciao Agide,

il messaggio di errore si riferisce alla scheda video NVIDIA presente nel tuo computer. Ti consiglio di scaricare e installare il driver della scheda video del tuo computer a questo indirizzo.

Eventualmente, al termine dell'installazione, fai una pulitura sia sull'hard disk sia nel registro di sistema, con l'utility CCleaner, che trovi gratuitamente a questo indirizzo.

Per quello che riguarda le schede video, ti consiglio l'articolo su quale è la migliore scheda grafica e come vedere quale modello di scheda video è installato nel computer.

### Adesso Twitter ti consiglia chi potresti seguire

Argomento: news 0 commenti

Ciao lettori,

oggi mi rivolto a tutti gli utilizzatori di Twitter, il servizio di social network contraddistinto dalla pagina personalizzabile nella quale potete scrivere messaggi di massimo 140 caratteri.

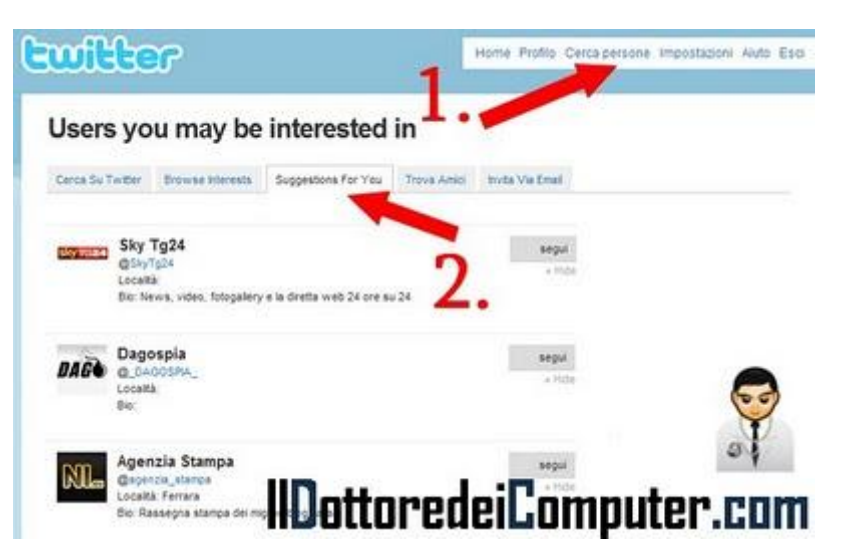

Da pochi giorni è possibile, anche nella versione italiana, utilizzare i suggerimenti sugli utenti che possiamo seguire, in

modo del tutto simile al "Trova Amici" presente su Facebook.

Per dare questi suggerimenti un particolare algoritmo di Twitter ci farà visualizzare tutti gli utenti che hanno con noi molti amici o interessi in comune.

#### Per accedere a questo menu di suggerimenti, seguite questi passaggi:

- 1. Loggatevi all'interno di Twitter.
- 2. Cliccate in alto a sinistra su "Cerca Persone".
- 3. Cliccate su "Suggestions For You" oppure "Suggeriti per Te".
- 4. Comparirà l'elenco delle persone suggerite da Twitter, se volete seguirle vi basterà cliccare a sinistra su "Segui", se non vi interessano e volete nasconderle, cliccate su "Hide".

Se già non lo siete, seguite il Dottore dei Computer tutti i giorni su Twitter in alternativa ecco Twitter per i possessori di un cellulare Blackberry.

# **Comparite in Google Street View**

Argomento: internet 0 commenti

Ciao a tutti lettori,

oggi mi rivolgo a chi ha intenzione di comparire all'interno di Google Maps per mezzo della tecnologia Google Street View.

Per chi non lo sapesse Google Street View è una tecnologia che consente di avere foto panoramiche permettendo agli utenti di vedere, e quindi visitare come turisti virtuali, diverse parti di città nel mondo.

Per realizzare queste immagini, Google colloca sulle proprie automobili (denominate "Google Cars", in Europa

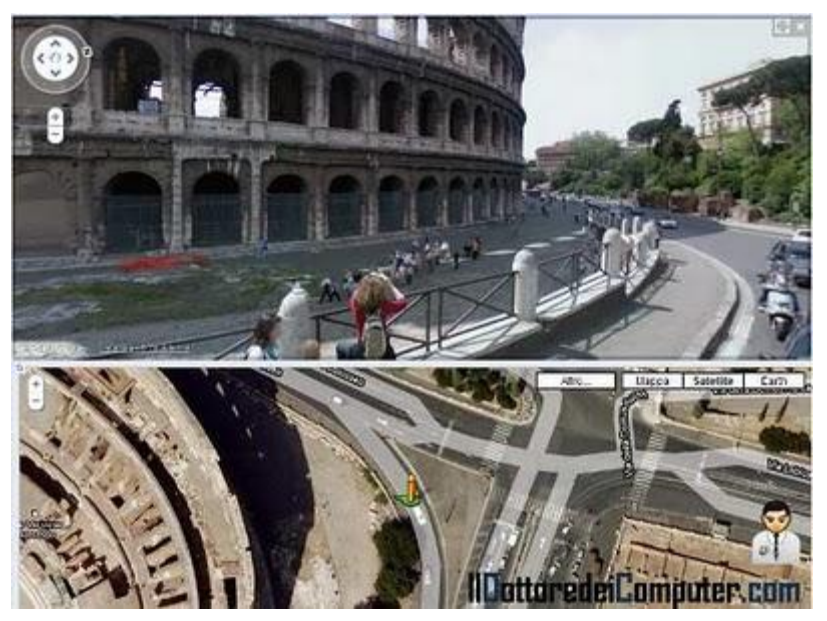

sono delle Opel Astra) delle fotocamere che hanno numerosi obiettivi.

Da qualche giorno c'è un'importante novità, **potete sapere in diretta dove si trovano le Google Cars**, così se volete comparire nelle mappe non dovrete fare altro che cercarla e raggiungerla.

Per vedere in quali parti d'Italia stanno girando le Google Cars, andate a questo indirizzo, in fondo alla pagina vedrete la scritta in grassetto con scritto "Dove si trovano i nostri veicoli in questo momento?", vi basterà indicare lo stato e vedrete in quali città si trovano!

Se siete curiosi di utilizzare Google Street View, cliccate su questo link e avrete modo di farvi una visita online a Roma dalle parti del Colosseo!

Articoli che ho scritto in passato che potrebbero interessarti, entrare negli stadi dove l'Italia hai giocato i Mondiali di Calcio grazie a Google Street View e su quali cellulari si può installare Google Maps.

## Guardare e registrare con il computer la TV

Argomento: hardware 0 commenti

Ciao Dottore, vorrei con il mio computer guardare e

registrare programmi televisivi. Puoi aiutarmi? Che cosa devo acquistare? Grazie come sempre. Renata (piacenza)

Ciao Renata, ti consiglio di acquistare e installare nel tuo computer un ricevitore TV.

Sono tante le marche che fanno questi dispositivi, **ti consiglio di guardare quelle in commercio a questo indirizzo.** 

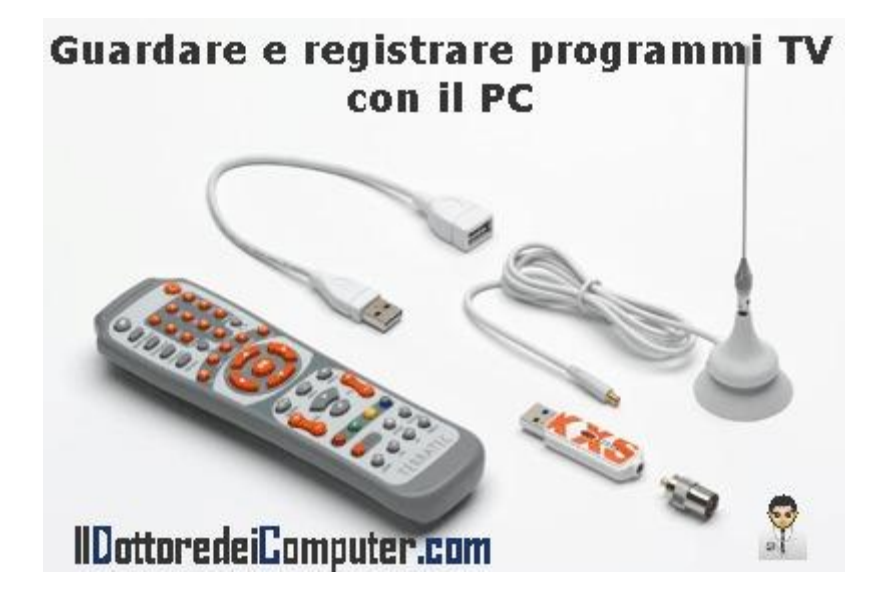

Prima dell'acquisto verifica alcune cose, come ad esempio:

- il tipo di attacco al quale dovrai collegarlo al tuo computer, se USB, PCI oppure Express Card.
- verifica quali accessori ci sono a corredo, come ad esempio l'antenna (se non dovete collegarlo direttamente all'antenna di casa) oppure il telecomando (per una più comoda gestione lontano dal computer).
- Dai importanza a **quanti sintonizzatori sono presenti,** in quanto se è presente un unico sintonizzatore, puoi registrare un solo canale e nel frattempo non guardarne altri, la cosa per alcuni lettori può essere importante, per altri no.

In alternativa, ti consiglio di leggere i miei precedenti articoli su come guardare i programmi video trasmessi via Internet e un altro analogo dove sono trasmessi canali italiani via internet.

# Pulsanti condivisione rapida in Blogger

#### Argomento: internet 6 commenti

Ciao a tutti, oggi mi rivolgo ai lettori che hanno un blog su piattaforma Blogger.

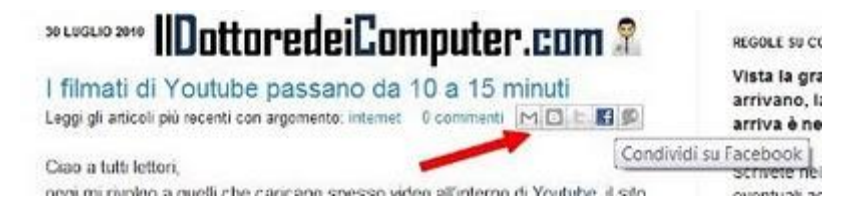

Da qualche settimana è possibile

aggiungere al layout dei propri articoli i pulsanti di condivisione dei post che sono scritti (vedete immagine a fianco), in modo che chi legge un articolo particolarmente interessante, può condividerlo su Facebook \ Twitter \ Google Buzz \ GMail \ Blogger , pulsanti che potete vedere da qualche giorno anche nel sito del Dottore dei Computer.

Molti layout, anche quelli predefiniti di blogger, purtroppo non visualizzano correttamente questi pulsanti, anche se nel layout sono stati selezionati.

Vediamo come fare per visualizzarli in tutti i layout:

Loggati all'interno di blogger.com --> Design --> Elementi Pagina --> Dove leggi "Post sul Blog" clicca su "Modifica" --> metti un segno di spunta su "Mostra i pulsanti per la condivisione" (vedi immagine a fianco).

Successivamente clicca su Design --> Modifica HTML --> Metti un segno di spunta su "Espandi i modelli widget" -->

Subito dopo uno di questi codici (sceglietene uno a vostra scelta, a seconda del codice cambierà la posizione dei vostri pulsanti):

<div class='post-header'> <div class='post-header-line-1'> <div class='post-footer'> <div class='post-footer-line post-footer-line-1'>

incollate il seguente campo: <div class='post-share-buttons'> <b:include data='post' name='shareButtons'/> </div>

Così facendo i pulsanti di condivisione rapida torneranno visibili anche nel vostro blog! Ciao Doc.

www.ildottoredeicomputer.com | © 2009–2011 Il Dottore dei Computer | Tutti i diritti riservati

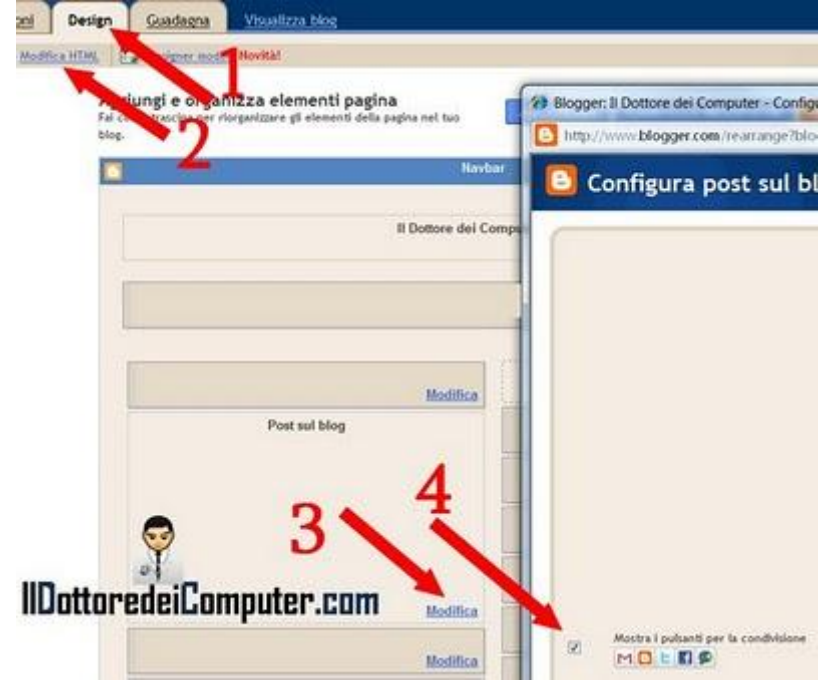

# Post-It virtuali per il vostro computer

Argomento: software 1 commenti

Ciao Doc,

vorrei mettere dei post-it 'virtuali' dove ho lo sfondo del computer, hai qualche programma da suggerirmi? Visto che devo sempre utilizzare tanti post-it cartacei, mi piacerebbe risparmiare carta e denaro...

Un caro saluto e complimenti per l'ottimo lavoro.

Arturo (trieste)

#### Ciao Arturo,

ho un programma da suggerirti, molto semplice da utilizzare che consente di posizionare post-it virtuali nel desktop del tuo computer.

Ti basterà installare il programma, posizionare i post-it nelle posizioni che desideri e scrivere al loro interno. Queste note potrai anche stamparle, inviarle per mail, scriverle nel formato\colore che desideri, metterle in modalità 'trasparenza' e utilizzare la funzione Reminder che ti consentirà di ricordare gli appuntamenti.

Quando riaccenderai il computer non dovrai troppo preoccuparti, tutte le note saranno ancora al loro posto, e rimarranno lì fino a quando non le cancellerai.

Il programma in questione si chiama StickyPad, funziona con tutte le versione di Windows, è gratuito e lo scarichi a questo indirizzo.

Ciao

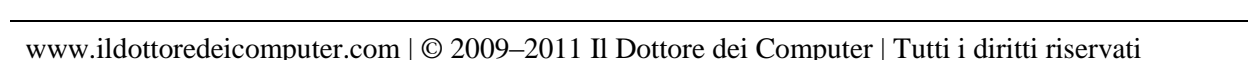

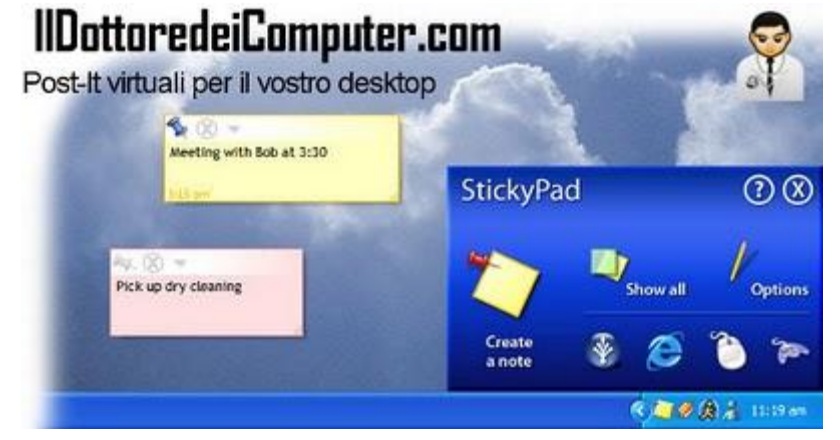

# Associare il file al programma giusto

Argomento: errori 0 commenti

Salve Dottore dei Computer,

chiedo aiuto. I file MP4 il mio computer li associa automaticamente al programma Winamp. Ho provato in tutti i modi a far sì che me li apra in maniera predefinita Quicktime... purtroppo appena riavvio il computer, i file li apre di nuovo automaticamente con Winamp. Come posso fare per risolvere il problema?

| Apri con                          |                                                                                                    | X        |
|-----------------------------------|----------------------------------------------------------------------------------------------------|----------|
| Scegliere Il program              | nma da utilizzare per aprire il file:<br>mp4                                                          | S.       |
| Applicazioni consigliat           | le                                                                                                    |          |
| QuickTime Player<br>Apple Inc.    | Winamp<br>Nullsoft, Inc.                                                                              |          |
| IIDottorede<br>Altre applicazioni | iComputer.com                                                                                         | <b>v</b> |
| Visa sempre il programma          | a selecionato per aprire questo tipo di file<br>ente nell'elenco o sul computer in uso, è possibile e | Sfoglia  |

Manuela (milano)

Ciao Manuela,

ti riporto alcune possibili soluzioni al problema, ovvero **come fare per associare l'apertura di un'estensione di file con un certo programma, anche in caso di problemi.** 

Ti scrivo 4 possibili alternative, provale una dopo l'altra...

- Tasto destro sul file che vuoi associare in apertura al nuovo programma --> Apri con... -->
  Programma predefinito --> seleziona il nuovo programma che vuoi utilizzare per aprire il
  file mettendo un segno di spunta su "usa sempre il programma selezionato per aprire
  questo tipo di file".
- Apri il programma al quale è attualmente associato l'apertura del file (nel tuo caso Winamp) e controlla in opzioni --> preferenze --> se all'interno di tipi di file è selezionata l'estensione che vuoi togliere, se è così, deselezionala (nel tuo caso deseleziona Mp4).
- Utilizza il programma gratuito "File Association Fixer" per associare l'estensione al programma che preferisci.
- Valuta di disinstallare il vecchio programma, nel caso non lo devi più utilizzare.

Ti potrebbero interessare anche alcuni miei vecchi articoli, come ad esempio come convertire i file con estensione MP4 oppure come cambiare l'estensione di un file.

Ciao

# **Pianificare le vacanze**

#### Argomento: internet 0 commenti

Ciao a tutti lettori,

le vacanze stanno arrivando, e per chi le farà, segnalo qualche indirizzo internet che vi consentirà di pianificare la vostra vacanza dal viaggio in aereo fino al pernottamento in albergo.

Vi sarà sufficiente visitare uno dei siti che vi segnalo sotto, successivamente all'interno delle loro pagine dovete indicare la data di arrivo e partenza, il

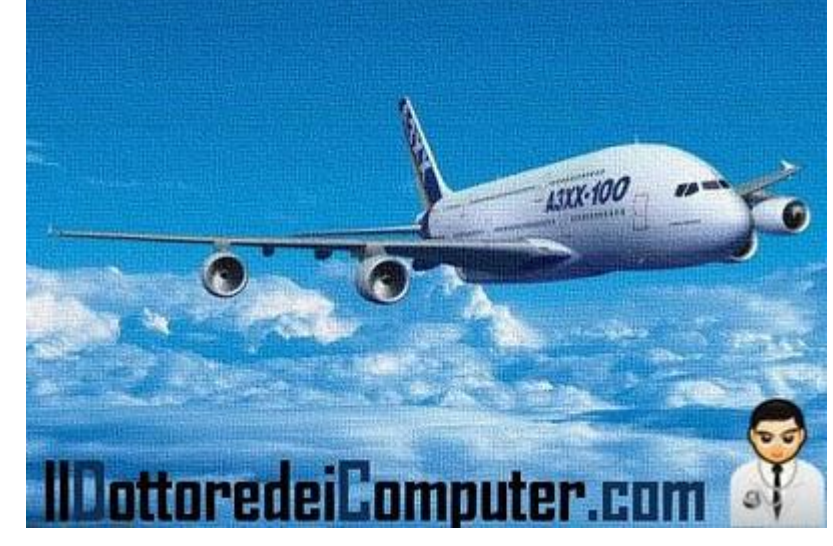

Siti per pianificare le proprie vacanze

luogo di partenza e destinazione, e automaticamente saranno elaborate le offerte più vicine alle vostre esigenze!

I siti che vi segnalo sono:

- Expedia.it
- Opodo.it
- Edreams.it
- Lastminute.com
- Tui.it
- **Orbitz.com** (in inglese)

In merito all'argomento viaggi, vi consiglio un paio di articoli scritti tempo addietro, come viaggiare senza spendere niente e come essere sicuri di mettere tutto in valigia prima di partire.

Nessuna responsabilità in caso di problemi a seguito delle istruzioni riportate in questo eBook.

#### Per rimanere sempre aggiornato su tutte le ultime novità visita www.ildottoredeicomputer.com

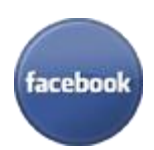

diventa fans su facebook: http://www.facebook.com/ildottoredeicomputer

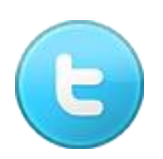

diventa fans su twitter: http://twitter.com/dottorecomputer

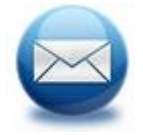

le news del Dottore nella tua mail http://feedburner.google.com/fb/a/mailverify?uri=ildottoredeicomputer/DLkv

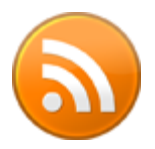

rimani aggiornato con il feed RSS http://feeds.feedburner.com/ildottoredeicomputer/DLkv

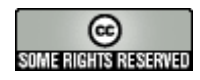